# brother.

# DCP-770CW

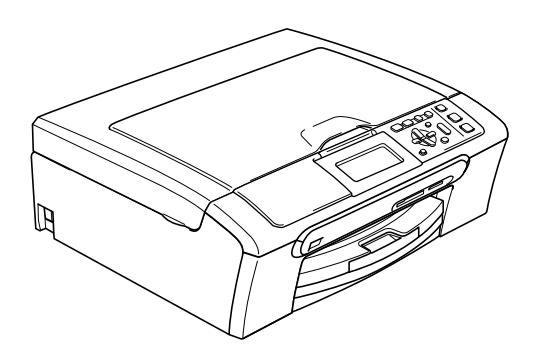

Vor der Verwendung muss das Gerät richtig eingerichtet und die Software installiert werden. Bitte lesen Sie diese Installationsanleitung und führen Sie die folgenden Schritte wie beschrieben aus, um das Gerät, die Software und die Treiber richtig zu installieren.

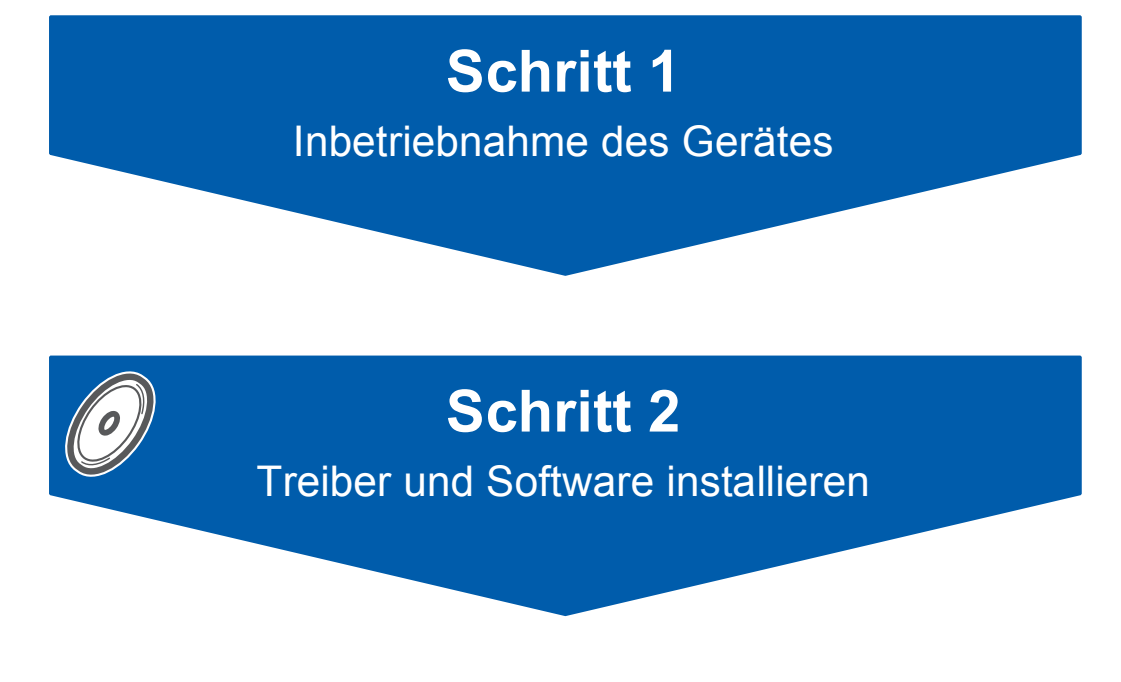

# Installation abgeschlossen!

Bewahren Sie die Installationsanleitung, das Benutzerhandbuch und die mitgelieferte CD-ROM griffbereit auf, damit Sie jederzeit schnell alle Informationen und Dokumentationen nutzen können.

# €

# Verwendete Symbole und Formatierungen

| Warnung                                                                                                    | Vorsicht                                                                                                    | Nicht möglich                                                            |
|----------------------------------------------------------------------------------------------------|----------------------------------------------------------------------------------------------------|--------------------------------------------------------------------------|
| Warnungen, die beachtet werden müs-<br>sen, um Verletzungen zu vermeiden.                                                     | Vorsichtsmaßnahmen, die beachtet<br>werden müssen, um Schäden am Gerät<br>oder an anderen Gegenständen zu ver-<br>meiden.          | Geräte und Verwendungsweisen, die nicht kompatibel mit Ihrem Gerät sind. |
| Hinweis                                                                                                    | Benutzerhandbuch, Software-Hand-<br>buch oder Netzwerkhandbuch                                                                     |                                                                          |
| Hinweise, wie auf eine bestimmte Situa-<br>tion reagiert werden sollte, und hilfrei-<br>che Tipps zur beschriebenen Funktion. | Verweise auf das Benutzerhandbuch,<br>Software-Handbuch oder Netzwerk-<br>handbuch, das Sie auf der beiliegenden<br>CD-ROM finden. |                                                                          |

# Allgemeines

| Lieferumfang        | 3 |
|---------------------|---|
| Funktionstastenfeld | ł |

# Schritt 1 – Inbetriebnahme des Gerätes

| Versandschutz entfernen                                       | 5  |
|---------------------------------------------------------------|----|
| Funktionstasten-Beschriftung befestigen (nur für die Schweiz) | 5  |
| Papier einlegen                                               | 5  |
| Stromanschluss                                                | 7  |
| Sprache wählen                                                | 7  |
| Tintenpatronen installieren                                   | 8  |
| Druckqualität überprüfen                                      | 10 |
| LCD-Kontrast einstellen                                       | 10 |
| Datum und Uhrzeit einstellen                                  | 11 |

# Schritt 2 – Treiber und Software installieren

# Windows®

| USB-Anschluss                                                                                       |    |
|----------------------------------------------------------------------------------------------------|----|
| (Windows <sup>®</sup> 2000 Professional/XP/XP Professional x64 Edition/Windows Vista <sup>™</sup> ) | 14 |
| FaceFilter Studio installieren                                                                      | 17 |
| Netzwerk-Anschluss                                                                                  |    |
| (Windows <sup>®</sup> 2000 Professional/XP/ XP Professional x64 Edition/Windows Vista™)             | 18 |
| FaceFilter Studio installieren                                                                      | 22 |
| Wireless-Installation für drahtlose Netzwerke                                                       |    |
| (Windows <sup>®</sup> 2000 Professional/XP/XP Professional x64 Edition/Windows Vista™)              |    |
| im Infrastruktur-Modus                                                                              | 23 |
| Wireless-Gerät im Wireless-Netzwerk anschließen                                                     |    |
| und Druckertreiber im Infrastruktur-Modus installieren                                              |    |
| Gerät mit SecureEasySetup™ oder AOSS™ für ein Wireless-Netzwerk konfigurieren                       |    |
| Wireless-Einrichtung über das Funktionstastenfeld mit dem Setup-Assistenten im LAN-Menü             |    |
| FaceFilter Studio installieren                                                                      | 32 |
|                                                                                                    |    |

# **Macintosh<sup>®</sup>**

| USB-Anschluss                                                                           |    |
|-----------------------------------------------------------------------------------------|----|
| (Mac OS <sup>®</sup> X 10.2.4 oder höher)                                               | 33 |
| Verkabelter Netzwerkanschluss                                                           |    |
| (Mac OS <sup>®</sup> X 10.2.4 oder höher)                                               | 36 |
| Wireless-Installation für drahtlose Netzwerke                                           |    |
| (Mac OS <sup>®</sup> X 10.2.4 oder höher) im Infrastruktur-Modus                        | 39 |
| Wireless-Gerät im Wireless-Netzwerk anschließen                                         |    |
| und Druckertreiber im Infrastruktur-Modus installieren                                  | 39 |
| Gerät mit SecureEasySetup™ oder AOSS™ für ein Wireless-Netzwerk konfigurieren™          | 41 |
| Wireless-Einrichtung über das Funktionstastenfeld mit dem Setup-Assistenten im LAN-Menü | 43 |

# Für Netzwerkbenutzer

| Konfigurationsprogramm BRAdmin Light (für Windows <sup>®</sup> )      | 48 |
|-----------------------------------------------------------------------|----|
| BRAdmin Light installieren                                            | 48 |
| IP-Adresse, Subnetzmaske und Gateway mit BRAdmin Light einstellen     | 48 |
| Konfigurationsprogramm BRAdmin Light (für Mac OS® X)                  | 49 |
| IP-Adresse, Subnetzmaske und Gateway mit BRAdmin Light einstellen     | 49 |
| Texteingabe                                                           | 50 |
| Netzwerkeinstellungen auf die werkseitigen Einstellungen zurücksetzen | 50 |

# FaceFilter Studio Hilfe installieren

| FaceFilter Studio Hilfe installieren (für Windows <sup>®</sup> ) | 51 |
|------------------------------------------------------------------|----|
| FaceFilter Studio Hilfe installieren                             | 51 |

# Verbrauchsmaterialien

| Verbrauchsmaterialien | 52 |
|-----------------------|----|
| Tintenpatronen        | 52 |

# Lieferumfang

Der Lieferumfang kann in den verschiedenen Ländern unterschiedlich sein.

Bewahren Sie alle Verpackungsmaterialien auf, damit Sie das Gerät später für einen Transport wieder sicher verpacken können.

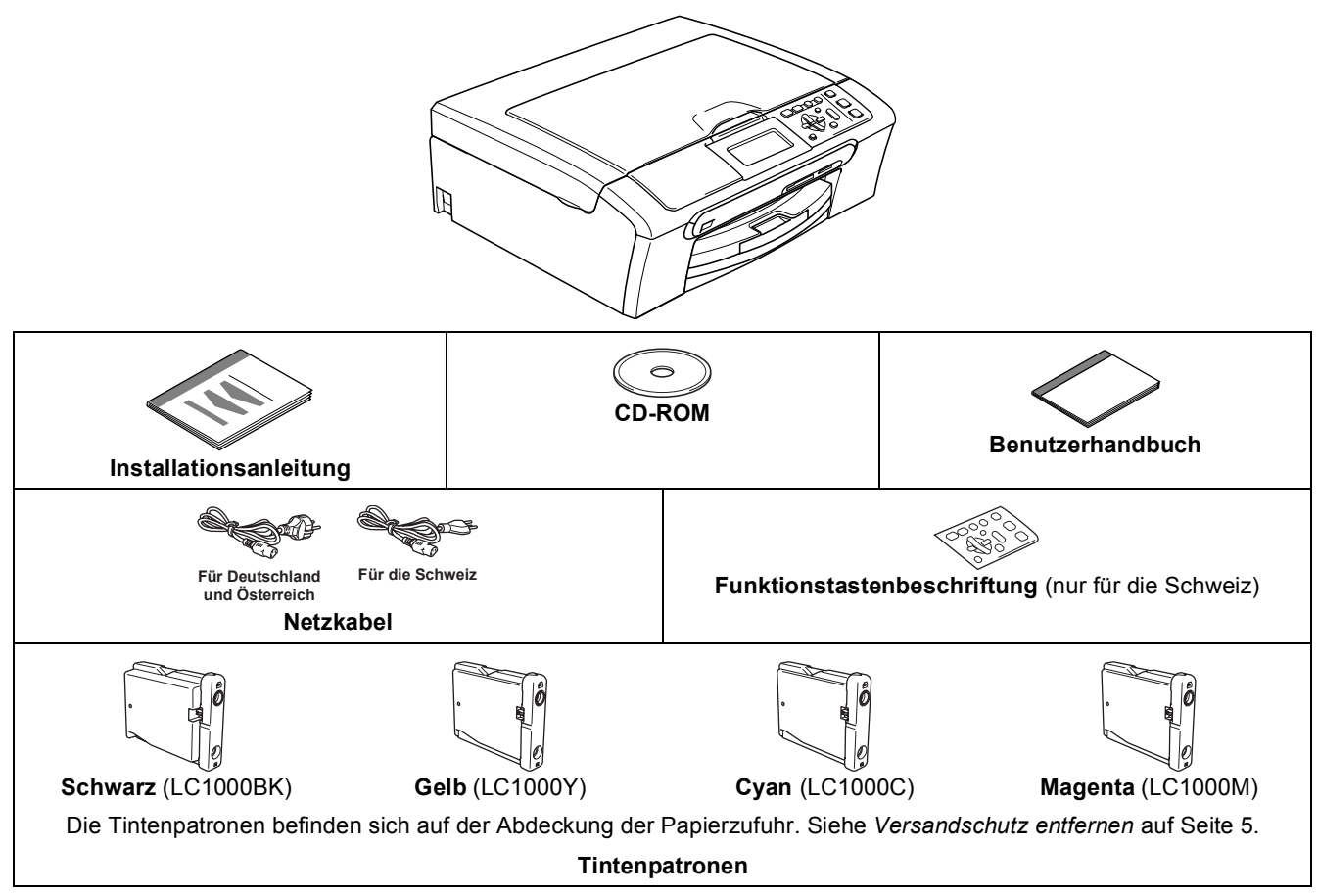

Das Datenkabel ist kein standardmäßiges Zubehör. Bitte kaufen Sie ein geeignetes USB 2.0-Kabel oder Netzwerkkabel.

#### USB-Kabel

- Benutzen Sie nur ein USB 2.0-Kabel, das nicht länger als zwei Meter ist.
- Das Gerät hat einen USB-Anschluss, der mit der USB 2.0-Spezifikation kompatibel ist.
- Schließen Sie das Datenkabel noch NICHT an. Das Datenkabel wird erst während der Software-Installation angeschlossen.

#### Netzwerkanschluss

Verwenden Sie ein Netzwerkkabel f
ür ein 10/100BASE-TX Fast Ethernet-Netzwerk (Straight-through Kategorie 5 (oder h
öher), twisted pair). Q

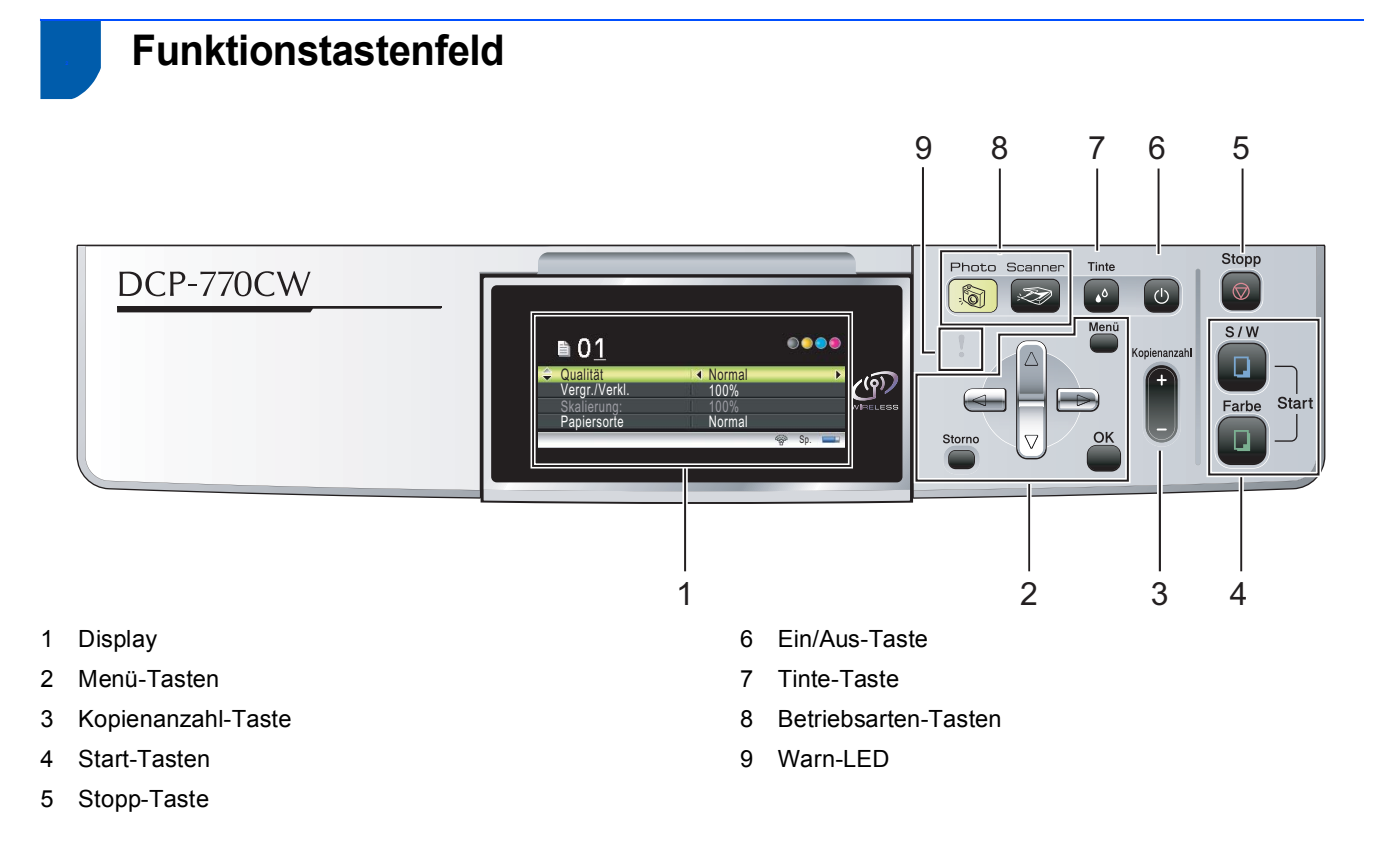

Weitere Informationen erhalten Sie unter "Tasten und ihre Funktionen" in Kapitel 1 des Benutzerhandbuches.

# Schritt 1 Inbetriebnahme des Gerätes

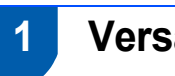

# Versandschutz entfernen

- 1 Entfernen Sie das Klebeband und ziehen Sie die Folie vom Vorlagenglas ab.
- 2 Nehmen Sie den Schaumstoff-Beutel (1), der die Tintenpatronen enthält, von der Papierzufuhr-Abdeckung ab.

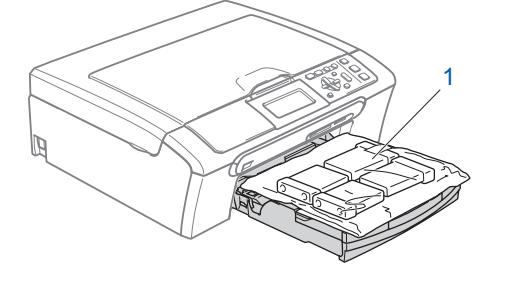

# **Nicht möglich**

Schließen Sie NICHT das Datenkabel an. Es wird erst bei der Software-Installation angeschlossen.

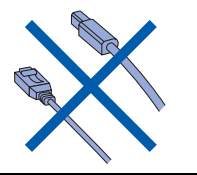

- 2 Funktionstasten- Beschriftung befestigen (nur für die Schweiz)
- Befestigen Sie die Funktionstasten-Beschriftung am Gerät.

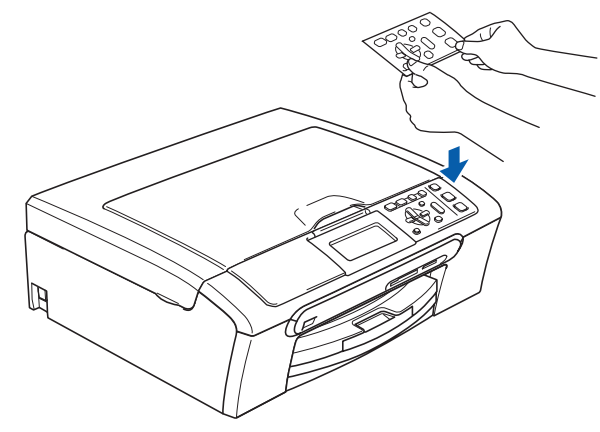

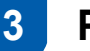

ches.

# Papier einlegen

- Sie können bis zu 100 Blatt Normalpapier (80 g/m<sup>2</sup>) einlegen.
   Ausführliche Informationen dazu finden Sie unter "Verwendbare Papiersorten und Druckmedien" in Kapitel 2 des Benutzerhandbu-
- Ziehen Sie die Papierkassette ganz aus dem Gerät heraus und klappen Sie die Abdeckung (1) auf.

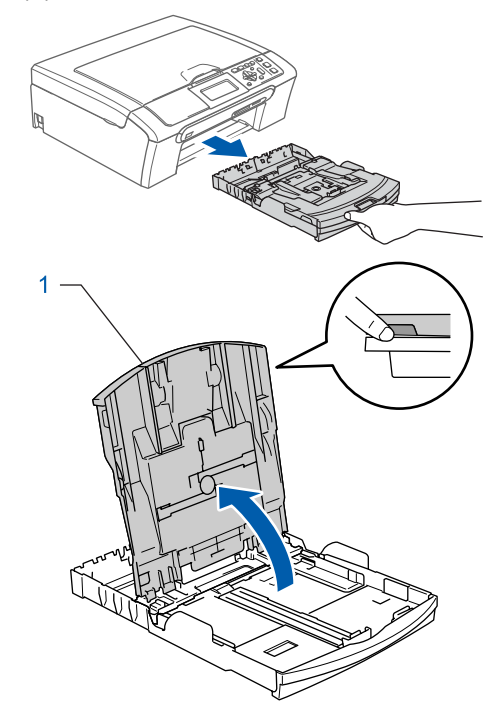

- 2
- Stellen Sie die seitlichen Papierführungen (1) und die Papierlängen-Führung (2) entsprechend der Papiergröße ein. Halten Sie dazu den Hebel der jeweiligen Papierführung gedrückt, während Sie die Führung verschieben.

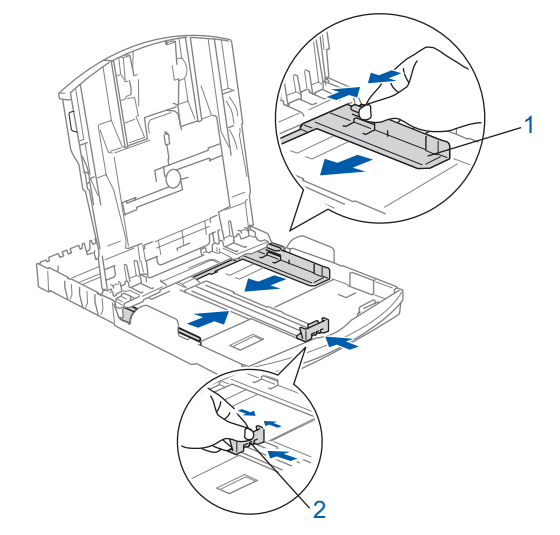

# Schritt 1 Inbetriebnahme des Gerätes

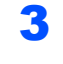

4

Fächern Sie das Papier gut auf, um Papierstaus und Fehler beim Einzug zu vermeiden.

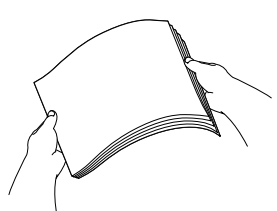

Legen Sie das Papier vorsichtig mit der Oberkante zuerst und mit der zu bedruckenden Seite nach unten ein.

Achten Sie darauf, dass das Papier flach in der Kassette liegt.

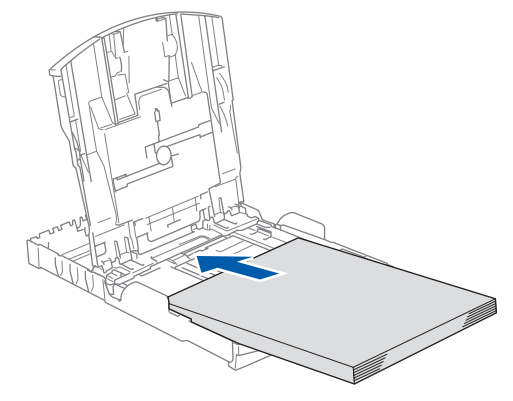

# Hinweis

Zur Verwendung von Überformaten (Legal-Papier) halten Sie die Taste zum Lösen der Universalführung (1) gedrückt, während Sie die Verlängerung der Kassette ausziehen.

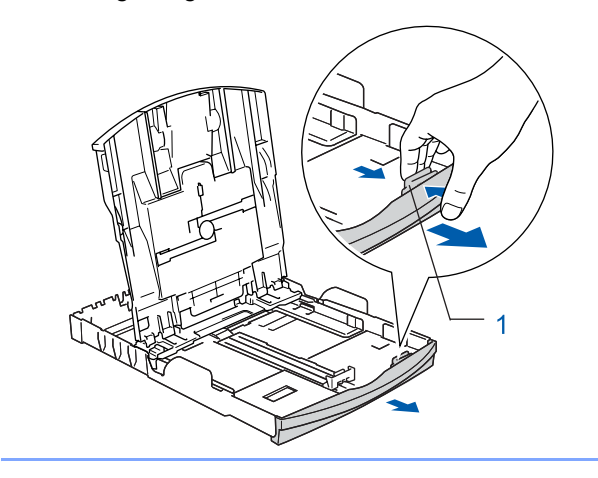

5 Schieben Sie vorsichtig mit beiden Händen die seitlichen Papierführungen bis an die Papier-kanten.

Vergewissern Sie sich, dass die Papierführungen die Papierkanten leicht berühren.

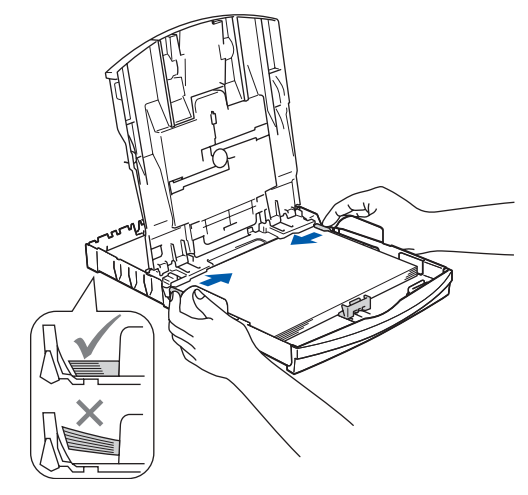

# Hinweis

Schieben Sie das Papier nicht zu weit vor, weil es sich sonst am hinteren Ende der Kassette anhebt und dadurch Probleme beim Einzug entstehen können.

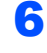

Schließen Sie die Abdeckung der Papierkassette (1).

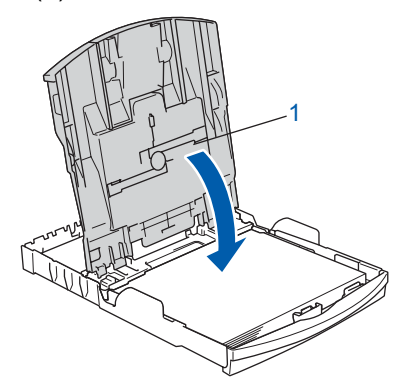

Schieben Sie die Papierkassette langsam vollständig in das Gerät.

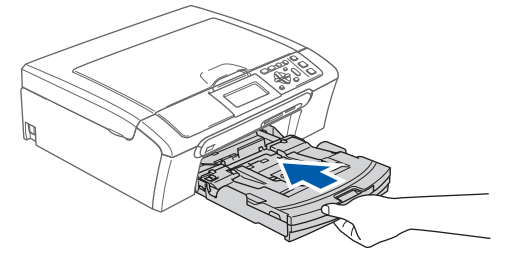

8

Halten Sie die Papierkassette fest und ziehen Sie die Papierablage (1) heraus, bis sie hörbar einrastet. Klappen Sie die Papierstütze (2) aus.

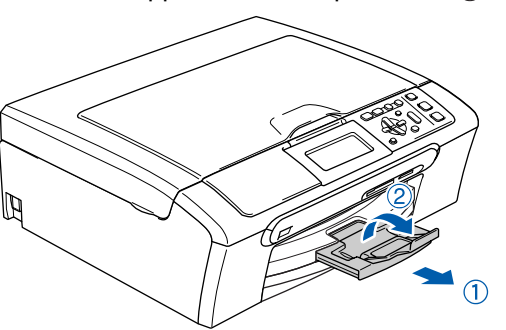

# 🖉 Hinweis

Verwenden Sie die Papierstütze 2 nicht für Legal-Papier.

# 🖉 Hinweis

Auf der Abdeckung der Papierkassette befindet sich eine Fotopapier-Zufuhr, die Sie zum Bedrucken der kleinen Papierformate (10 × 15 cm und Photo L) verwenden können.

Weitere Informationen dazu finden Sie unter "Fotopapier einlegen" in Kapitel 2 des Benutzerhandbuches.

Stromanschluss

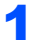

Schließen Sie das Netzkabel an.

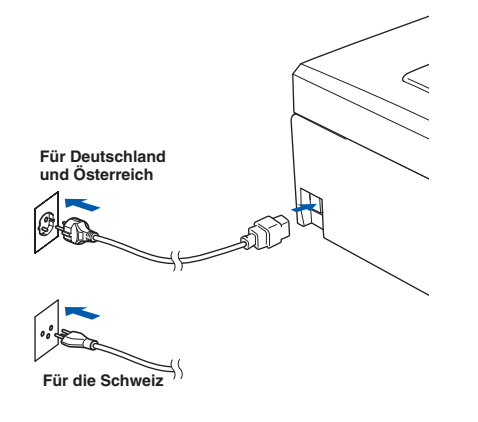

# 🚫 Nicht möglich

Schließen Sie NICHT das Datenkabel an. Es wird erst bei der Software-Installation angeschlossen.

### Warnung

Das Gerät muss an eine geerdete, jederzeit leicht zugängliche Netzsteckdose angeschlossen werden.

# 🖉 Hinweis

5

2

Die Warn-LED am Funktionstastenfeld leuchtet, bis alle Tintenpatronen installiert wurden.

# Sprache wählen

Nach Anschluss des Netzkabels zeigt das Display:

| Select Language |                     |
|-----------------|---------------------|
| 🖕 English       | •                   |
| Français        |                     |
| Deutsch         |                     |
| Nederlands      |                     |
| Italiano        |                     |
| Select Language | Select & Press O OK |

Drücken Sie ▲ oder V, um Ihre Sprache zu wählen. Drücken Sie dann OK.

Wählen Sie Yes (Ja) oder No (Nein) und drücken Sie OK.

| Deutsch     |      |      |           |        |     |
|-------------|------|------|-----------|--------|-----|
| 🕳 Yes       |      |      |           |        |     |
| No          |      |      |           |        |     |
|             |      |      |           |        |     |
|             |      |      |           |        |     |
| Onland      |      | <br> |           |        |     |
| Select Lang | uage | Se   | elect & F | ress ( | JUK |

Falls Sie versehentlich die falsche Sprache Q gewählt haben, können Sie diese wieder ändern, nachdem Sie Datum und Uhrzeit eingestellt haben. (Siehe "Displaysprache ändern" in Anhang B des Benutzerhandbuches.)

# Schritt 1 Inbetriebnahme des Gerätes

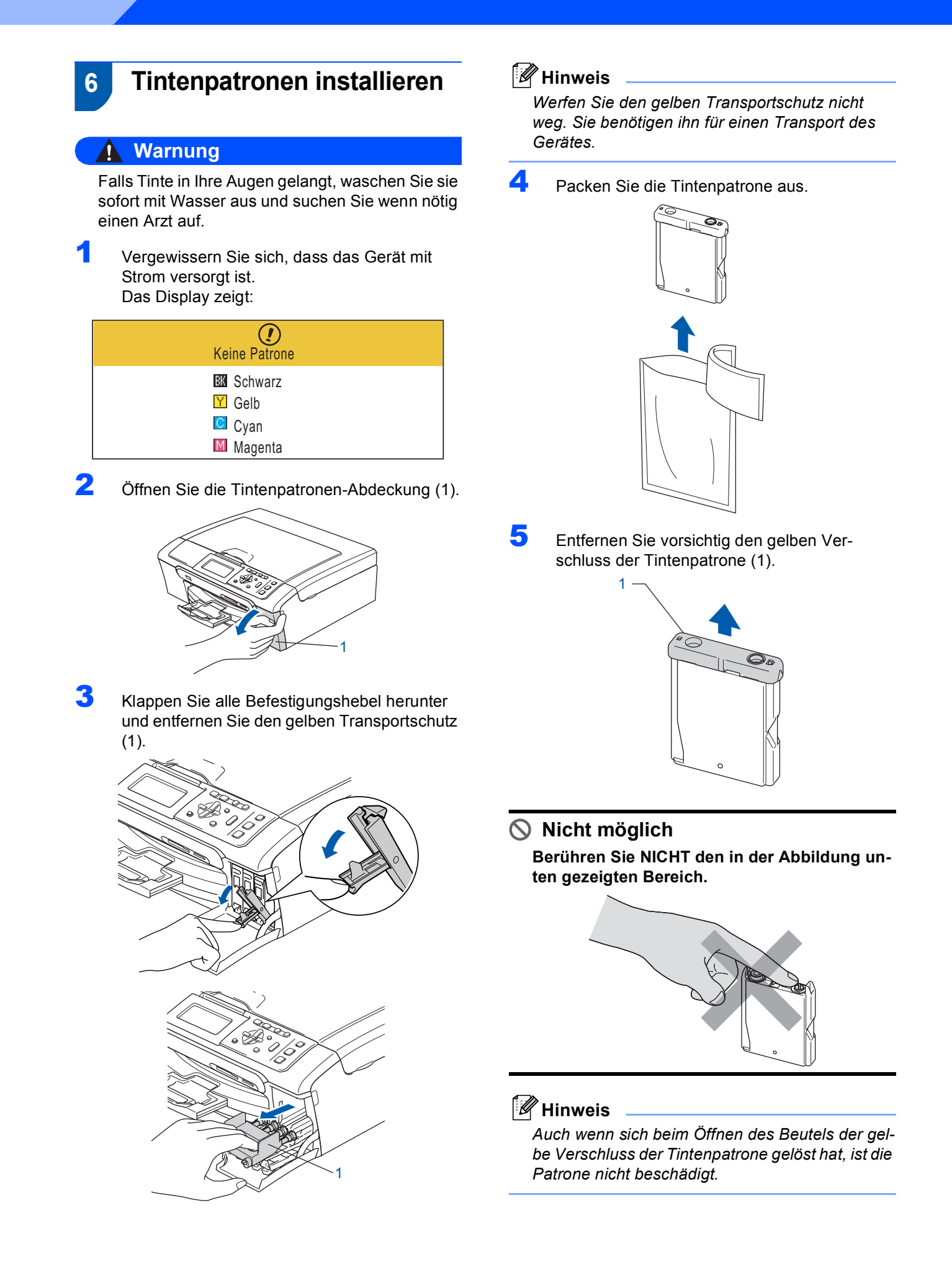

Setzen Sie jede Patrone entsprechend der Pfeilrichtung auf dem Aufkleber ein. Achten Sie darauf, dass die Farben von Befestigungshebel (1) und Patrone (2) übereinstimmen, wie in der Abbildung unten gezeigt.

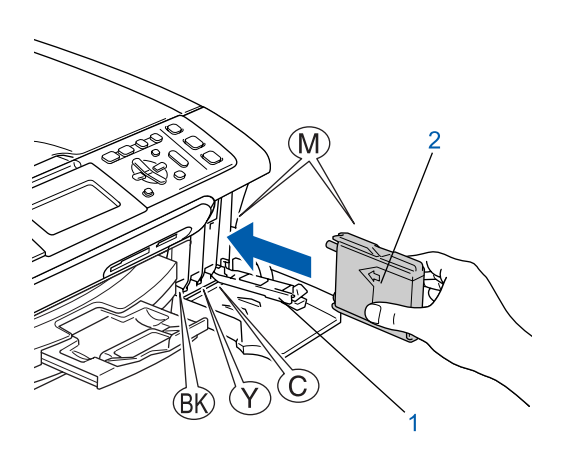

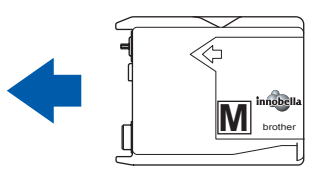

7 Klappen Sie die Befestigungshebel wieder hoch und drücken Sie jeden Hebel vorsichtig fest, bis er hörbar einrastet. Schließen Sie dann die Tintenpatronen-Abdeckung.

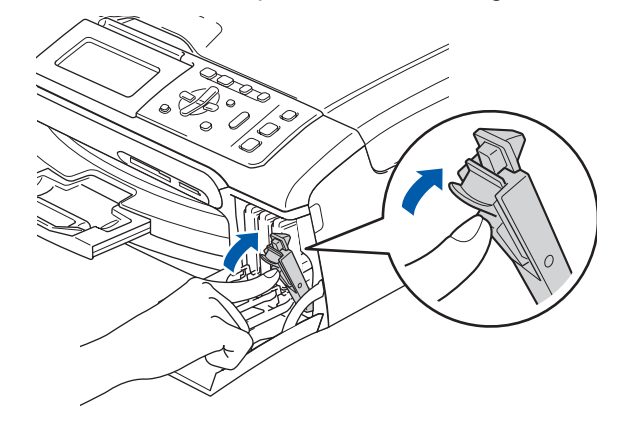

# 🖉 Hinweis

Wenn nach der Installation von Tintenpatronen im Display die Meldung erscheint, dass eine Tintenpatrone eingesetzt werden soll, überprüfen Sie, ob alle Patronen richtig eingesetzt sind. Bei der Erstinstallation der Tintenpatronen, beginnt das Gerät, das Tintenleitungssystem zu reinigen. Dieser einmalige Prozess dauert länger als die normale Reinigung. Das Display zeigt:

| Reinigen        |  |
|-----------------|--|
|                 |  |
| Initialisierung |  |
| (as ( Minutan)  |  |

# Vorsicht

- Nehmen Sie die Tintenpatronen nur heraus, wenn sie gewechselt werden müssen. Andernfalls kann sich die Tintenmenge verringern und das Gerät kann den Tintenvorrat nicht mehr richtig erkennen.
- Schütteln Sie die Tintenpatronen nicht. Falls Tinte auf Haut oder Kleidung gelangt, waschen Sie diese sofort mit Seife oder einem Waschmittel ab.
- Die Tintenpatronen sollten nicht mehrmals herausgenommen und wieder eingesetzt werden. Dadurch könnte Tinte auslaufen.
- Falls sich die Farben vermischt haben, weil Sie eine Patrone an der falschen Position eingesetzt haben, müssen Sie den Druckkopf mehrmals reinigen, nachdem Sie die Patronen richtig eingesetzt haben. Lesen Sie dazu "Druckkopf reinigen" in Anhang B des Benutzerhandbuches.
- Setzen Sie eine neue Patrone direkt nach dem Öffnen in das Gerät ein und verbrauchen Sie sie innerhalb von 6 Monaten. Für ungeöffnete Patronen beachten Sie bitte das Mindesthaltbarkeitsdatum.
- Nehmen Sie Tintenpatronen NICHT auseinander und nehmen Sie keine Veränderungen an ihnen vor. Dadurch könnte Tinte auslaufen.
- Verwenden Sie nur original Brother Tintenpatronen.

Versuchen Sie nicht, leere Tintenpatronen wieder aufzufüllen, und verwenden Sie keine wieder aufgefüllten Tintenpatronen. Die Verwendung von Verbrauchsmaterial, das nicht den Spezifikationen von Brother entspricht und/oder nicht von gleicher Qualität und Eignung wie das von Brother gelieferte oder freigegebene ist, kann zu Schäden am Gerät und zum Verlust von Gewährleistungsansprüchen führen.

# Schritt 1 Inbetriebnahme des Gerätes

# Druckqualität überprüfen

Vergewissern Sie sich, dass sich A4-, Letteroder Legal-Papier in der Papierzufuhr befindet. Drücken Sie **Start Farbe**.

Das Gerät druckt eine Testseite zur Überprüfung der Druckqualität aus (nur bei der Erstinstallation der Tintenpatronen).

Prüfen Sie die Druckqualität der vier Farbblöcke auf der Testseite. (schwarz/gelb/cyan/magenta)

|                                                                                                    | Druckqua                                                                                    | ität testen                                                                            |                                                                                   |
|----------------------------------------------------------------------------------------------------|---------------------------------------------------------------------------------------------|----------------------------------------------------------------------------------------|-----------------------------------------------------------------------------------|
| Vergewissern Sie sich, dass alle gest<br>Striche febien. Wenn ja, wählen Sie z<br>Funktionstastenteid (Nein), um des F | richelten Lisien, aus denen d<br>em Funktionstetenfeld (Ja)<br>leinigungsvorgang zu starten | ie vier Fatblicke gebildet w<br>Wenn kuze Striche oder Lin<br>Folgen Sie den Anweisung | erden, volksfandig sind und keine ku<br>en fehlen, wählen Sie am<br>n im Display. |
|                                                                                                    |                                                                                             |                                                                                        |                                                                                   |
|                                                                                                    |                                                                                             |                                                                                        |                                                                                   |
|                                                                                                    |                                                                                             |                                                                                        |                                                                                   |
|                                                                                                    |                                                                                             |                                                                                        |                                                                                   |
|                                                                                                    |                                                                                             |                                                                                        |                                                                                   |
|                                                                                                    |                                                                                             |                                                                                        |                                                                                   |
|                                                                                                    |                                                                                             |                                                                                        |                                                                                   |
|                                                                                                    |                                                                                             |                                                                                        |                                                                                   |

### 🖉 Hinweis

Berühren Sie den Ausdruck nicht unmittelbar nach dem Druckvorgang. Warten Sie, bis die Tinte ganz getrocknet ist, um Tintenflecken auf der Haut zu vermeiden.

3 Das Display zeigt:

| Qualität OK?                       |
|------------------------------------|
| Ja ⇒ 🕂 drücken<br>Nein ⇒ 🗖 drücken |

- Wenn alle kurzen, gestrichelten Linien klar und deutlich zu sehen sind, drücken Sie
   (Ja), um die Druckqualitätsprüfung zu beenden.
- Falls einige Striche fehlen, drücken Sie
   (Nein) und gehen Sie zu Schritt 4.

Schlecht

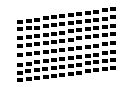

ΟK

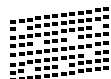

 Sie werden nacheinander gefragt, ob die Druckqualität des schwarzen und der farbigen Blöcke gut ist. Drücken Sie + (Ja) oder
 (Nein).

| Schwarz | OK?         |
|---------|-------------|
| _Ja =   | ⇒ 🛨 drücken |
| Nein =  | ⇒ 🗖 drücken |

Nachdem Sie + (Ja) oder - (Nein) für Schwarz und Farbe gedrückt haben, zeigt das Display:

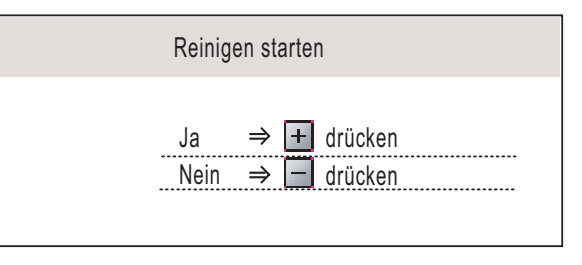

- 5 Drücken Sie H (Ja), um den Reinigungsvorgang zu starten.
- 6 Nachdem der Reinigungsvorgang abgeschlossen ist, drücken Sie **Start Farbe**. Das Gerät druckt nochmals die Testseite aus. Gehen Sie wieder wie ab Schritt **2** beschrieben vor.

# 8 LCD-Kontrast einstellen

Durch die Veränderung des Kontrastes können die Anzeigen im Display klarer und mit schärferen Konturen dargestellt werden. Wenn Sie die Anzeigen im Display nicht gut lesen können, sollten Sie die Kontrasteinstellung ändern.

- 1 Drücken Sie Menü.
- 2 Drücken Sie ▲ oder ▼, um Geräteeinstell zu wählen. Drücken Sie OK.
- 3 Drücken Sie ▲ oder ▼, um LCD-Einstell. zu wählen. Drücken Sie OK.
- 4 Drücken Sie ▲ oder ▼, um LCD-Kontrast zu wählen.

# Inbetriebnahme des Gerätes

- Drücken Sie en oder prücken Sie oder prücken Sie num Hell, Normal oder Dunkel zu wählen. Drücken Sie OK.
- 6 Drücken Sie Stopp.

### 🖉 Hinweis

Sie können den Winkel des Displays verstellen, indem Sie es anheben.

# 9 Datum und Uhrzeit einstellen

Stellen Sie Datum und Uhrzeit ein, damit das Gerät regelmäßig den Druckkopf reinigen und so die optimale Druckqualiät erhalten kann. Außerdem erhalten dann Dateien, die mit der Funktion Scan-to-Medium erstellt wurden, Namen mit dem jeweils aktuellen Datum.

- 1 Drücken Sie Menü.
- Drücken Sie ▲ oder V, um Inbetriebnahme zu wählen. Drücken Sie dann OK.
- J Drücken Sie ▲ oder ▼, um Datum/Uhrzeit zu wählen. Drücken Sie dann OK.
- 4 Drücken Sie ▲ oder ▼, um das Jahr (zweistellig) zu wählen. Drücken Sie dann OK.

| Datum/Uhrzeit |                        |
|---------------|------------------------|
| Jahr:20       |                        |
| 07            |                        |
|               |                        |
|               |                        |
| MENÜ          | Eingabe & 🔵 OK drücken |
| (7 Dalan!     | al. 0 7 film 0007)     |

(Zum Beispiel: 07 für 2007)

Drücken Sie ▲ oder ▼, um den Monat (zweistellig) zu wählen. Drücken Sie dann OK.

| Datum/Uhrzeit |                        |
|---------------|------------------------|
| Monat:        |                        |
| 03            |                        |
|               |                        |
|               |                        |
| MENÜ          | Eingabe & 🔵 OK drücken |

(Zum Beispiel: 0 3 für März)

Drücken Sie ▲ oder ▼, um das Tagesdatum (zweistellig) zu wählen. Drücken Sie dann OK.

| Datum/Uhrzeit |                      |
|---------------|----------------------|
| Tag:          |                      |
| 01            |                      |
|               |                      |
|               |                      |
| MENÜ          | Eingabe & OK drücken |

(Zum Beispiel: **0 1** für den ersten Tag des Monats)

Drücken Sie ▲ oder ▼, um die Stunde im 24-Stunden-Format (zweistellig) zu wählen. Drücken Sie dann →, um die Minuten einzugeben.

| Datum/Uhrzeit  |                        |
|----------------|------------------------|
| Uhrzeit:       |                        |
| 15:00          |                        |
|                |                        |
|                |                        |
| MENÜ           | Eingabe & 🔵 OK drücken |
| (Zum Deienieli |                        |

(Zum Beispiel: 1 5 für 15:00 Uhr)

Brücken Sie ▲ oder ▼, um die Minuten (zweistellig) zu wählen. Drücken Sie dann OK.

| Datum/Uhrzeit  |                                    |
|----------------|------------------------------------|
| Uhrzeit:       |                                    |
| 15:25          |                                    |
|                |                                    |
|                |                                    |
| MENÜ           | Eingabe & OK drücken               |
| (Zum Beispiel: | <b>1 5</b> , <b>2 5</b> für 15:25) |

### Hinweis

Zum schnellen Bewegen durch die Zahlen halten Sie ⊾ oder ▼ gedrückt.

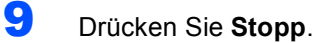

#### Hinweis

Im Falle einer Fehleingabe drücken Sie **Stopp**, um zu Schritt **1** zurückzukehren.

Sie können überprüfen, ob Datum und Uhrzeit richtig eingestellt sind, indem Sie die Geräteeinstellungen ausdrucken. (Siehe "Berichte und Listen ausdrucken" in Kapitel 1 des Benutzerhandbuches.)

### Gehen Sie jetzt zu

*Mitgelieferte CD-ROM "MFL-Pro Suite"* auf der nächsten Seite, um die Treiber zu installieren.

# Mitgelieferte CD-ROM "MFL-Pro Suite"

# Windows®

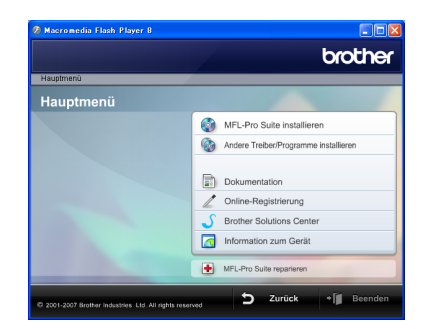

#### MFL-Pro Suite installieren

Zur Installation der MFL-Pro Suite und der Multifunktionstreiber.

#### 🚱 Andere Treiber/Programme installieren

Hier können Sie zusätzliche MFL-Pro Suite Dienstprogramme installieren, die Installation ohne Scan-Soft™ PaperPort™ 11SE mit OCR von NUANCE™ durchführen, nur Druckertreiber oder nur das FaceFilter Studio installieren.

#### Dokumentation

Zur Ansicht des Software- und Netzwerkhandbuches im HTML-Format. Sie finden diese auch im PDF-Format im Brother Solutions Center. Im Software- und Netzwerkhandbuch sind die Funktionen beschrieben, die nach Anschluss an einen Computer zur Verfügung stehen (z. B. Drucken, Scannen und Netzwerkfunktionen).

#### 🧪 Online-Registrierung

Zur einfachen und schnellen Registrierung des Gerätes auf der Brother Website.

#### Brother Solutions Center

Hier finden Sie Informationen zu Ihrem Brother-Gerät, wie FAQs, Handbücher, Treiber-Updates und Tipps zu vielen Funktionen (Internetzugang erforderlich).

#### 🛜 Information zum Gerät

Besuchen Sie unsere Website zum Brother Verbrauchsmaterial: http://www.brother.com/original/.

#### H MFL-Pro Suite reparieren (nur USB)

Zum automatischen Reparieren und Neuinstallieren der MFL-Pro Suite, falls die Installation nicht erfolgreich durchgeführt werden konnte.

### 🖉 Hinweis

Die MFL-Pro Suite enthält Drucker- und Scannertreiber, das Brother ControlCenter3 und die Anwendung ScanSoft™ PaperPort™ 11SE. ScanSoft™ PaperPort™ 11SE ist ein Dokumenten-Management-Programm zum Scannen und zur Ansicht von Dokumenten.

# **Macintosh**<sup>®</sup>

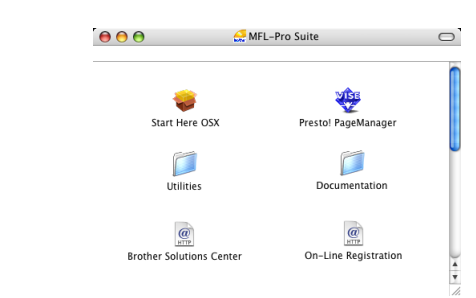

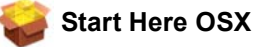

Zur Installation der MFL-Pro Suite, die Drucker- und Scannertreiber, das Brother ControlCenter2 und BRAdmin Light für Mac OS<sup>®</sup> X 10.2.4 oder höher enthält.

### 🐺 Presto! PageManager

Sie können Presto!<sup>®</sup> PageManager<sup>®</sup> installieren, mit dem die Scan-to-Text-Funktion des Brother ControlCenter2 verwendet und Fotos sowie Dokumente einfach gescannt und verwaltet werden können.

Wenn Sie Mac OS<sup>®</sup> X 10.3.9 oder höher benutzen, können Sie die Software direkt von der beiliegenden CD-ROM installieren, indem Sie den Anweisungen in "Treiber und Software installieren" folgen.

Unter Mac OS<sup>®</sup> X 10.2.4 bis 10.3.8 sollten Sie die Software von der Brother Solutions Center Website herunterladen. Folgen Sie dazu den Anweisungen in "Treiber und Software installieren".

#### Documentation

Zur Ansicht des Software- und Netzwerkhandbuches im HTML-Format. Sie finden diese auch im PDF-Format im Brother Solutions Center. Im Software- und Netzwerkhandbuch sind die Funktionen beschrieben, die nach Anschluss an einen Computer zur Verfügung stehen (z. B. Drucken, Scannen und Netzwerkfunktionen).

# @ Brother Solutions Center

Hier finden Sie Informationen zu Ihrem Brother-Gerät, wie FAQs, Handbücher, Treiber-Updates und Tipps zu vielen Funktionen (Internetzugang erforderlich).

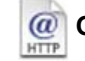

#### On-Line Registration

Zur einfachen und schnellen Registrierung des Gerätes auf der Brother Website.

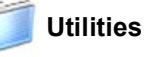

Dieser Ordner enthält die folgenden zusätzlichen Dienstprogramme:

- Wireless Setup-Assistent
- Presto!<sup>®</sup> PageManager<sup>®</sup> Uninstaller
- BRAdmin Light

# Schritt 2 Treiber und Software installieren

R

Folgen Sie der Installationsbeschreibung für das von Ihnen verwendete Betriebssystem und den verwendeten Anschluss. Die aktuellsten Treiber und Handbücher sowie Tipps und Hilfen für eventuell auftretende Probleme finden Sie im Brother Solutions Center, das Sie direkt von der CD-ROM, aus dem Treiber oder über <u>http://solutions.brother.com</u> aufrufen können.

| Windows®                                                                                                    |    |
|----------------------------------------------------------------------------------------------------|----|
| USB-Anschluss<br>(Windows <sup>®</sup> 2000 Professional/XP/<br>XP Professional x64 Edition/Windows Vista™)                                                                                  | 14 |
| Netzwerk-Anschluss<br>(Windows <sup>®</sup> 2000 Professional/XP/<br>XP Professional x64 Edition/Windows Vista™)                                                                             | 18 |
| Wireless-Installation für drahtlose Netzwerke<br>(Windows <sup>®</sup> 2000 Professional/XP/<br>XP Professional x64 Edition/Windows Vista™) im Infrastruktur-Modus<br>Macintosh <sup>®</sup> | 23 |
| USB-Anschluss<br>(Mac OS <sup>®</sup> X 10.2.4 oder höher)                                                                                                    | 33 |
| Verkabelter Netzwerkanschluss<br>(Mac OS <sup>®</sup> X 10.2.4 oder höher)                                                                                                    | 36 |
| Wireless-Installation für drahtlose Netzwerke<br>(Mac OS <sup>®</sup> X 10.2.4 oder höher) im Infrastruktur-Modus                                                                            | 39 |

Die in dieser Installationsanleitung gezeigten Bildschirm-Abbildungen für Windows<sup>®</sup> wurden unter Windows<sup>®</sup> XP erstellt. Die in dieser Installationsanleitung gezeigten Bildschirm-Abbildungen für Mac OS<sup>®</sup> X wurden unter Mac OS<sup>®</sup> X 10.4 erstellt.

Die an Ihrem Computer gezeigten Bildschirme können je nach Betriebssystem davon abweichen.

# Windows<sup>®</sup> USB

# USB-Anschluss (Windows<sup>®</sup> 2000 Professional/XP/ XP Professional x64 Edition/Windows Vista™)

# Wichtig

Vergewissern Sie sich, dass das Gerät wie in Schritt 1 *Inbetriebnahme des Gerätes* auf den Seiten 5 bis 11 beschrieben vorbereitet wurde.

# 🖉 Hinweis

- Die mitgelieferte CD-ROM enthält die Anwendung ScanSoft<sup>™</sup> PaperPort<sup>™</sup> 11SE. Diese Anwendung unterstützt Windows<sup>®</sup> 2000 (SP4 oder höher), XP (SP2 oder höher), XP Professional x64 Edition und Windows Vista<sup>™</sup>. Führen Sie ein Update mit dem neusten Windows<sup>®</sup> Service Pack durch, bevor Sie die MFL-Pro Suite installieren.
- Schließen Sie am PC alle Anwendungen, bevor Sie die Installation der MFL-Pro Suite starten.
- Vergewissern Sie sich, dass sich keine Speicherkarte und kein USB-Stick (USB-Flash-Speicher) in den Einschüben bzw. im USB-Direktanschluss an der Vorderseite des Gerätes befinden.

Ziehen Sie den Netzstecker des Gerätes aus der Steckdose. Falls das Gerät bereits mit einem Datenkabel an den Computer angeschlossen ist, ziehen Sie dieses nun ab.

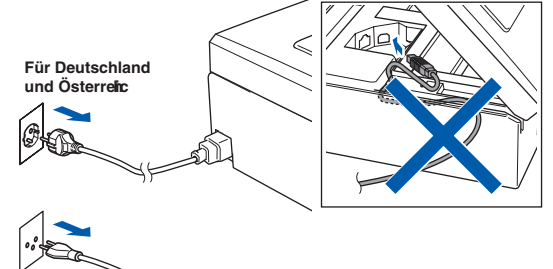

Für die Schweiz

- 2 Schalten Sie den PC ein. Sie müssen sich mit Administratorrechten anmelden.
- 3 Legen Sie die mitgelieferte CD-ROM in das CD-ROM-Laufwerk. Wenn das Dialogfeld zur Auswahl des Modells erscheint, wählen Sie Ihr Modell. Wenn das Dialogfeld zur Auswahl der Sprache erscheint, wählen Sie Deutsch.

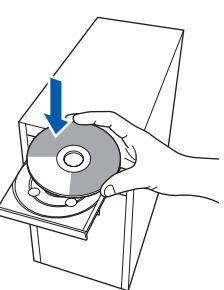

4 Das Hauptmenü der CD-ROM erscheint. Klicken Sie auf MFL-Pro Suite installieren.

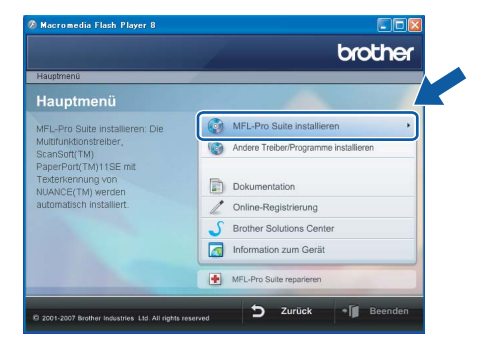

Falls dieses Fenster nicht automatisch erscheint, doppelklicken Sie im Windows<sup>®</sup>-Explorer auf die Datei **start.exe** im Hauptverzeichnis der Brother CD-ROM.

# 🖉 Hinweis

• Wenn dieses Fenster erscheint, klicken Sie auf **OK** und starten Sie Ihren Computer erneut.

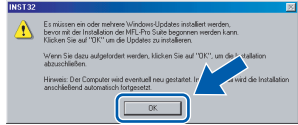

- Falls die Installation nicht automatisch fortgesetzt wird, öffnen Sie das Hauptmenü erneut, indem Sie das CD-ROM-Laufwerk öffnen und wieder schließen oder indem Sie auf die Datei **start.exe** im Hauptverzeichnis der CD-ROM doppelklicken. Fahren Sie dann mit Schritt **4** fort, um die MFL-Pro Suite zu installieren.
- Wenn unter Windows Vista™ die Benutzerkontensteuerung angezeigt wird, klicken Sie auf **Zulassen**.

| Führ<br>verw | en Sie das Programm nur aus, wenn Sie wissen, woher es stammt, bzw. Sie es bereits<br>endet haben.                |
|--------------|----------------------------------------------------------------------------------------------------|
| 1            | Inst32.exe<br>Nicht identifizierter Herausgeber                                                                   |
| •            | Abbrechen<br>Die Quelle bzw. der Zweck dieses Programms sind runt.                                                |
| ſ            | $\underline{Z}ulassen$ Das Programm ist vertrauenswürdig. Die Quelle ist bekannt bzw. es wurde bereits verwendet. |
|              | -                                                                                                    |

5 Wä

9

Wählen Sie Lokaler Anschluss und klicken Sie auf Weiter. Die Installation wird fortgesetzt.

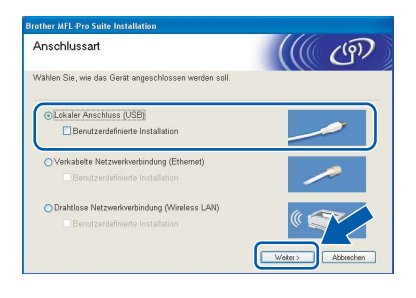

6 Nachdem Sie die Lizenzvereinbarung für ScanSoft™ PaperPort™ 11SE gelesen und akzeptiert haben, klicken Sie auf Ja.

| izenzvereinbarung                                                                                                    |                                                                                                    |
|----------------------------------------------------------------------------------------------------|----------------------------------------------------------------------------------------------------|
| Bitte lesen Sie die nachfolgende Lizenzvereinbarung sorgfältig<br>durch.                                                                                                    |                                                                                                    |
| Mit der BILD-NACH-UNTEN Taste können Sie den Rest der V                                                                                                    | reinbarung sehen.                                                                                                    |
| Nuance Communications, Inc.                                                                                                    | ^                                                                                                    |
| ENDBENUTZER-LIZENZVEREINBARUNG                                                                                                    |                                                                                                    |
| Die mit deser Vereinbarung gelefelte sottwate und Materiales<br>sondem ledigich iszenäste: Sis ind nur für die Verwendung mit<br>dieser Lizerzvereinbarung verfügbar. Bitte lesen Sie diese Ver<br>Herunterleden, Installieren, Kopieren oder anderweitiges Verw<br>akzeptieren Sie die Bedingungen dieser Vereinbarung und sin | weiden nicht verkault,<br>Pahmen der Bedingungen<br>inbarung sorgfähig. Durch<br>nden der Software<br>I daran als Vertragspartei |
| Sind Sie mit allen Bedingungen der Lizenzvereinbarung einver<br>auswählen, wird das Setup beendet. Um "PaperPort(TM) 1158<br>müssen Sie dieser Vereinbarung zustimmen.                                                                                                    | anden? Wenn Sie 'Nein'<br>'installieren zu könnr                                                                                 |

- 7 Die Installation von ScanSoft™ PaperPort™ 11SE wird nun automatisch gestartet. Danach beginnt die Installation der MFL-Pro Suite.
- 8 Wenn die Lizenzvereinbarung für die Brother MFL-Pro Suite erscheint, klicken Sie auf **Ja**, wenn Sie die Vereinbarung akzeptieren.

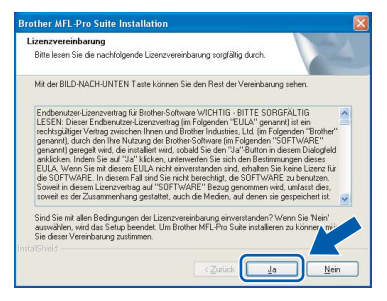

Wenn der folgende Bildschirm erscheint, gehen Sie zum nächsten Schritt.

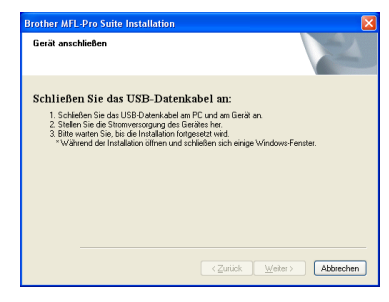

**10** Heben Sie den Gehäusedeckel mit beiden Händen vorn an den beiden seitlichen Grifflaschen an und klappen Sie ihn auf, bis er sicher einrastet.

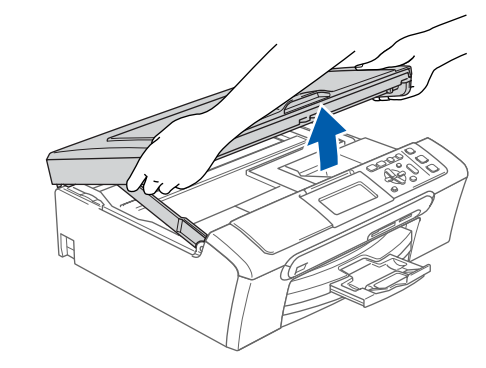

11 Schließen Sie das USB-Kabel am USB-Anschluss ( ←) des Gerätes an. Der USB-Anschluss befindet sich wie unten gezeigt im Inneren des Gerätes.

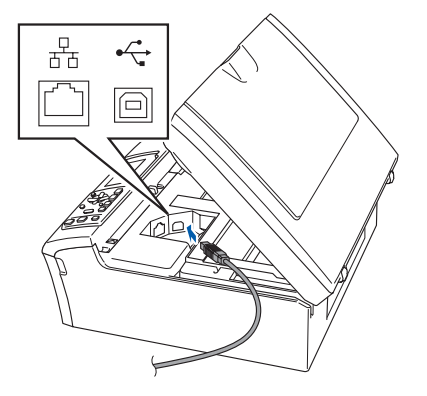

12 Führen Sie das USB-Kabel vorsichtig - wie gezeigt - durch die Vertiefung zur Rückseite des Gerätes. Schließen Sie es dann am Computer an.

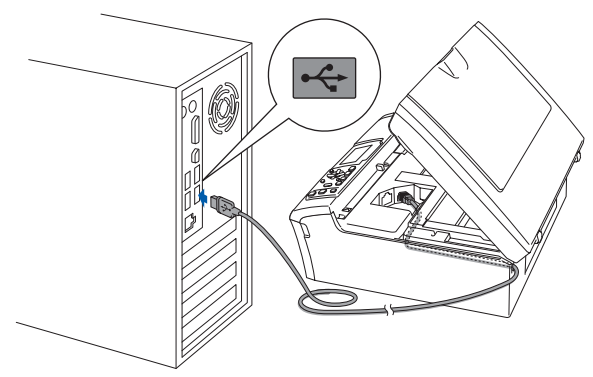

# 🚫 Nicht möglich

- Schließen Sie das Gerät nicht am USB-Anschluss einer Tastatur oder an einem passiven USB-Hub an. Brother empfiehlt, das Gerät direkt an den Computer anzuschließen.
- Vergewissern Sie sich, dass das Kabel das Schließen des Gehäusedeckels nicht behindert, sonst kann ein Fehler auftreten.
- Benutzen Sie nur ein USB 2.0-Kabel, das nicht länger als zwei Meter ist.

# Schritt 2 Treiber und Software installieren

**13** Heben Sie den Gehäusedeckel an, um die Stütze zu lösen ①.

Drücken Sie die Stütze vorsichtig nach unten ② und schließen Sie den Gehäusedeckel ③.

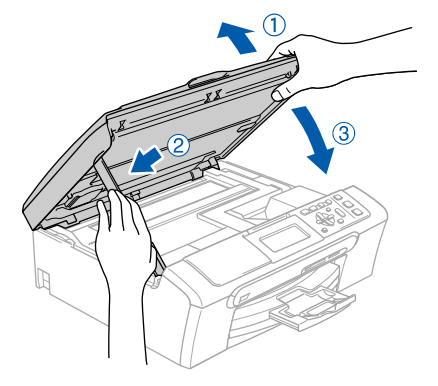

4 Schalten Sie das Gerät durch Anschließen des Netzsteckers ein.

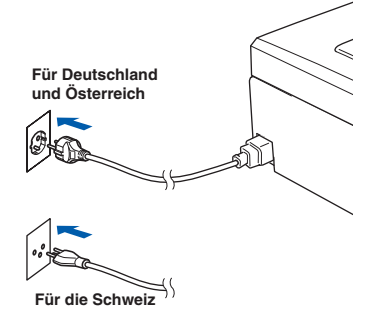

Die Installation der Brother-Treiber startet automatisch. Die einzelnen Installationsbildschirme erscheinen nacheinander. Warten Sie ein wenig, es kann einige Sekunden dauern, bis alle Bildschirme angezeigt wurden.

# 🚫 Nicht möglich

Versuchen Sie auf keinem der Bildschirme, die Installation abzubrechen.

15 Wenn das Fenster zur Online-Registrierung erscheint, wählen Sie die gewünschte Option und folgen Sie den Anweisungen auf dem Bildschirm.

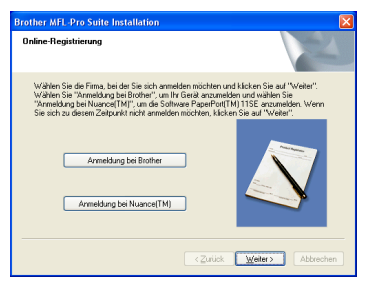

**16** Wenn der folgende Bildschirm erscheint, klicken Sie auf **Fertig stellen**, um den Computer neu zu starten.

> Nach dem Neustart müssen Sie sich mit Administratorrechten anmelden.

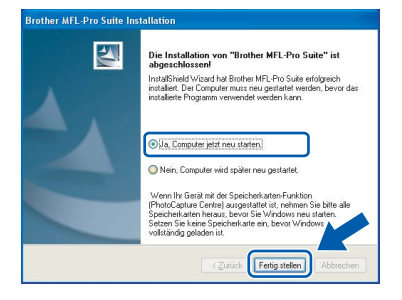

# Hinweis

Nach dem Neustart wird automatisch die Installationsprüfung gestartet. Falls die Installationsprüfung einen Fehler zeigt, folgen Sie den Anweisungen auf dem Bildschirm oder lesen Sie die Online-Hilfe und FAQs unter Start/Alle Programme/Brother/DCP-XXXX.

OK!

Die MFL-Pro Suite ist nun vollständig installiert. Fahren Sie mit *FaceFilter Studio installieren* auf Seite 17 fort, um das FaceFilter Studio zu installieren.

# 🖉 Hinweis

Die MFL-Pro Suite enthält Drucker- und Scannertreiber, das Brother ControlCenter3 und die Anwendung ScanSoft™ PaperPort™ 11SE. ScanSoft™ PaperPort™ 11SE ist ein Dokumenten-Management-Programm zum Scannen und zur Ansicht von Dokumenten.

# **Windows**<sup>®</sup>

# **FaceFilter Studio installieren**

FaceFilter Studio ist eine einfach zu verwendende Anwendung zum randlosen Drucken von Fotos. Außerdem können Sie mit dem FaceFilter Studio Ihre Fotos bearbeiten. Sie können Fotoeffekte, wie das Entfernen von roten Augen oder die Verbesserung von Hauttönen, verwenden.

#### Wichtig

Bevor Sie das FaceFilter Studio zum ersten Mal starten, sollten Sie sich vergewissern, dass die MFL-Pro Suite installiert, das Brother-Gerät eingeschaltet und an den Computer angeschlossen ist.

- 17 Öffnen Sie das Hauptmenü erneut, indem Sie das CD-ROM-Laufwerk öffnen und wieder schließen, oder indem Sie auf die Datei start.exe im Hauptverzeichnis der CD-ROM doppelklicken.
- **18** Das Hauptmenü der CD-ROM erscheint. Klicken Sie auf Andere Treiber/Programme installieren.

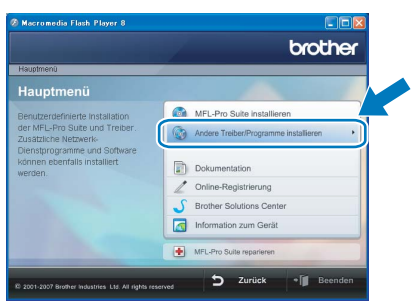

9 Klicken Sie auf FaceFilter Studio, um es zu installieren.

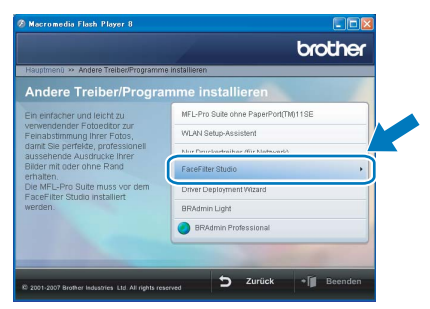

20 Weitere Informationen über grundlegende Funktionen des FaceFilter Studio finden Sie im Software-Handbuch auf der CD-ROM unter FaceFilter Studio von REALLUSION zum Drucken von Fotos verwenden. Für ausführliche Informationen installieren Sie die FaceFilter Studio Hilfe. Siehe auch FaceFilter Studio Hilfe installieren (für Windows<sup>®</sup>) auf Seite 51.

# Netzwerk-Anschluss (Windows<sup>®</sup> 2000 Professional/XP/ XP Professional x64 Edition/Windows Vista™)

# Wichtig

Vergewissern Sie sich, dass das Gerät wie in Schritt 1 *Inbetriebnahme des Gerätes* auf den Seiten 5 bis 11 beschrieben vorbereitet wurde.

# Hinweis

- Die mitgelieferte CD-ROM enthält die Anwendung ScanSoft<sup>™</sup> PaperPort<sup>™</sup> 11SE. Diese Anwendung unterstützt Windows<sup>®</sup> 2000 (SP4 oder höher), XP (SP2 oder höher), XP Professional x64 Edition und Windows Vista<sup>™</sup>. Führen Sie ein Update mit dem neusten Windows<sup>®</sup> Service Pack durch, bevor Sie die MFL-Pro Suite installieren.
- Schließen Sie am PC alle Anwendungen, bevor Sie die Installation der MFL-Pro Suite starten.
- Vergewissern Sie sich, dass sich keine Speicherkarte und kein USB-Stick (USB-Flash-Speicher) in den Einschüben bzw. im USB-Direktanschluss an der Vorderseite des Gerätes befinden.
- Ziehen Sie den Netzstecker des Gerätes aus der Steckdose.
- Heben Sie den Gehäusedeckel mit beiden Händen vorn an den beiden seitlichen Grifflaschen an und klappen Sie ihn auf, bis er sicher einrastet.

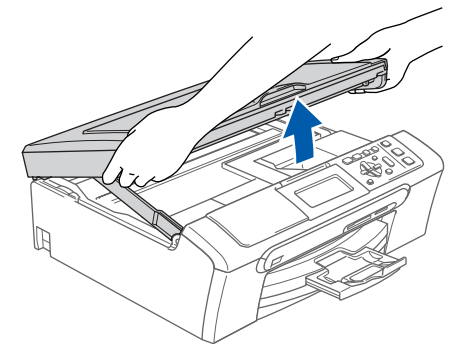

Schließen Sie das Netzwerkkabel am LAN-Anschluss ( ) des Gerätes an. Der LAN-Anschluss befindet sich wie unten gezeigt im Inneren des Gerätes.

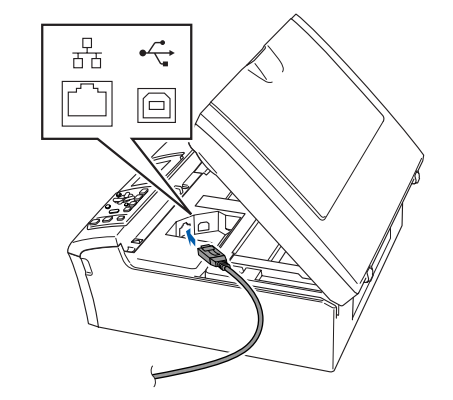

Führen Sie das Kabel - wie gezeigt - vorsichtig durch die Vertiefung zur Rückseite des Gerä-

durch die Vertiefung zur Rückseite des Gerätes. Schließen Sie das Kabel dann an Ihrem Netz-

Schließen Sie das Kabel dann an Ihrem Netzwerk an.

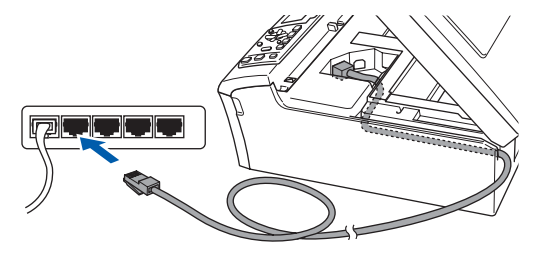

# 🛇 Nicht möglich

Vergewissern Sie sich, dass das Kabel das Schließen des Gehäusedeckels nicht behindert, sonst kann ein Fehler auftreten.

# 🖉 Hinweis

Wenn Sie sowohl ein USB-Kabel als auch ein Netzwerkkabel anschließen, führen Sie beide Kabel übereinander durch die Vertiefung. 5 Heben Sie den Gehäusedeckel an, um die Stütze zu lösen ①.

Drücken Sie die Stütze vorsichtig nach unten ② und schließen Sie den Gehäusedeckel ③.

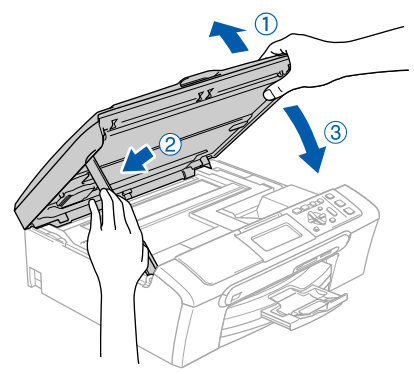

Schalten Sie das Gerät durch Anschließen des Netzsteckers ein.

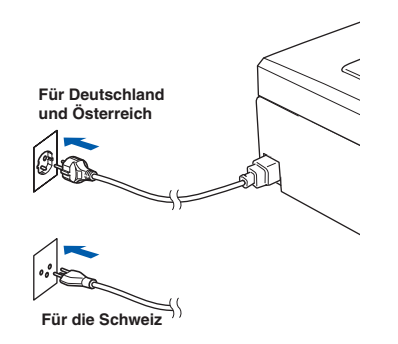

# 🚫 Nicht möglich

Wenn Sie das Gerät zuvor für ein Wireless-Netzwerk eingerichtet haben und es nun für ein verkabeltes Netzwerk einrichten möchten, stellen Sie vor der Installation im verkabelten Netzwerk sicher, dass am Gerät im Menü Netzwerk I/F die Einstellung LAN (Kabel) gewählt ist. Dadurch wird der Wireless-Anschluss deaktiviert.

Drücken Sie dazu am Gerät Menü.

Wählen Sie mit ▲ oder ▼ LAN und drücken Sie dann OK.

Wählen Sie mit ▲ oder V Netzwerk I/F und drücken Sie dann OK.

Wählen Sie mit ▲ oder V LAN (Kabel) und drücken Sie dann OK. Drücken Sie Stopp.

\_\_\_\_\_

7

Schalten Sie den Computer ein. Sie müssen sich mit Administratorrechten anmelden.

Schließen Sie alle Anwendungen, bevor Sie die Installation der MFL-Pro Suite starten.

### 🖉 Hinweis

Wenn Sie eine Personal Firewall verwenden, müssen Sie diese vor Beginn der Installation deaktivieren. Nach der Installation starten Sie dann die Firewall-Software neu. 8

9

Legen Sie die mitgelieferte CD-ROM in das CD-ROM-Laufwerk. Wenn das Dialogfeld zur Auswahl des Modells erscheint, wählen Sie Ihr Modell. Wenn das Dialogfeld zur Auswahl der Sprache erscheint, wählen Sie Deutsch.

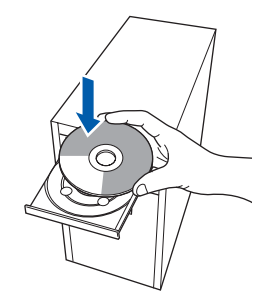

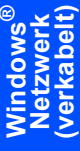

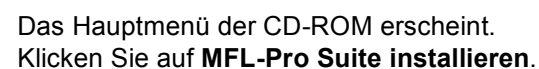

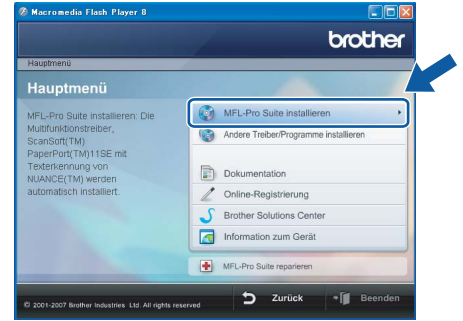

Falls dieses Fenster nicht automatisch erscheint, doppelklicken Sie im Windows<sup>®</sup>-Explorer auf die Datei **start.exe** im Hauptverzeichnis der Brother CD-ROM.

# 🖉 Hinweis

• Wenn dieses Fenster erscheint, klicken Sie auf **OK** und starten Sie Ihren Computer erneut.

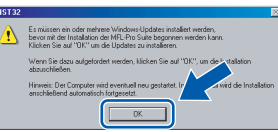

- Falls die Installation nicht automatisch fortgesetzt wird, öffnen Sie das Hauptmenü erneut, indem Sie das CD-ROM-Laufwerk öffnen und wieder schließen oder indem Sie auf die Datei **start.exe** im Hauptverzeichnis der CD-ROM doppelklicken. Fahren Sie dann mit Schritt **9** fort, um die MFL-Pro Suite zu installieren.
- Wenn unter Windows Vista<sup>™</sup> die Benutzerkontensteuerung angezeigt wird, klicken Sie auf **Zulassen**.

| Führen Sie | das Programm nur aus, wenn Sie wissen, woher es stammt, bzw. Sie es bereits                    |
|------------|------------------------------------------------------------------------------------------------|
| verwendet  | haben.                                                                                         |
|            | Inst32.exe<br>Nicht identifizierter Herausgeber                                                |
| Abb        | rechen                                                                                         |
| Die 0      | Juelle bzw. der Zweck dieses Programms sind v nt.                                              |
|            | ISSEN<br>vrogramm ist vertrauenswürdig. Die Quelle ist bekannt bzw. es wurde bereits<br>endet. |

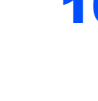

**10** Wählen Sie **Netzwerkanschluss** und klicken Sie dann auf **Weiter**.

| Anschlussart                                                                                         | ()(( ())) |
|----------------------------------------------------------------------------------------------------|-----------|
| Vählen Sie, wie das Gerät angeschlossen werden soll.                                                 |           |
| O Lokaler Anschluss (USB)<br>Benutzerdefinierte Installation                                         |           |
| <ul> <li>Verkabelte Netzwerkverbindung (Ethemet)</li> <li>Benutzerdefinierte Installation</li> </ul> |           |
| Orahlose Netzwerkverbindung (Wireless LAN)                                                           |           |

Windows<sup>®</sup> Netzwerk (verkabelt)

Nachdem Sie die Lizenzvereinbarung für ScanSoft™ PaperPort™ 11SE gelesen und akzeptiert haben, klicken Sie auf **Ja**.

| PaperPort(TM) 11SE                                                                                                    |   |
|----------------------------------------------------------------------------------------------------|---|
| Lizenzvereinbarung                                                                                                    |   |
| Bitte lesen Sie die nachfolgende Lizenzvereinbarung sorgfältig<br>durch.                                                                                                    |   |
| Mit der BILD-NACH-UNTEN Taste können Sie den Rest der Vereinbarung sehen.                                                                                                    |   |
| Nuance Communications, Inc.                                                                                                    |   |
| ENDBENUTZER-LIZENZVEREINBARUNG                                                                                                    |   |
| Die mit dieser Versiehbarung gelefete Software und Materialen werden nicht verkault,<br>sondern ledglich isonisch. Sie sind nur lik die Verwendung im Rahmen der Bedrigungen<br>dieser Liczerverbarung vertigkeit. Bitte kerns fieder eine Verenbarung gezötigtig. Durch<br>Herunterlicken, Installeren, Kopieren oder anderweitiger Verwenden die Software<br>abzuptente Sole Bedragungen dieser Verenbarung und und das auf Abrehappatre | × |
| Sind Sie mit allen Bedrigungen der Literc-vereinbarung einverstanden? Wenn Sie Niehr<br>anweiten, wel das Selap beendet. Um "Papelfvot()M) 1152" vrafalleren zu komm<br>missen Sie deres Verenbarung zuleimen.                                                                                                    |   |

12 Die Installation von ScanSoft™ PaperPort™ 11SE wird nun automatisch gestartet. Danach beginnt die Installation der MFL-Pro Suite.

**13** Wenn die Lizenzvereinbarung für die Brother MFL-Pro Suite erscheint, klicken Sie auf **Ja**, wenn Sie die Vereinbarung akzeptieren.

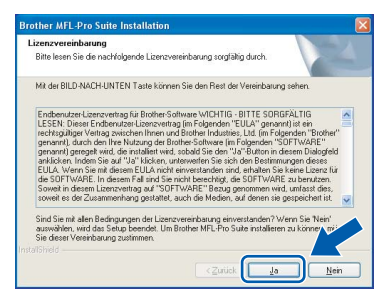

14 Unter Windows<sup>®</sup> XP SP2/Windows Vista<sup>™</sup>: Wenn dieses Fenster erscheint, wählen Sie Porteinstellungen der Firewall zum Herstellen der Netzwerkverbindung ändern und Installation fortsetzen.(empfohlen) und klicken Sie auf Weiter.

| Firewall gefunden                          |                                                               |
|--------------------------------------------|---------------------------------------------------------------|
| Ihr Computer wird durch di                 | e Windows Firewall geschükzt.                                 |
| Mit den aktuellen Firewall-                | Enstellungen können einige Netzwerkfunktionen Ihres Gerätes   |
| nicht ausgeführt werden. L                 | Im alle Netzwerkfunktionen Ihres Gerätes verwenden zu können, |
| müssen einige Firewall-Ein                 | stellungen geändert werden.                                   |
| <ul> <li>Porteinstellungen der F</li></ul> | irewal zum Herstellen der Netzwerkverbindung ändern und       |
| Installation fortsetzen (er                | empfohlen)                                                    |
| O Installation fortsetzen o                | hne die Windows Filewall-Einstellungen zu ändern. (Einige     |
| Netzwerkfunktionen kö                      | innen nicht verwendet werden)                                 |
|                                            | <zurick weiter=""> Abbrecht</zurick>                          |

Wenn Sie nicht die Windows<sup>®</sup>-Firewall verwenden, suchen Sie im Handbuch Ihrer Software nach weiteren Informationen, wie Sie die folgenden Netzwerk-Ports hinzufügen können.

- Zum Scannen im Netzwerk fügen Sie den UDP-Port 54925 hinzu.
- Wenn weiterhin Probleme im Netzwerk auftreten, fügen Sie den UDP-Port 137 hinzu.

# 🖉 Hinweis

 Falls Ihr Gerät für das Netzwerk konfiguriert ist, wählen Sie es in der Liste aus und klicken Sie auf Weiter.

Wenn nur ein Gerät im Netzwerk angeschlossen ist, wird es automatisch ausgewählt und dieses Fenster erscheint nicht.

| Knotenname | IP-Adresse | Modellname | Knotentyp |
|------------|------------|------------|-----------|
| DDHOUSSOUG |            | DOD WWW    | MCVAAA    |
|            |            |            |           |
| < ]        |            |            |           |
| <          |            |            |           |

Falls für Ihr Gerät **APIPA** im Feld **IP-Adresse** angezeigt wird, klicken Sie auf **IP-Adresse konfigurieren** und geben Sie eine im Netzwerk gültige IP-Adresse für Ihr Gerät ein.

 Falls Ihr Gerät noch nicht f
ür das Netzwerk konfiguriert ist, erscheint die Meldung:

| Brother | MFL-Pro Suite - InstallShield Wizard                          | × |
|---------|---------------------------------------------------------------|---|
| ⚠       | Nicht konfiguriertes Gerät suchen<br>IP-Adresse konfigurieren |   |
|         | ОК                                                            |   |

#### Klicken Sie auf OK.

Das Dialogfeld zum Konfigurieren der IP-Adresse erscheint. Geben Sie mit Hilfe der Anweisungen auf dem Bildschirm die Informationen für die IP-Adresse entsprechend Ihrem Netzwerk ein. **15** Die Installation der Brother-Treiber startet automatisch. Die einzelnen Installationsbildschirme erscheinen nacheinander. Warten Sie, es kann einige Sekunden dauern, bis alle Bildschirme angezeigt wurden.

# 🚫 Nicht möglich

Versuchen Sie auf keinem der Bildschirme, die Installation abzubrechen.

# Hinweis

Wenn unter Windows Vista™ der folgende Bildschirm erscheint, aktivieren Sie das Kontrollkästchen und klicken Sie auf Installieren, um die Installation vollständig abzuschließen.

| Windows-Sicherheit                                                                                                    |                                                                      |
|----------------------------------------------------------------------------------------------------|----------------------------------------------------------------------|
| Möchten Sie diese Gerätesoftware installieren?<br>Name: Brother Bildverarbeitungsgeräte<br>Herausgeber: Brother Industries, Itd. |                                                                      |
| Software von "Brother Industries, Itd." immer vertrauen                                                                          | Installieren Nicht installieren                                      |
| Sie sollten nur Treibersoftware von vertrauenswürdigen H<br>festgestellt werden, welche Gerätesoftware bedenkenlos in            | erausgebern installieren. <u>Wie kann</u><br>nstalliert werden kann? |

16 Wenn das Fenster zur Online-Registrierung erscheint, wählen Sie die gewünschte Option und folgen Sie den Anweisungen auf dem Bildschirm.

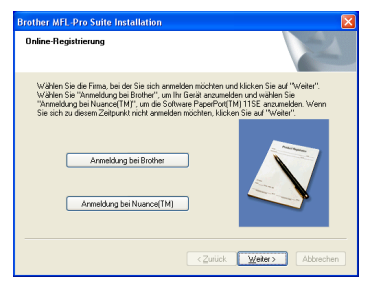

**17** Wenn der folgende Bildschirm erscheint, klicken Sie auf Fertig stellen, um den Computer neu zu starten. Nach dem Neustart müssen Sie sich mit Administratorrechten anmelden.

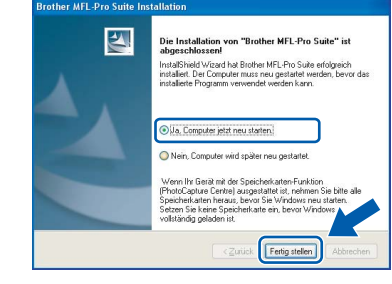

### 🕅 Hinweis

Nach dem Neustart wird automatisch die Installationsprüfung gestartet. Falls die Installationsprüfung einen Fehler zeigt, folgen Sie den Anweisungen auf dem Bildschirm oder lesen Sie die Online-Hilfe und FAQs unter

Start/Alle Programme/Brother/DCP-XXXX.

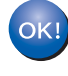

Die MFL-Pro Suite ist nun vollständig installiert. Fahren Sie mit FaceFilter Studio installieren auf Seite 22 fort, um das FaceFilter Studio zu installieren.

# 🖉 Hinweis

Die MFL-Pro Suite enthält Drucker- und Scannertreiber für das Netzwerk, das Brother ControlCenter3 und die Anwendung ScanSoft™ PaperPort<sup>™</sup> 11SE.

ScanSoft™ PaperPort™ 11SE ist ein Dokumenten-Management-Programm zum Scannen und zur Ansicht von Dokumenten.

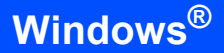

# **FaceFilter Studio installieren**

FaceFilter Studio ist eine einfach zu verwendende Anwendung zum randlosen Drucken von Fotos. Außerdem können Sie mit dem FaceFilter Studio Ihre Fotos bearbeiten. Sie können Fotoeffekte, wie das Entfernen von roten Augen oder die Verbesserung von Hauttönen, verwenden.

#### Wichtig

Wenn Sie das FaceFilter-Studio zum ersten Mal starten, sollten Sie sich vergewissern, dass die MFL-Pro Suite installiert, das Brother-Gerät eingeschaltet und an das Netzwerk angeschlossen ist.

**18** Öffnen Sie das Hauptmenü erneut, indem Sie das CD-ROM-Laufwerk öffnen und wieder schließen, oder indem Sie auf die Datei start.exe im Hauptverzeichnis der CD-ROM doppelklicken.

19 Das Hauptmenü der CD-ROM erscheint. Klicken Sie auf Andere Treiber/Programme installieren.

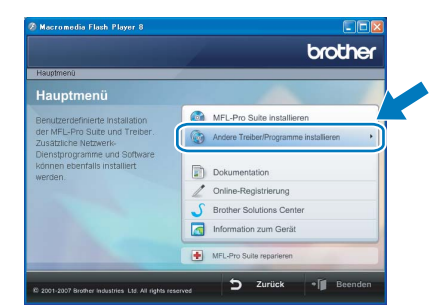

20 Klicken Sie auf FaceFilter Studio, um es zu in-

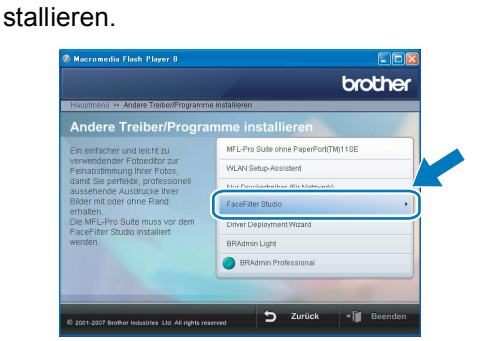

21 Weitere Informationen über grundlegende Funktionen des FaceFilter Studio finden Sie im Software-Handbuch auf der CD-ROM unter FaceFilter Studio von REALLUSION zum Drucken von Fotos verwenden. Für ausführliche Informationen installieren Sie die FaceFilter Studio Hilfe. Siehe auch FaceFilter Studio Hilfe installieren (für Windows<sup>®</sup>) auf Seite 51.

# Wireless-Installation für drahtlose Netzwerke (Windows<sup>®</sup> 2000 Professional/XP/XP Professional x64 Edition/Windows Vista™) im Infrastruktur-Modus

# Wireless-Gerät im Wireless-Netzwerk anschließen und Druckertreiber im Infrastruktur-Modus installieren

Zunächst müssen Sie die Wireless-Netzwerkeinstellungen Ihres Gerätes für die Kommunikation mit dem Access Point (Router) konfigurieren. Danach haben Computer im Netzwerk Zugriff auf das Gerät. Um das Gerät mit einem dieser Computer nutzen zu können, muss auf diesem die MFL-Pro-Suite installiert sein. Die folgenden Schritte führen Sie durch die Wireless-Konfiguration und -Installation.

Zur Erzielung optimaler Ergebnisse beim alltäglichen Drucken von Dokumenten sollten Sie das Brother-Gerät möglichst nah am Access Point (Router) des Netzwerkes aufstellen und darauf achten, dass keine Hindernisse den Funkkontakt beeinträchtigen. Große Gegenstände und Wände zwischen den beiden Geräten sowie Funkstörungen durch andere elektronische Einrichtungen können die Geschwindigkeit der Datenübertragung beeinträchtigen.

#### Wichtig

Im Folgenden werden zwei Verfahren zur Installation Ihres Brother-Gerätes in einem drahtlosen Netzwerk beschrieben. Beide Verfahren eignen sich für eine Netzwerkumgebung im Infrastruktur-Modus mit einem WLAN-Router oder Access Point, der DHCP zur Vergabe der IP-Adressen verwendet. Wenn Ihr WLAN-Router/Access Point SecureEasySetup™ oder AOSS™ unterstützt, folgen Sie den Installationsanweisungen auf Seite 25 *Gerät mit SecureEasySetup™ oder AOSS™ für ein Wireless-Netzwerk konfigurieren.* Wenn Ihr WLAN-Router/Access Point SecureEasySetup™ oder AOSS™ für ein Wireless-Netzwerk stützt, folgen Sie den Installationsanweisungen auf Seite 27 *Wireless-Einrichtung über das Funktionstastenfeld mit dem Setup- Assistenten im LAN-Menü.* Wenn Sie Ihr Gerät in einer anderen Wireless-Umgebung betreiben wollen, finden Sie Informationen im Netzwerkhandbuch auf der CD-ROM.

Sie können das Netzwerkhandbuch wie folgt aufrufen:

- 1 Schalten Sie Ihren Computer ein. Legen Sie die Brother CD-ROM in das CD-ROM-Laufwerk.
- 2 Wenn das Dialogfeld zur Auswahl des Modells erscheint, klicken Sie auf den Modellnamen Ihres Gerätes.
- 3 Wenn das Dialogfeld zur Auswahl der Sprache erscheint, wählen Sie Ihre Sprache. Das Hauptmenü der CD-ROM erscheint.
- 4 Klicken Sie auf Dokumentation.
- 5 Klicken Sie auf **HTML-Dokumente**.
- 6 Klicken Sie auf NETZWERKHANDBUCH.

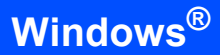

### Überprüfen Sie Ihre Netzwerkumgebung

Je nach Netzwerkumgebung verläuft die Einrichtung unterschiedlich.

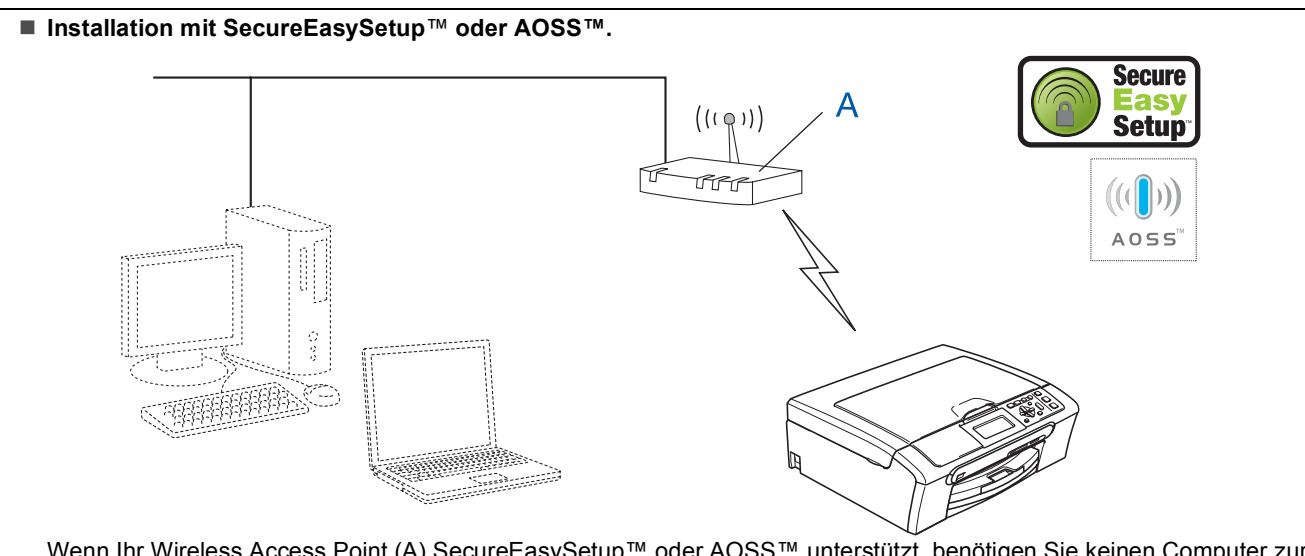

Windows<sup>®</sup> Netzwerk (wireless)

Wenn Ihr Wireless Access Point (A) SecureEasySetup<sup>™</sup> oder AOSS<sup>™</sup> unterstützt, benötigen Sie keinen Computer zur Konfiguration des Gerätes. Mit SecureEasySetup<sup>™</sup> oder AOSS<sup>™</sup> können der Access Point (Router) und das Gerät Verbindungsparameter automatisch aushandeln. Lesen Sie hierzu die Anweisungen ab Seite 25.

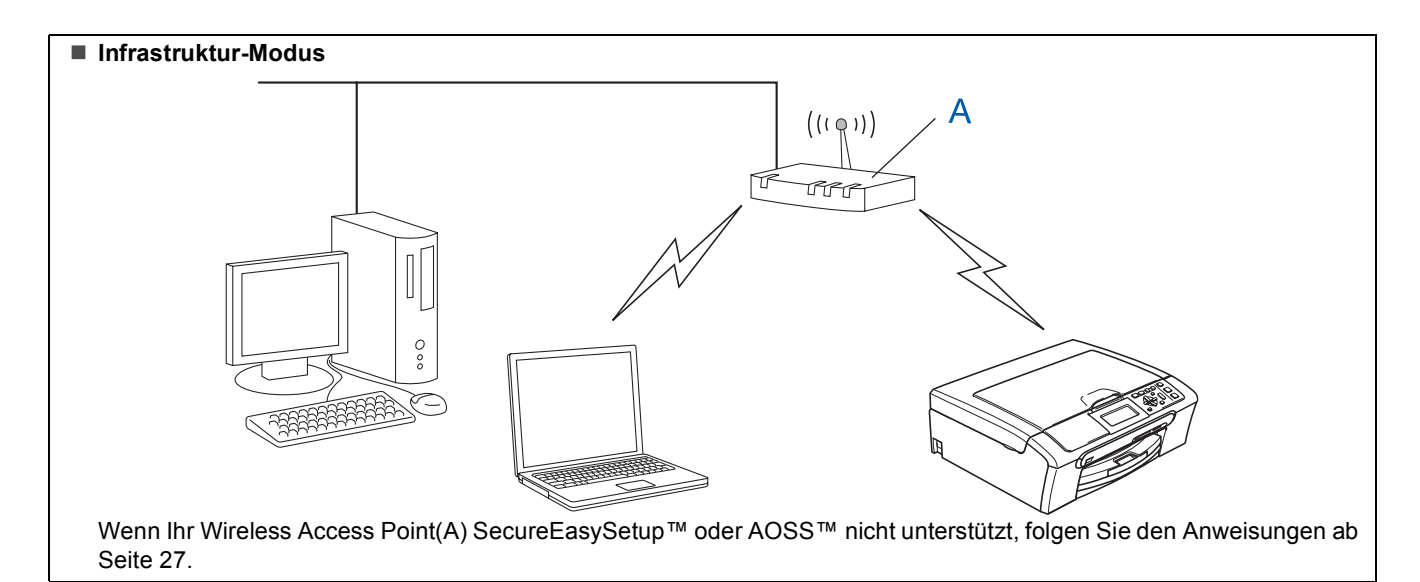

1

# Gerät mit SecureEasySetup™ oder AOSS™ für ein Wireless-Netzwerk konfigurieren

#### Wichtig

Vergewissern Sie sich, dass das Gerät wie in Schritt 1 *Inbetriebnahme des Gerätes* auf den Seiten 5 bis 11 beschrieben vorbereitet wurde.

Einfacher als die manuelle Konfiguration ist es, das Wireless-Netzwerk mit der SecureEasySetup<sup>™</sup>- oder AOSS<sup>™</sup>-Software einzurichten. Durch Drücken der entsprechenden Taste am WLAN-Router oder Access Point können Sie sowohl das Wireless-Netzwerk einrichten als auch die Sicherheitseinstellungen vornehmen. Ihr Router oder Access Point muss dazu ebenfalls SecureEasySetup<sup>™</sup> oder AOSS<sup>™</sup> unterstützen. Informationen dazu finden Sie im Benutzerhandbuch Ihres WLAN-Routers oder Access Points. Wenn Ihr WLAN-Router oder Access Point kein SecureEasySetup<sup>™</sup> oder AOSS<sup>™</sup> unterstützt, lesen Sie auf Seite 27 weiter.

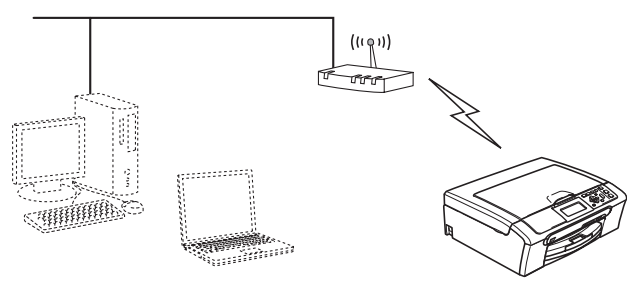

# 🖉 Hinweis

Router oder Access Points, die SecureEasySetup™ unterstützen, tragen das unten abgebildete SecureEasySetup™-Symbol.

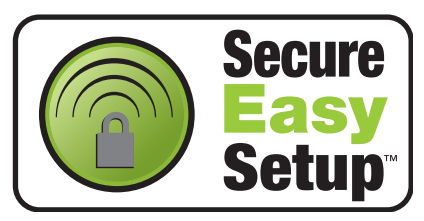

# 🖉 Hinweis

Router oder Access Points, die AOSS™ unterstützen, tragen das unten abgebildete AOSS™-Symbol.

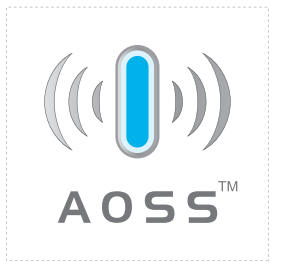

Schalten Sie das Gerät durch Anschließen des Netzsteckers ein.

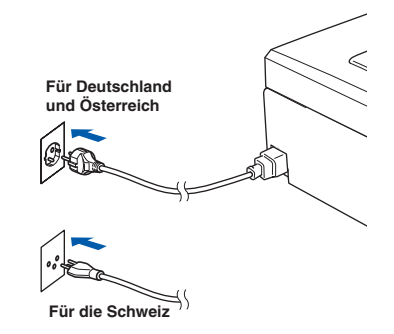

2 Stellen Sie Ihr Brother-Gerät in die Nähe des SecureEasySetup™- oder AOSS™-Routers oder -Access Points.

# **Nicht möglich**

Wenn Sie die Wireless-Einstellungen des Gerätes vorher schon einmal konfiguriert haben, müssen Sie erst die Netzwerkeinstellungen (LAN) zurücksetzen, bevor Sie die Wireless-Einstellungen erneut konfigurieren können. Drücken Sie am Gerät Menü. Wählen Sie mit ▲ oder V die Einstellung LAN und drücken Sie dann OK.

Wählen Sie mit ▲ oder ♥ Werkseinstell. und drücken Sie dann OK.

Drücken Sie +, um Ja zu wählen. Drücken Sie +, um Ja zu wählen.

3 Drücken Sie die SecureEasySetup™- oder AOSS™-Taste an Ihrem WLAN-Router oder Access Point. Lesen Sie das Benutzerhandbuch Ihres WLAN-Routers oder Access Points für weitere Informationen.

Drücken Sie am Gerät Menü.

Δ

Wählen Sie mit ▲ oder ▼ LAN und drücken Sie dann **OK**.

Wählen Sie mit  $\blacktriangle$  oder  $\P$  WLAN und drücken Sie dann **OK**.

Wählen Sie mit ▲ oder ▼ SecureEasySetup oder AOSS und drücken Sie dann OK.

Wenn Netzwerk I/F ist auf WLAN eingestellt angezeigt wird, drücken Sie OK zur Bestätigung oder drücken Sie Storno zum Abbrechen.

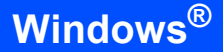

Bei Verwendung von SecureEasySetup™ oder AOSS™ wird der Status der WLAN-Verbindung angezeigt: Verbinde WLAN, AOSS einstellen oder AOSS verbinden.

Warten Sie, bis entweder Verbunden oder Verbind.-Fehler (Keine Verbindung) angezeigt wird.

Verbunden wird angezeigt, wenn der DCP-Server erfolgreich eine Verbindung zu Ihrem Router oder Access-Point hergestellt hat. Sie können Ihr Gerät nun in einem Wireless-Netzwerk verwenden.

Verbind.-Fehler (Keine Verbindung) wird angezeigt, wenn der DCP-Server keine erfolgreiche Verbindung zu Ihrem Router oder Access-Point hergestellt hat. Versuchen Sie es noch einmal ab Schritt **2**. Wenn dieselbe Meldung wieder erscheint, setzen Sie den DCP-Server auf die Werkseinstellungen zurück und versuchen Sie es dann noch einmal.

(Siehe Netzwerkeinstellungen auf die werkseitigen Einstellungen zurücksetzen auf Seite 50.)

# 🖉 Hinweis

Wenn Sie die Installation nicht erfolgreich beenden können, sollten Sie Ihr Gerät vorübergehend näher am Access Point aufstellen und erneut bei Schritt **3** beginnen.

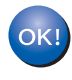

Das Wireless-Setup ist jetzt abgeschlossen. Zur Installation der MFL-Pro Suite fahren Sie mit Schritt **12** auf Seite 29 fort.

5

# Wireless-Einrichtung über das Funktionstastenfeld mit dem Setup-Assistenten im LAN-Menü

#### Wichtig

Vergewissern Sie sich, dass das Gerät wie in Schritt 1 *Inbetriebnahme des Gerätes* auf den Seiten 5 bis 11 beschrieben vorbereitet wurde.

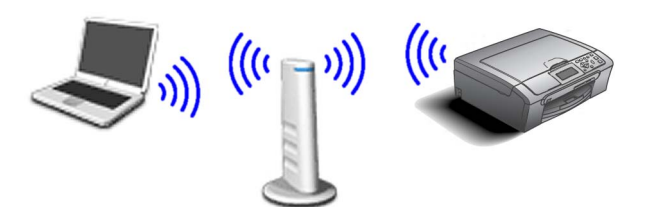

 Notieren Sie sich die Wireless-Einstellungen Ihres Access Points oder WLAN-Routers.
 SSID (Service Set ID bzw. Netzwerkname)

WEP-Schlüssel (soweit erforderlich)

WPA/WPA2-PSK (TKIP oder AES) (soweit erforderlich)

Der WEP-Schlüssel wird für 64- oder 128-Bitverschlüsselte Netzwerke verwendet und kann sowohl Ziffern als auch Buchstaben enthalten. Genauere Informationen finden Sie in der Dokumentation Ihres Access Points oder WLAN-Routers. Der WEP-Schlüssel ist ein 64- oder 128-Bit-Wert, der im ASCII- oder Hexadezimal-Format einzugeben ist.

#### Zum Beispiel:

| 64 Bit (ASCII):           | Verwendet 5 Textzeichen,<br>z. B. "Hallo" (unterschieden nach<br>Groß- und Kleinschreibung)                 |
|---------------------------|----------------------------------------------------------------------------------------------------|
| 64 Bit<br>(Hexadezimal):  | Verwendet 10 Zeichen im Hexa-<br>dezimal-Datenformat,<br>z. B. "71f2234aba"                                 |
| 128 Bit (ASCII):          | Verwendet 13 Textzeichen,<br>z. B. "Wirelesscomms" (unter-<br>schieden nach Groß- und Klein-<br>schreibung) |
| 128 Bit<br>(Hexadezimal): | Verwendet 26 Zeichen im Hexa-<br>dezimal-Datenformat,z. B.<br>"71f2234ab56cd709e5412aa3ba"                  |

WPA/WPA2-PSK (Wi-Fi<sup>®</sup> Protected Access Pre-Shared Key) ist eine Verschlüsselungsmethode, die es Ihrem Brother Wireless-Gerät ermöglicht, Verbindung zu Access Points aufzunehmen, die TKIP- und AES-Verschlüsselung (WPA-Personal) verwenden. WPA/WPA2-PSK (TKIP oder AES) verwendet einen Pre-Shared-Schlüssel (PSK) von mehr als 8 und weniger als 63 Zeichen Länge. *Weitere Informationen dazu finden Sie im Netzwerkhandbuch.* 

2

Schalten Sie das Gerät durch Anschließen des Netzsteckers ein.

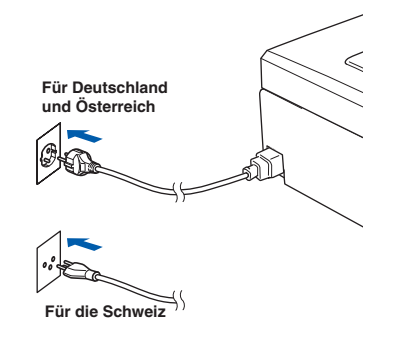

### **Nicht möglich**

chen.

Wenn Sie die Wireless-Einstellungen des Gerätes vorher schon einmal konfiguriert haben, müssen Sie erst die Netzwerkeinstellungen (LAN) zurücksetzen, bevor Sie die Wireless-Einstellungen erneut konfigurieren können. Drücken Sie an Ihrem Gerät Menü. Wählen Sie mit ▲ oder V LAN und drücken Sie dann OK. Wählen Sie mit ▲ oder V Werkseinstell. und drücken Sie dann OK. Drücken Sie +, um Ja zu wählen. Drücken Sie +, um Ja zu wählen.

3 Drücken Sie an Ihrem Gerät Menü. Wählen Sie mit ▲ oder V LAN und drücken Sie dann OK. Wählen Sie mit ▲ oder V WLAN und drücken Sie dann OK. Wählen Sie mit ▲ oder V Setup-Assist. und drücken Sie dann OK. Wenn Netzwerk I/F ist auf WLAN eingestellt angezeigt wird, drücken Sie OK zur Bestätigung. Dies startet den Wireless Setup-Assistenten. Drücken Sie Storno zum Abbre4 Das Gerät sucht nach verfügbaren SSIDs. Falls mehrere SSIDs angezeigt werden, wählen Sie mit ▲ oder ▼ die in Schritt 1 notierte SSID und drücken Sie dann OK. Gehen Sie danach zu Schritt 8.

### 🖉 Hinweis

Es dauert einige Sekunden, bis die Liste der verfügbaren SSIDs angezeigt wird.

Falls keine SSID gefunden wird, weil an Ihrem Access Point das Senden der SSID-Kennung deaktiviert ist, müssen Sie die SSID manuell hinzufügen. Gehen Sie dazu zu Schritt **5**.

- 5 Wählen Sie mit ▲ oder ▼ <Neue SSID> und drücken Sie dann OK.

Die Zeichen erscheinen in der Reihenfolge: Kleinbuchstaben, Großbuchstaben, Ziffern und Sonderzeichen.

(Siehe Texteingabe auf Seite 50.)

Drücken Sie **OK**, wenn Sie alle Zeichen eingegeben haben.

- Wählen Sie mit ▲ oder ▼ Infrastruktur und drücken Sie dann OK.
- Wählen Sie mit ▲, ▼ und OK eine der folgenden Optionen. (Wenn Ihr Netzwerk für Authentifizierung und Verschlüsselung konfiguriert ist, müssen Ihre am Gerät vorgenommenen Einstellungen mit denen des Netzwerkes übereinstimmen.)

Keine Authentifizierung und Verschlüsselung: Wählen Sie Offenes System, drücken Sie OK, wählen Sie dann Keine als Verschlüsselung? und drücken Sie OK. Wählen Sie 🕂 (Ja) um die Einstellungen zu übernehmen. Gehen Sie zu Schritt **11**.

#### Keine Authentifizierung mit WEP-Verschlüsselung: Wählen Sie

Offenes System, drücken Sie OK, wählen Sie dann mit ▲ oder ♥ WEP als Verschlüsselung? und drücken Sie OK. Gehen Sie dann zu Schritt 9. Authentifizierung mit WEP-Verschlüsselung: Wählen Sie Shared Key und drücken Sie OK. Gehen Sie zu Schritt **9**.

Authentifizierung mit WPA/WPA2-PSK (TKIP oder AES) Verschlüsselung: Wählen Sie WPA/WPA2-PSK und drücken Sie OK. Gehen Sie zu Schritt **10**.

9

Die Zeichen erscheinen in der Reihenfolge: Kleinbuchstaben, Großbuchstaben, Ziffern und Sonderzeichen.

(Siehe Texteingabe auf Seite 50.)

Drücken Sie **OK**, wenn Sie alle Zeichen eingegeben haben. Drücken Sie + (Ja) zum Übernehmen der Einstellungen. Gehen Sie dann zu Schritt **11**.

Die meisten Access Points und Router können mehr als einen Schlüssel speichern, es wird jedoch jeweils nur ein Schlüssel zur Authentifizierung und Verschlüsselung benutzt.

**10** Drücken Sie ▲ oder ▼, um TKIP oder AES als Verschlüsselung? zu wählen und drücken Sie OK.

Drücken Sie **OK**, wenn Sie alle Zeichen eingegeben haben. Drücken Sie + (Ja) zum Übernehmen der Einstellungen. Gehen Sie dann zu Schritt **11**.

6

Das Gerät versucht nun, mit den von Ihnen eingegebenen Informationen eine Verbindung zu Ihrem Wireless-Netzwerk herzustellen. Bei Erfolg erscheint im Display kurz die Anzeige Verbunden.

Wenn das Gerät keine erfolgreiche Verbindung zum Netzwerk herstellen kann, sollten Sie die Schritte **3** bis **10** wiederholen, um sicherzustellen, dass Sie die richtigen Informationen eingegeben haben.

Ist an Ihrem Access Point kein DHCP aktiviert, müssen Sie IP-Adresse, Subnetzmaske und Gateway des Gerätes manuell an Ihr Netzwerk anpassen. Einzelheiten hierzu finden Sie im Netzwerkhandbuch auf der CD-ROM.

OK!

Das Wireless-Setup ist jetzt abgeschlossen. Ein vierstufiger Indikator unten im Display des Gerätes zeigt die Stärke des Wireless-Signals Ihres Access Points bzw. Routers an. Zur Installation der MFL-Pro Suite fahren Sie mit Schritt **12** fort.

# 🖉 Hinweis

- Die mitgelieferte CD-ROM enthält die Anwendung ScanSoft™ PaperPort™ 11SE. Diese Anwendung unterstützt Windows<sup>®</sup> 2000 (SP4 oder höher), XP (SP2 oder höher), XP Professional x64 Edition und Windows Vista™. Führen Sie ein Update mit dem neusten Windows<sup>®</sup> Service Pack durch, bevor Sie die MFL-Pro Suite installieren.
- Schließen Sie am PC alle Anwendungen, bevor Sie die Installation der MFL-Pro Suite starten.
- Vergewissern Sie sich, dass sich keine Speicherkarte und kein USB-Stick (USB-Flash-Speicher) in den Einschüben bzw. im USB-Direktanschluss an der Vorderseite des Gerätes befinden.
- 12 Schalten Sie den Computer ein. Sie müssen sich mit Administratorrechten anmelden. Schließen Sie alle Anwendungen, bevor Sie die Installation der MFL-Pro Suite starten.

# 🖉 Hinweis

Wenn Sie eine Personal Firewall verwenden, müssen Sie diese vor Beginn der Installation deaktivieren. Nach der Installation starten Sie dann die Firewall-Software neu. **13** Legen Sie die mitgelieferte CD-ROM in das CD-ROM-Laufwerk. Wenn das Dialogfeld zur Auswahl des Modells erscheint, wählen Sie Ihr Modell. Wenn das Dialogfeld zur Auswahl der Sprache erscheint, wählen Sie Deutsch.

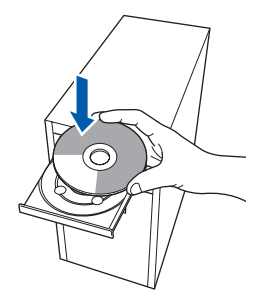

**14** Das Hauptmenü der CD-ROM erscheint. Klicken Sie auf **MFL-Pro Suite installieren**.

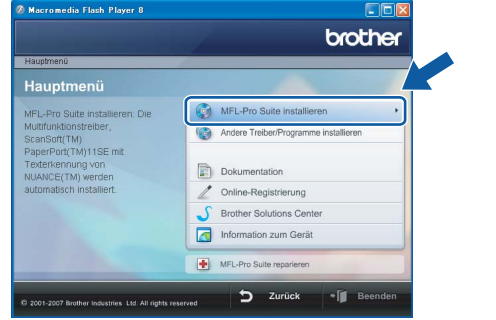

Falls dieses Fenster nicht automatisch erscheint, doppelklicken Sie im Windows<sup>®</sup>-Explorer auf die Datei **start.exe** im Hauptverzeichnis der Brother CD-ROM.

# 🖉 Hinweis

• Wenn dieses Fenster erscheint, klicken Sie auf **OK** und starten Sie Ihren Computer erneut.

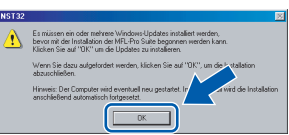

Falls die Installation nicht automatisch fortgesetzt wird, öffnen Sie das Hauptmenü erneut, indem Sie das CD-ROM-Laufwerk öffnen und wieder schließen oder indem Sie auf die Datei **start.exe** im Hauptverzeichnis der CD-ROM doppelklicken. Fahren Sie dann mit Schritt **14** fort, um die MFL-Pro Suite zu installieren.

• Wenn unter Windows Vista<sup>™</sup> die Benutzerkontensteuerung angezeigt wird, klicken Sie auf **Zulassen**.

| Führe<br>verwe | n Sie das Programm nur aus, wenn Sie wissen, woher es stammt, bzw. Sie es berei<br>ndet haben.                           |
|----------------|----------------------------------------------------------------------------------------------------|
|                | Inst32.exe<br>Nicht identifizierter Herausgeber                                                                          |
| *              | Abbrechen<br>Die Quelle bzw. der Zweck dieses Programms sind turnt.                                                      |
| •              | $\underline{Z}$ ulassen<br>Das Programm ist vertrauenswürdig. Die Quelle ist bekannt bzw. es wurde bereits<br>verwendet. |

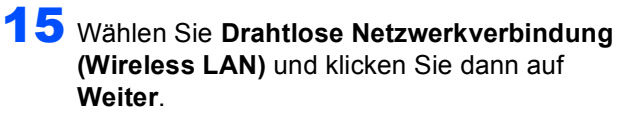

| Anschlussart                                         | ()(() (P)          |
|------------------------------------------------------|--------------------|
| Vählen Sie, wie das Gerät angeschlossen werden soll. |                    |
| O Lokaler Anschluss (USB)                            | -                  |
| Benutzerdefinierte Installation                      |                    |
| OVerkabelte Netzwerkverbindung (Ethernet)            |                    |
| Benutzerdefinierte Installation                      |                    |
| Oprahtlose Netzwerkverbindung (Wireless LAN)         |                    |
| Benutzerdefinierte Installation                      | « 🤍 » )            |
|                                                      | Weiter > Abbrechen |

**16** Aktivieren Sie das Kontrollkästchen Überprüft und bestätigt und klicken Sie auf Weiter.

| Brother MFL-Pro Suite Installation                                                                                                    |                                                                                                    |
|----------------------------------------------------------------------------------------------------|----------------------------------------------------------------------------------------------------|
| Wichtiger Hinweis                                                                                                    | ((( ()))                                                                                                    |
| Bevor Sie auf "Weiter" klicken, bestätige                                                                                                    | n Sie bitte Folgendes:                                                                                                    |
| Bevor Sie mit der Installation der "MFL-Pro S<br>Gerat in einem Wireless-Netzwerk anschließ<br>Netzweikeinstellungen am Gerat richtig konfi<br>Funktionstastenfeld des Gerates die Taste "P<br>dann "WLAN" (Wireless LAN) und "Setup-As<br>in der Installationsanleitung | uite" fortfahren, sollten Benutzer, die Ihr<br>en möchten, sicherstellen, das die<br>guierf sind. Trücken Bie dazu wählen Sie "LAN",<br>denu" (bzw. "Menu") und wählen Sie "LAN",<br>sist". Weitere Informationen dazu finden Sie |
| Hirweis: Sie können Ihr Gerät schnell und ein<br>oder Access Point SecureEasySetup(TM) od<br>System) understützt.<br>Lesen Sie dazu bitte die Dekumentation, die<br>geliefert wurde.<br>ØDbeprüft und bestätigt                                                          | fach konfigurieren, wenn ihr WLAN-Router<br>er AOSS(TM) (AirStation One-Touch Secure<br>mit Ihrem WLAN-Router oder Acce, s. P<br>«Zurück Weter» Abbechen                                                                          |

17 Nachdem Sie die Lizenzvereinbarung für ScanSoft™ PaperPort™ 11SE gelesen und akzeptiert haben, klicken Sie auf **Ja**.

| zenzvereinbarung                                                                                                    |                                                                                                    |
|----------------------------------------------------------------------------------------------------|----------------------------------------------------------------------------------------------------|
| Bitte lesen Sie die nachfolgende Lizenzvereinbarung st<br>durch.                                                                                                    | orgfaltig                                                                                                    |
| Mit der BILD-NACH-UNTEN Taste können Sie den Re                                                                                                    | st der Vereinbarung sehen.                                                                                                    |
| Nuance Communications, Inc.                                                                                                    | ^                                                                                                    |
| ENDBENUTZER-LIZENZVEREINBARUNG                                                                                                    |                                                                                                    |
| Die mit dieser Vereinbarung gelefeste Software und M<br>sondern lediglich izerziert. Sie sind nur tit die Verwen<br>dieser Lizerzveerhauung vertrigigen Bitte issen Sie d<br>Herunterladen, Installieren, Kopieren oder anderweitig<br>akzeptieren Sie die Bedingungen dieser Vereinbarung | aterialien werden nicht verkauft,<br>dung im Rahmen der Bedingungen<br>isse Vereinbarung sorgfähig, Durch<br>es Verwenden der Software<br>und sind daran als Vertragspartei |
| Sind Sie mit allen Bedingungen der Lizenzvereinbarun;<br>auswählen, wird das Setup beendet. Um "PaperPort[T<br>müssen Sie dieser Vereinbarung zustimmen.                                                                                                    | i einverstanden? Wenn Sie 'Nein'<br>M) 115E'' installieren zu könne                                                                                                    |

18 Die Installation von ScanSoft™ PaperPort™ 11SE wird nun automatisch gestartet. Danach beginnt die Installation der MFL-Pro Suite.

**19** Wenn die Lizenzvereinbarung für die Brother MFL-Pro Suite erscheint, klicken Sie auf **Ja**, wenn Sie die Vereinbarung akzeptieren.

| izenzvereinbarung                                                                                                    |                                                                                                    |                                                                                                    |
|----------------------------------------------------------------------------------------------------|----------------------------------------------------------------------------------------------------|----------------------------------------------------------------------------------------------------|
| Bitte lesen Sie die nachfolgende Lize                                                                                                    | nzvereinbarung sorgfältig durch.                                                                                                    |                                                                                                    |
| Mit der BILD-NACH-UNTEN Taste kö                                                                                                    | innen Sie den Rest der Vereinbarun                                                                                                    | g sehen.                                                                                                    |
| Endbenutzer-Lizerzvertrag für Bröhr<br>LESchzeiter Endbernutzer-Lizerz-<br>techzgüliger Varlag zwischen Ihne<br>genannt), durch den Ihre Nutzung de<br>genannt) genzejek wid. die installiert<br>anklicken. Indem Sie auf "Jo <sup>21</sup> Klobe<br>EULA. Wenn Sie mit diesem EULA in<br>die SOPT WARE. In diesem Fall sind<br>Sweet in diesem Lizerannenhang getäl<br>sweet es de Zusammenhang getäl | er Soltware WICHTIG - BITTE SORI<br>tertrag (im Folgenden "EULA") genan<br>und Brother Industrise, LLd. (im Folg<br>er Brother-Soltware (im Folgenden "S<br>wid, asbald Sie den "Ja-"Butten in c<br>n, unterwenten Sie sich den Bestimm<br>cht einvestanden and, erhalten Sie<br>Sie nicht besechtigt, die SOFTWARE<br>SOFTWARE "Bezug gennmenn wir<br>soft-Lauch die Medien, auf denen sie | iFÀLTIG nt) ist ein<br>renden "Brother"<br>OFTWARE"<br>issem Dialogfeld<br>ungen dieses<br>keine Lizenz für<br>E zu berutzen.<br>d. umfast dies.<br>gespeichert ist. |
| Sind Sie mit allen Bedingungen der Li<br>auswählen, wird das Setup beendet.<br>Sie dieser Vereinbarung zustimmen.                                                                                                    | zenzvereinbarung einverstanden? W<br>Um Brother MFL-Pro Suite installierer                                                                                                    | 'enn Sie 'Nein'<br>1 zu könner, mit                                                                                                    |
|                                                                                                    |                                                                                                    |                                                                                                    |

20 Unter Windows<sup>®</sup>XP SP2/Windows Vista™: Wenn dieses Fenster erscheint, wählen Sie Porteinstellungen der Firewall zum Herstellen der Netzwerkverbindung ändern und Installation fortsetzen.(empfohlen) und klicken Sie auf Weiter.

| other MFL-Pro Suite Installation                                                                                                    |                              |
|----------------------------------------------------------------------------------------------------|------------------------------|
| Firewall gefunden                                                                                                    | 22                           |
| Ihr Computer wird durch die Windows Firewall geschützt.<br>Mit den aktuelen Firewal-Einstellungen können einige Netzweickunktionen Ihr<br>nicht ausgeführt werden. Um die Netzweickunktionen Ihres Gerätes verwende<br>müssen einige Firewal-Einstellungen geändett werden. | ies Gerätes<br>in zu können, |
| <ul> <li>Porteinstellungen der Firewal zum Herstellen der Netzwerkverbindung änd<br/>Installation fortsetzen (empfohlen)</li> </ul>                                                                                                    | ern und                      |
| Installation fortsetzen ohne die Windows Firewal-Einstellungen zu ändern.<br>Netzweikfunktionen können nicht verwendet verden)                                                                                                    | (Einige                      |
| < <u>Z</u> urück ∭eiter>                                                                                                    | Abbrechen                    |

Wenn Sie nicht die Windows<sup>®</sup>-Firewall verwenden, suchen Sie im Handbuch Ihrer Software nach weiteren Informationen, wie Sie die folgenden Netzwerk-Ports hinzufügen können.

- Für Scannen im Netzwerk fügen Sie den UDP-Port 54925 hinzu.
- Wenn weiterhin Probleme im Netzwerk auftreten, fügen Sie den UDP-Port 137 hinzu.

#### Hinweis

 Falls Ihr Gerät f
ür das Netzwerk konfiguriert ist, w
ählen Sie es in der Liste aus und klicken Sie auf Weiter.

Wenn nur ein Gerät im Netzwerk angeschlossen ist, wird es automatisch ausgewählt und dieses Fenster erscheint nicht.

| nen Sie das Bro  | her Gerät, da: | s installiert werden soll. |           |
|------------------|----------------|----------------------------|-----------|
| Knotenname       | IP-Adresse     | Modeliname                 | Knotenlyp |
| Rw xxxxxxxxxxxxx | ΔPIPΔ          | DCR-30000                  | NESCOOL   |
|                  |                |                            |           |
| 1                |                | 1                          |           |
| 1                |                | tituur luuta suura 🖉       | 1 burling |

Falls für Ihr Gerät **APIPA** im Feld **IP-Adresse** angezeigt wird, klicken Sie auf **IP-Adresse konfigurieren** und geben Sie eine im Netzwerk gültige IP-Adresse für Ihr Gerät ein.

 Falls Ihr Gerät noch nicht f
ür das Netzwerk konfiguriert ist, erscheint die Meldung:

| Brother | MFL-Pro Suite - InstallShield Wizard                          | × |
|---------|---------------------------------------------------------------|---|
| ⚠       | Nicht konfiguriertes Gerät suchen<br>IP-Adresse konfigurieren |   |
|         | ОК                                                            |   |

Klicken Sie auf **OK**. Das Dialogfeld zum Konfigurieren der IP-Adresse erscheint. Geben Sie mit Hilfe der Anweisungen auf dem Bildschirm die Informationen für die IP-Adresse entsprechend Ihrem Netzwerk ein.

Windows Netzwerk (wireless)

#### Nicht möglich

Wenn die Wireless-Einstellung fehlschlägt, erscheint während der Installation der MFL-Pro Suite eine Fehlermeldung und die Installation wird abgebrochen. Gehen Sie in diesem Fall wieder zu Schritt 1 und richten Sie die Wireless-Verbindung erneut ein.

Die Installation der Brother-Treiber startet automatisch. Die einzelnen Installationsbildschirme erscheinen nacheinander. Warten Sie ein wenig, es kann einige Sekunden dauern, bis alle Bildschirme angezeigt wurden.

### 🚫 Nicht möglich

Versuchen Sie auf keinem der Bildschirme, die Installation abzubrechen.

### 🖉 Hinweis

Wenn unter Windows Vista™ der folgende Bildschirm erscheint, aktivieren Sie das Kontrollkästchen und klicken Sie auf Installieren, um die Installation vollständig abzuschließen.

| Windows-Sicherheit                                                                                                    | ×                                                             |
|----------------------------------------------------------------------------------------------------|---------------------------------------------------------------|
| Möchten Sie diese Gerätesoftware installieren?                                                                               |                                                               |
| Name: Brother Bildverarbeitungsgeräte<br>Herausgeber: Brother Industries, Itd.                                               |                                                               |
| Software von "Brother Industries, Itd." immer vertrauen                                                                      | Installieren Nicht installieren                               |
| Sie sollten nur Treibersoftware von vertrauenswürdigen Herau<br>festgestellt werden, welche Gerätesoftware bedenkenlos insta | isgebern installieren. <u>Wie kann</u><br>Iliert werden kann? |

22 Wenn das Fenster zur Online-Registrierung erscheint, wählen Sie die gewünschte Option und folgen Sie den Anweisungen auf dem Bildschirm.

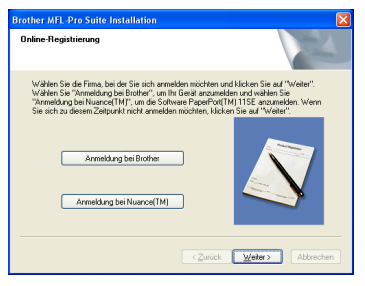

23 Wenn der folgende Bildschirm erscheint, klicken Sie auf Fertig stellen, um den Computer neu zu starten. Nach dem Neustart müssen Sie sich mit Administratorrechten anmelden.

| Brother MFL-Pro Suite I | nstallation                                                                                                    |
|-------------------------|----------------------------------------------------------------------------------------------------|
|                         | Dis Installation von "Brother MFL-Pro Suite" ist<br>abguschkossent<br>Install-Brait Wood ha Brother MFL-Pro Saite erfolgeich<br>mitall-Brait Wood ha Brother MFL-Pro Saite erfolgeich<br>mitallette Plagnem verwendet welden kom                          |
|                         | <ul> <li>U.a. Computer (etzt neu statten)</li> <li>Nein, Computer wird später neu gestattet.</li> </ul>                                                                                                    |
|                         | Wenn Ihr Gerät mit der Speicherkarten-Funktion<br>(PhotoCapture Centre) ausgestattet ist, nehmen Sie bitte alle<br>Speicherkarten heraus, bevor Sie Windows neu Lartern.<br>Setzen Sie keine Speicherkarte ein, bevor Windows<br>voltkärding geladen ist. |
|                         | < Zurlick Fertg stellen Abbrechen                                                                                                    |

#### 🖉 Hinweis

Nach dem Neustart wird automatisch die Installationsprüfung gestartet. Falls die Installationsprüfung einen Fehler zeigt, folgen Sie den Anweisungen auf dem Bildschirm oder lesen Sie die Online-Hilfe und FAQs unter Start/Alle Programme/Brother/DCP-XXXX.

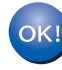

Die MFL-Pro Suite ist nun vollständig installiert. Fahren Sie mit FaceFilter Studio installieren auf Seite 32 fort. um das FaceFilter Studio zu installieren.

# Hinweis

Die MFL-Pro Suite enthält Drucker- und Scannertreiber für das Netzwerk, das Brother ControlCenter3 und die Anwendung ScanSoft™ PaperPort<sup>™</sup> 11SE.

ScanSoft™ PaperPort™ 11SE ist ein Dokumenten-Management-Programm zum Scannen und zur Ansicht von Dokumenten.

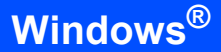

# FaceFilter Studio installieren

FaceFilter Studio ist eine einfach zu verwendende Anwendung zum randlosen Drucken von Fotos. Außerdem können Sie mit dem FaceFilter Studio Ihre Fotos bearbeiten. Sie können Fotoeffekte, wie das Entfernen von roten Augen oder die Verbesserung von Hauttönen, verwenden.

#### Wichtig

Wenn Sie das FaceFilter Studio zum ersten Mal starten, sollten Sie sich vergewissern, dass die MFL-Pro Suite installiert, das Brother-Gerät eingeschaltet und an das Netzwerk angeschlossen ist.

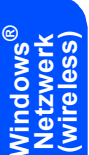

24 Öffnen Sie das Hauptmenü erneut, indem Sie das CD-ROM-Laufwerk öffnen und wieder schließen, oder indem Sie auf die Datei start.exe im Hauptverzeichnis der CD-ROM doppelklicken.

25 Das Hauptmenü der CD-ROM erscheint. Klicken Sie auf Andere Treiber/Programme installieren.

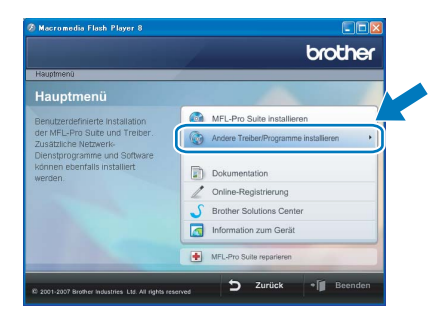

26 Klicken Sie auf FaceFilter Studio, um es zu in-

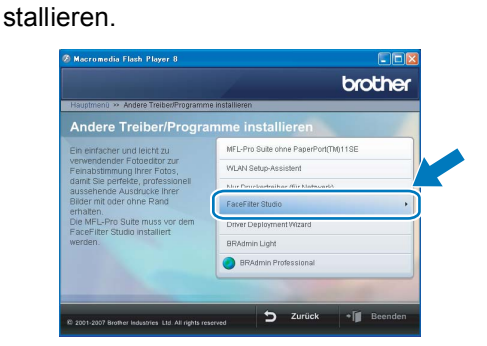

27 Weitere Informationen über grundlegende Funktionen des FaceFilter Studio finden Sie im Software-Handbuch auf der CD-ROM unter FaceFilter Studio von REALLUSION zum Drucken von Fotos verwenden. Für ausführliche Informationen installieren Sie die FaceFilter Studio Hilfe. Siehe auch FaceFilter Studio Hilfe installieren (für Windows<sup>®</sup>) auf Seite 51.

# USB-Anschluss (Mac OS<sup>®</sup> X 10.2.4 oder höher)

### Wichtig

Vergewissern Sie sich, dass das Gerät wie in Schritt 1 *Inbetriebnahme des Gerätes* auf den Seiten 5 bis 11 beschrieben vorbereitet wurde.

# 🖉 Hinweis

• Wenn Sie Mac OS<sup>®</sup> X 10.2.0 bis 10.2.3 benutzen, sollten Sie Ihr System auf Mac OS<sup>®</sup> X 10.2.4 oder höher aktualisieren.

(Neueste Informationen zu Mac OS<sup>®</sup> X finden Sie unter <u>http://solutions.brother.com</u>.)

- Vergewissern Sie sich, dass sich keine Speicherkarte und kein USB-Stick (USB-Flash-Speicher) in den Einschüben bzw. im USB-Direktanschluss an der Vorderseite des Gerätes befinden.
- 1 Heben Sie den Gehäusedeckel mit beiden Händen vorn an den beiden seitlichen Grifflaschen an und klappen Sie ihn auf, bis er sicher einrastet.

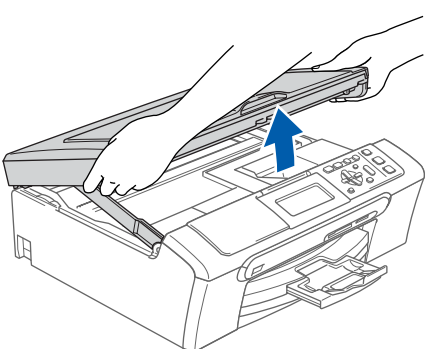

Schließen Sie das USB-Kabel am USB-Anschluss ( i des Gerätes an. Der USB-Anschluss befindet sich wie unten gezeigt im Inneren des Gerätes.

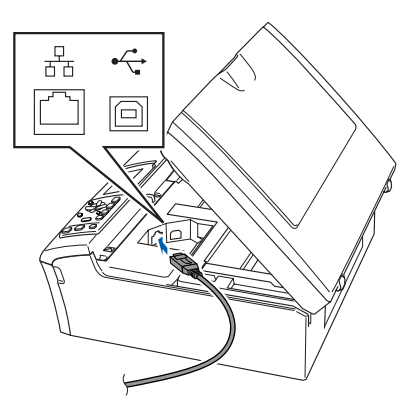

Führen Sie das USB-Kabel wie gezeigt vorsichtig durch die Vertiefung zur Rückseite des Gerätes. Schließen Sie es dann am Macintosh<sup>®</sup> an.

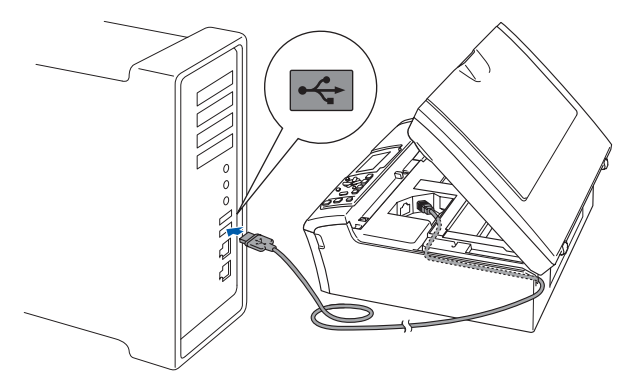

# 🚫 Nicht möglich

- Schließen Sie das Gerät nicht am USB-Anschluss einer Tastatur oder an einem passiven USB-Hub an. Brother empfiehlt, das Gerät direkt an den Macintosh<sup>®</sup> anzuschließen.
- Vergewissern Sie sich, dass das Kabel das Schließen des Gehäusedeckels nicht behindert, sonst kann ein Fehler auftreten.
- Benutzen Sie nur ein USB 2.0-Kabel, das nicht länger als zwei Meter ist.
- 4 Heben Sie den Gehäusedeckel an, um die Stütze zu lösen ①.

Drücken Sie die Stütze vorsichtig nach unten ② und schließen Sie den Gehäusedeckel ③.

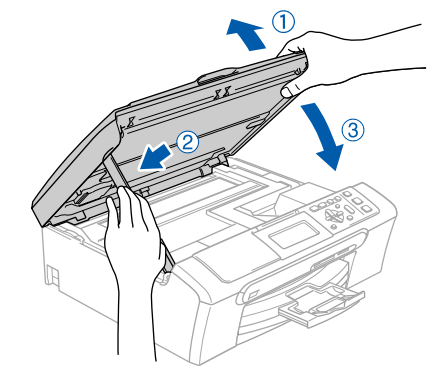

# 🖉 Hinweis

Vergewissern Sie sich, dass das Gerät durch Anschließen des Netzsteckers eingeschaltet ist.

5 Schalten Sie den Macintosh<sup>®</sup> ein.

# Schritt 2 Treiber und Software installieren

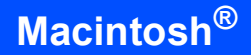

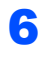

Legen Sie die mitgelieferte CD-ROM in das CD-ROM-Laufwerk ein.

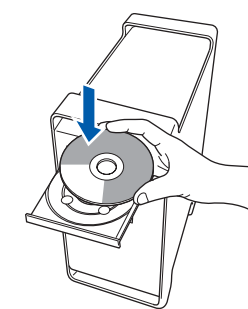

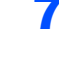

8

9

Doppelklicken Sie auf Start Here OSX, um mit der Installation zu beginnen.

| 000                      | MFL-Pro Suite        | 0   |
|--------------------------|----------------------|-----|
| Start Here OSX           | Prestol PageManager  |     |
| Utilities                | Documentation        |     |
| Brother Solutions Center | On-Line Registration | 4 7 |

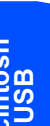

Wählen Sie Lokaler Anschluss und klicken Sie auf Weiter. Die Installation wird fortgesetzt.

| 000                 | Brother MFL Pro Suite Ins        | tallation         |
|---------------------|----------------------------------|-------------------|
| Anschlussar         | t                                | ((( G))           |
| Wählen Sie, wie das | Gerät angeschlossen werden soll. |                   |
| Uokaler Ans         | chluss (US8)                     |                   |
| O Verkabelte        | Netzwerkverbindung (Ethernet)    |                   |
| O Drahtlose N       | etzwerkverbindung (Wireless LAN) | ( The             |
|                     |                                  | Weiter> Abbrechen |

### 🖉 Hinweis

Bitte warten Sie, das Installieren der Software dauert einige Sekunden. Nach der Installation klicken Sie auf Neustart, um die Installation abzuschließen.

Die Brother-Software sucht nach dem Brother-Gerät. Währenddessen wird das folgende Fenster angezeigt:

| 00 | MFL-Pro Suite | _ |
|----|---------------|---|
|    | Bitte warten  |   |

**10** Wenn dieses Fenster erscheint, klicken Sie auf OK.

| A Die MFL-Pro Suite, Druckertreiber, Scannertreiber und das | 1! |
|-------------------------------------------------------------|----|
| ControlCenter2 wurden installiert.                          | 4  |

- Unter Mac OS<sup>®</sup> X 10.3.x oder höher: OK! Die MFL-Pro Suite, die Brother Druckerund Scannertreiber sowie das Brother ControlCenter2 sind nun installiert und die Installation ist abgeschlossen. Lesen Sie bei Schritt **15** weiter.
- **11** Unter Mac OS<sup>®</sup> X 10.2.4 bis 10.2.8: Klicken Sie auf Hinzufügen.

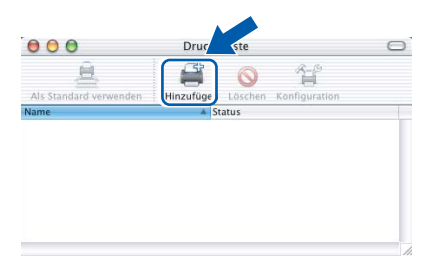

12 Wählen Sie USB.

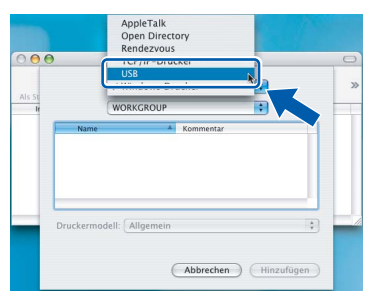

**13** Wählen Sie **DCP-XXXX** (XXXX steht für den Namen Ihres Modells) und klicken Sie dann auf Hinzufügen.

| Standard | USB                      |           | blenden |
|----------|--------------------------|-----------|---------|
| Im Nr    | DCP-XXXX Br              | other Ink | 6       |
|          |                          |           |         |
|          |                          |           |         |
|          | Druckermodell: Allgemein |           |         |
| 100      | <u> </u>                 |           |         |

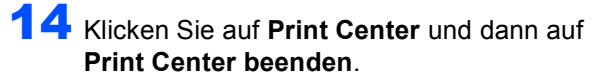

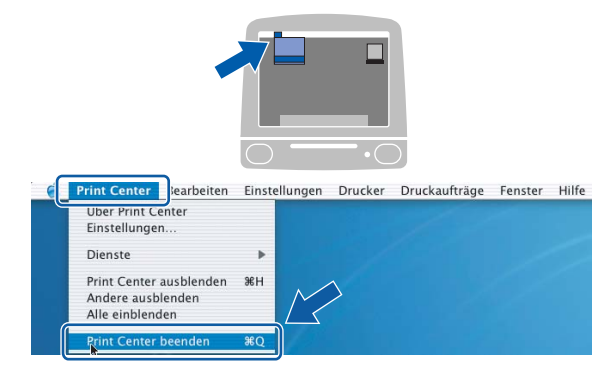

Die MFL-Pro Suite, die Brother Druckerund Scannertreiber sowie das Brother ControlCenter2 sind nun installiert und die Installation ist abgeschlossen.

 15 Um den Presto!<sup>®</sup> PageManager<sup>®</sup> zu installieren, doppelklicken Sie auf das Symbol Presto!
 PageManager und folgen Sie den Anweisungen auf dem Bildschirm.

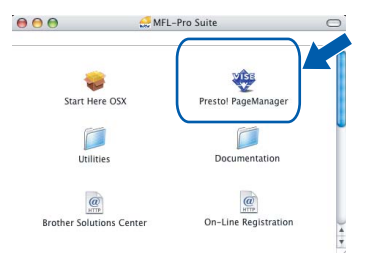

Unter Mac OS<sup>®</sup> X 10.2.4 bis 10.3.8: Wenn dieser Bildschirm erscheint, klicken Sie auf **Weiter**, um die Software von der Brother Solutions Center Website herunterzuladen.

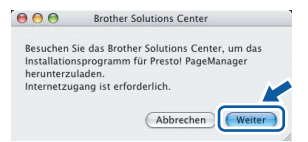

# Hinweis

Presto!<sup>®</sup> PageManager<sup>®</sup> enthält ein Texterkennungsprogramm, mit dem Sie die Scan-to-Text-Funktion des Brother ControlCenter2 verwenden können. Sie können mit dem Presto!<sup>®</sup> PageManager<sup>®</sup> auch Fotos und Dokumente einfach einscannen und verwalten.

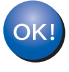

Presto!<sup>®</sup> PageManager<sup>®</sup> ist nun installiert und die Installation ist abgeschlossen.

# Verkabelter Netzwerkanschluss (Mac OS<sup>®</sup> X 10.2.4 oder höher)

### Wichtig

Vergewissern Sie sich, dass das Gerät wie in Schritt 1 *Inbetriebnahme des Gerätes* auf den Seiten 5 bis 11 beschrieben vorbereitet wurde.

# 🖉 Hinweis

 Wenn Sie Mac OS<sup>®</sup> X 10.2.0 bis 10.2.3 benutzen, sollten Sie Ihr System auf Mac OS<sup>®</sup> X 10.2.4 oder höher aktualisieren.

(Neueste Informationen zu Mac OS<sup>®</sup> X finden Sie unter <u>http://solutions.brother.com</u>.)

- Vergewissern Sie sich, dass sich keine Speicherkarte und kein USB-Stick (USB-Flash-Speicher) in den Einschüben bzw. im USB-Direktanschluss an der Vorderseite des Gerätes befinden.
- 1 Heben Sie den Gehäusedeckel mit beiden Händen vorn an den beiden seitlichen Grifflaschen an und klappen Sie ihn auf, bis er sicher einrastet.

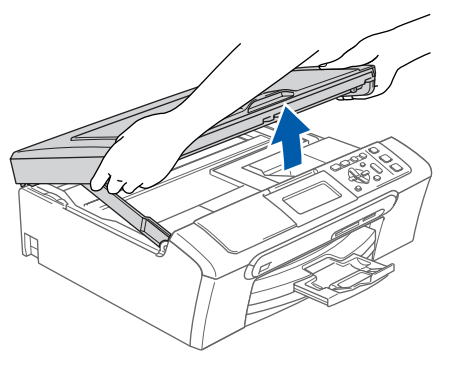

- Macintosh Netzwerk (verkabelt
- Schließen Sie das Netzwerkkabel am LAN-Anschluss ( 🚰 ) des Gerätes an. Der LAN-Anschluss befindet sich wie unten gezeigt im Inneren des Gerätes.

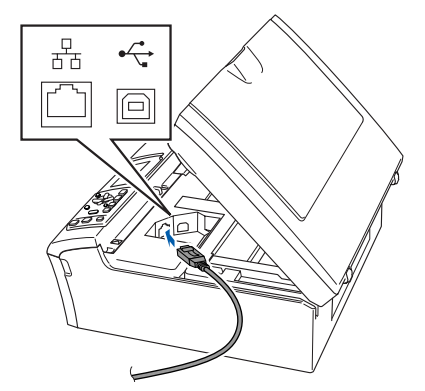

Führen Sie das Kabel - wie gezeigt - vorsichtig durch die Vertiefung zur Rückseite des Gerätes.

> Schließen Sie das Kabel dann an Ihrem Netzwerk an.

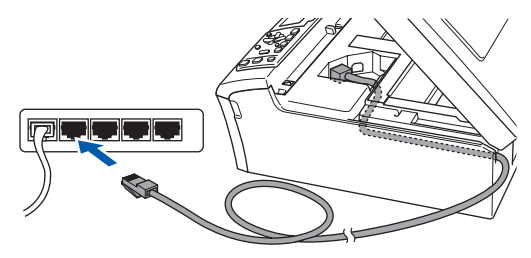

# 🛇 Nicht möglich

Vergewissern Sie sich, dass das Kabel das Schließen des Gehäusedeckels nicht behindert, sonst kann ein Fehler auftreten.

# 🖉 Hinweis

Wenn Sie sowohl ein USB-Kabel als auch ein Netzwerkkabel anschließen, führen Sie beide Kabel übereinander durch die Vertiefung.

4 Heben Sie den Gehäusedeckel an, um die Stütze zu lösen ①.

Drücken Sie die Stütze vorsichtig nach unten ② und schließen Sie den Gehäusedeckel ③.

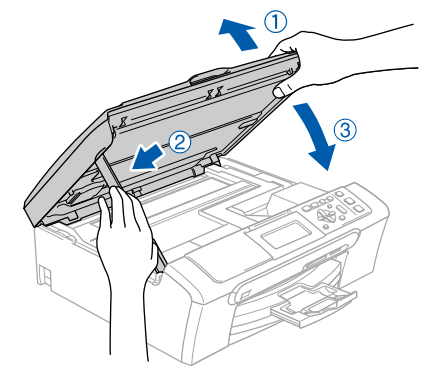

# 🖉 Hinweis

Vergewissern Sie sich, dass das Gerät durch Anschließen des Netzsteckers eingeschaltet ist.

# **Nicht möglich**

Wenn Sie das Gerät zuvor für ein Wireless-Netzwerk eingerichtet haben und es nun für ein verkabeltes Netzwerk einrichten möchten, stellen Sie vor der Installation im verkabelten Netzwerk sicher, dass am Gerät im Menü Netzwerk I/F LAN (Kabel) gewählt ist. Dadurch wird der Wireless-Anschluss deaktiviert.

Drücken Sie dazu am Gerät Menü.

Wählen Sie mit ▲ oder ▼ LAN und drücken Sie dann OK.

Wählen Sie mit ▲ oder ♥ Netzwerk I/F und drücken Sie dann OK.

Wählen Sie mit ▲ oder V LAN (Kabel) und drücken Sie dann OK.

Drücken Sie Stopp.

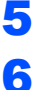

Schalten Sie den Macintosh<sup>®</sup> ein.

Legen Sie die mitgelieferte CD-ROM in das CD-ROM-Laufwerk ein.

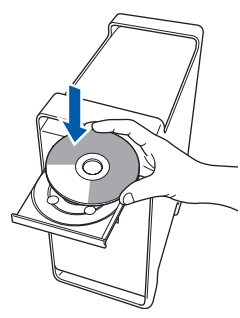

7 Doppelklicken Sie auf Start Here OSX, um mit der Installation zu beginnen.

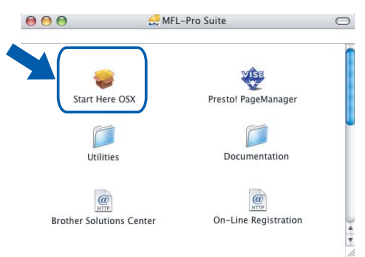

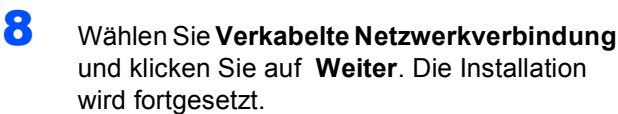

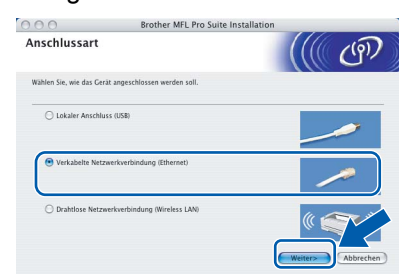

Bitte warten Sie, das Installieren der Software dauert einige Sekunden. Nach der Installation klicken Sie auf **Neustart**, um die Installation abzuschließen. Die Brother-Software sucht nach dem Brother-Gerät. Währenddessen wird das folgende Fenster angezeigt:

| B | itte w | arten |  |
|---|--------|-------|--|

### 🖉 Hinweis

 Falls Ihr Gerät für das Netzwerk konfiguriert ist, wählen Sie es in der Liste aus und klicken Sie auf OK. Wenn nur ein Gerät im Netzwerk angeschlossen ist, wird es automatisch ausgewählt und dieses Fenster erscheint nicht. Gehen Sie zu Schritt 10.

|                                             | MFL-Pro Suite                                                        |   |
|---------------------------------------------|----------------------------------------------------------------------|---|
| ählen Sie das Ge                            | it, das Sie installieren möchten.                                    |   |
| nweis: Wenn Sie das<br>haltfläche "Benutzer | Gerät manuell hinzufügen möchten, klicken Sie auf die<br>lefiniert". |   |
|                                             |                                                                      | 1 |
| Brother DCP - XX3                           | K Netzwerk                                                           | J |
| Brotherbor - AAA                            | N INELZWEIK                                                          |   |
| BIOLINE DOP - AA7                           | Netzweik                                                             |   |
|                                             |                                                                      |   |
|                                             | ) 4 >                                                                |   |
|                                             |                                                                      |   |
| Benutzerdefinier                            | ) (Abbrechen (OK                                                     |   |

• Wenn dieses Fenster erscheint, klicken Sie auf **OK**.

|   | Der Computername ist nicht registriert.                                                                                                   |
|---|----------------------------------------------------------------------------------------------------|
| A | Klicken Sie auf OK und geben Sie einen Computernamen ein,<br>der dann bei Verwendung der Scanner-Funktionen im Display<br>angezeigt wird. |
|   |                                                                                                    |

Geben Sie für Ihren Macintosh<sup>®</sup> unter **Computername** einen Namen von bis zu 15 Zeichen Länge ein und klicken Sie auf **OK**. Gehen Sie dann zu Schritt **10**.

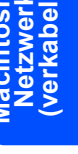

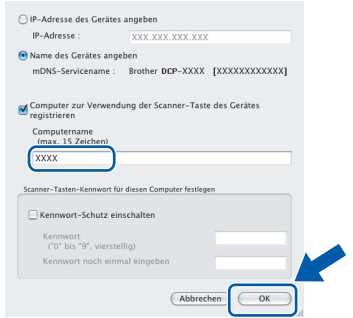

- Um die Scanner-Taste im Netzwerk zu verwenden, müssen Sie Computer zur Verwendung der Scanner-Taste des Gerätes registrieren aktivieren.
- Der von Ihnen festgelegte Name wird nach Drücken der **Scanner**-Taste und Auswahl einer Scan-Funktion im Display des Gerätes angezeigt. (Mehr Informationen zum Scannen im Netzwerk finden Sie im Software-Handbuch auf der CD-ROM.)

# Schritt 2 Treiber und Software installieren

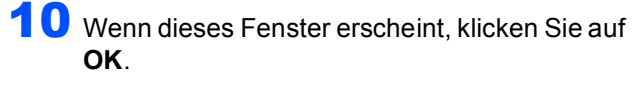

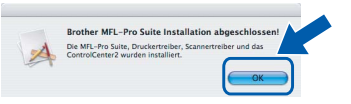

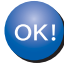

Unter Mac OS<sup>®</sup> X 10.3.x oder höher: Die MFL-Pro Suite, die Brother Druckerund Scannertreiber sowie das Brother ControlCenter2 sind nun installiert und die Installation ist abgeschlossen. Lesen Sie bei Schritt **15** weiter.

**11** Unter Mac OS X 10.2.4 bis 10.2.8: Klicken Sie auf **Hinzufügen**.

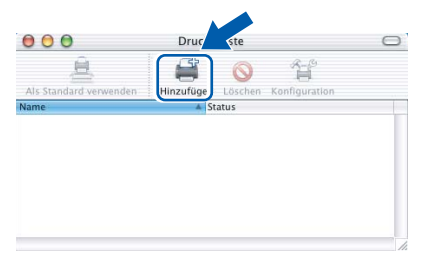

**12** Wählen Sie die unten gezeigte Option.

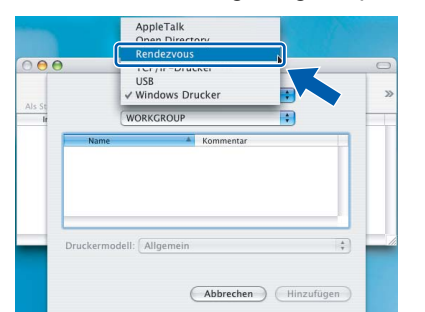

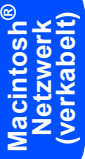

**13** Wählen Sie **DCP-XXXX** (XXXX steht für den Namen Ihres Modells) und klicken Sie dann auf

#### Hinzufügen.

| 000     | Druckerliste               | 0     |
|---------|----------------------------|-------|
| Ale Sus | Rendezvous                 |       |
| levorzu | Brother DCP-XXXX           | 0     |
|         |                            | Ă     |
|         | Druckermodell: Brother Ink |       |
| -       | Abbrechen Hinzu            | fügen |

14 Klicken Sie auf Print Center und dann auf Print Center beenden.

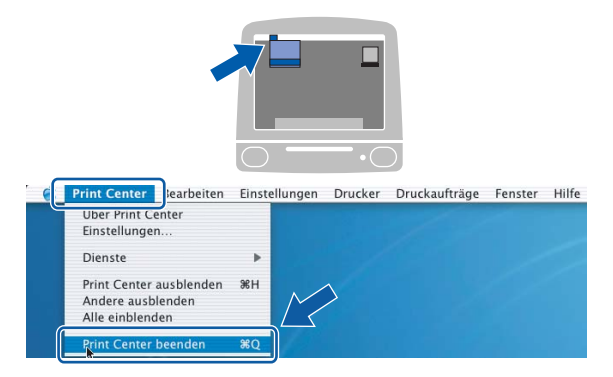

Die MFL-Pro Suite, die Brother Druckerund Scannertreiber sowie das Brother ControlCenter2 sind nun installiert und die Installation ist abgeschlossen.

 15 Um den Presto!<sup>®</sup> PageManager<sup>®</sup> zu installieren, doppelklicken Sie auf das Symbol Presto!
 PageManager und folgen Sie den Anweisungen auf dem Bildschirm.

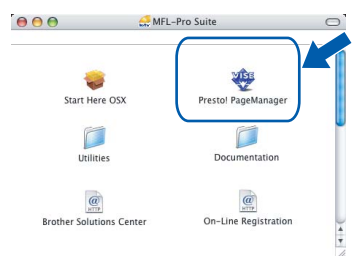

Unter Mac OS<sup>®</sup> X 10.2.4 bis 10.3.8: Wenn dieser Bildschirm erscheint, klicken Sie auf **Weiter**, um die Software von der Brother Solutions Center Website herunterzuladen.

| 00                                       | Brother Solutions Center                                                               |   |
|------------------------------------------|----------------------------------------------------------------------------------------|---|
| Besuchen S<br>Installatior<br>herunterzu | ie das Brother Solutions Center, um das<br>sprogramm für Presto! PageManager<br>laden. |   |
| Internetzu                               | jang ist erforderlich.                                                                 |   |
|                                          | Abbrechen                                                                              | J |

# 🖉 Hinweis

OK!

Presto!<sup>®</sup> PageManager<sup>®</sup> enthält ein Texterkennungsprogramm, mit dem Sie die Scan-to-Text-Funktion des Brother ControlCenter2 verwenden können. Sie können mit dem Presto!<sup>®</sup> PageManager<sup>®</sup> auch Fotos und Dokumente einfach einscannen und verwalten.

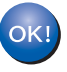

Presto!<sup>®</sup> PageManager<sup>®</sup> ist nun installiert und die Installation ist abgeschlossen.

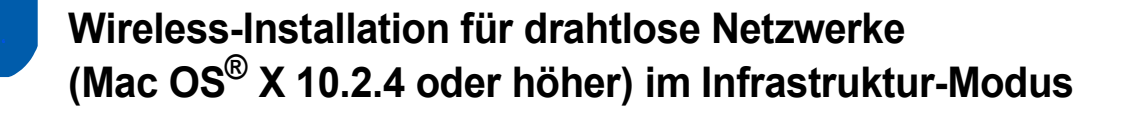

# Wireless-Gerät im Wireless-Netzwerk anschließen und Druckertreiber im Infrastruktur-Modus installieren

Zunächst müssen Sie die Wireless-Netzwerkeinstellungen Ihres Gerätes für die Kommunikation mit dem Access Point (Router) konfigurieren. Danach haben Computer im Netzwerk Zugriff auf das Gerät. Um das Gerät mit einem dieser Computer nutzen zu können, muss auf diesem die MFL-Pro-Suite installiert sein. Die folgenden Schritte führen Sie durch die Wireless-Konfiguration und -Installation.

Zur Erzielung optimaler Ergebnisse beim alltäglichen Drucken von Dokumenten sollten Sie das Brother-Gerät möglichst nah am Access Point (Router) des Netzwerkes aufstellen und darauf achten, dass keine Hindernisse den Funkkontakt beeinträchtigen. Große Gegenstände und Wände zwischen den beiden Geräten sowie Funkstörungen durch andere elektronische Einrichtungen können die Geschwindigkeit der Datenübertragung beeinträchtigen.

#### Wichtig

Im Folgenden werden zwei Verfahren zur Installation Ihres Brother-Gerätes in einem drahtlosen Netzwerk beschrieben. Beide Verfahren eignen sich für eine Netzwerkumgebung im Infrastruktur-Modus mit einem WLAN-Router oder Access Point, der DHCP zur Vergabe der IP-Adressen verwendet. Wenn Ihr WLAN-Router/Access Point SecureEasySetup™ oder AOSS™ unterstützt, folgen Sie den Installationsanweisungen auf Seite 41 *Gerät mit SecureEasySetup™ oder AOSS™ für ein Wireless-Netzwerk konfigurieren.* Wenn Ihr WLAN-Router/Access Point SecureEasySetup™ oder AOSS™ für ein Wireless-Netzwerk *konfigurieren.* Wenn Ihr WLAN-Router/Access Point SecureEasySetup™ oder AOSS™ für ein AOSS™ nicht unterstützt, folgen Sie den Installationsanweisungen auf Seite 43 Wireless-Einrichtung über das Funktionstastenfeld mit dem Setup- Assistenten im LAN-Menü. Wenn Sie Ihr Gerät in einer anderen Wireless-Umgebung betreiben wollen, finden Sie Informationen im Netzwerkhandbuch auf der CD-ROM.

Sie können das Netzwerkhandbuch wie folgt aufrufen:

- 1 Schalten Sie Ihren Macintosh<sup>®</sup> ein. Legen Sie die Brother CD-ROM in das CD-ROM-Laufwerk ein.
- 2 Doppelklicken Sie auf **Documentation**.
- 3 Doppelklicken Sie auf den Ordner für Ihre Sprache.
- 4 Doppelklicken Sie auf die Anfangsseite im HTML-Format.
- 5 Klicken Sie auf NETZWERKHANDBUCH.

#### Überprüfen Sie Ihre Netzwerkumgebung

Je nach Netzwerkumgebung verläuft die Einrichtung unterschiedlich.

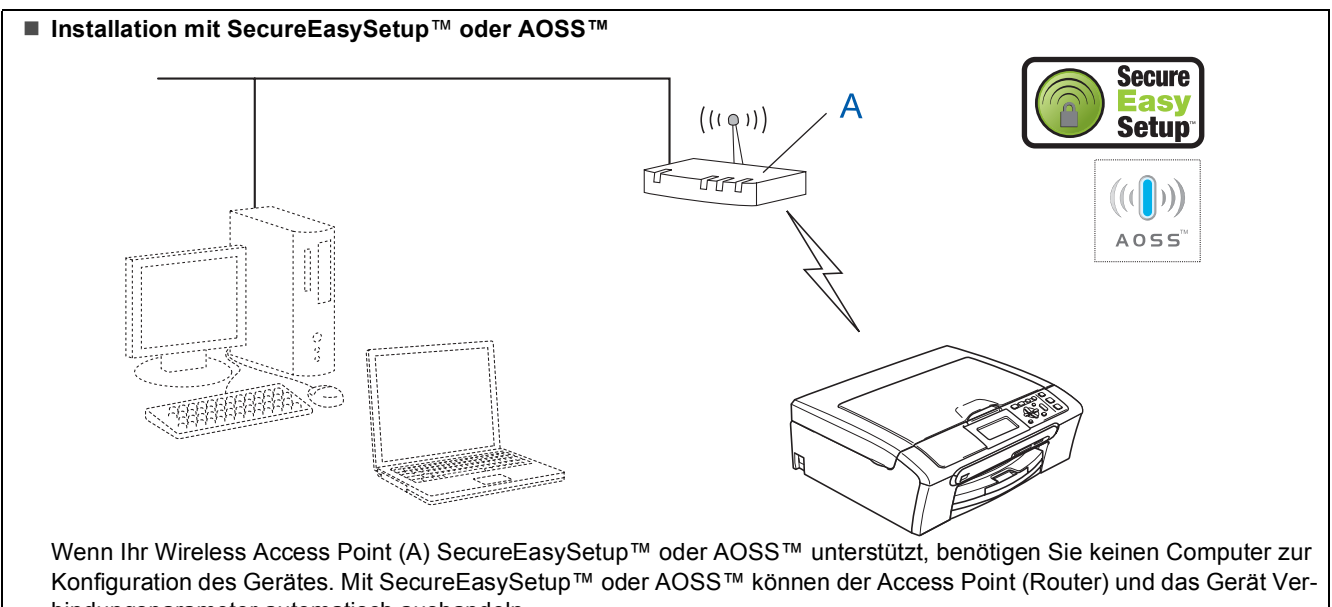

bindungsparameter automatisch aushandeln. Lesen Sie hierzu die Anweisungen ab Seite 41.

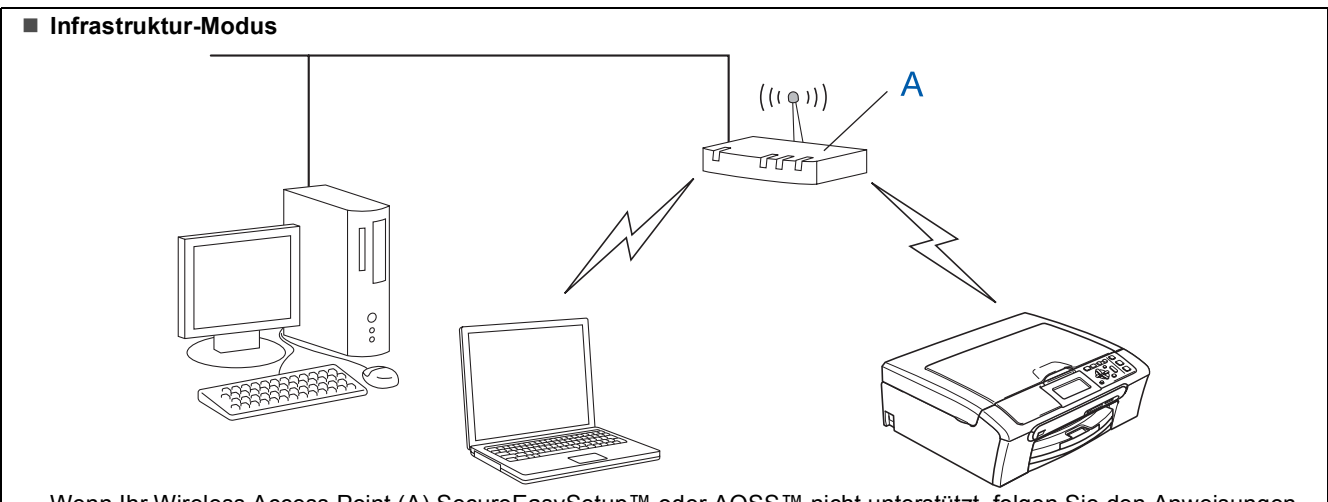

Wenn Ihr Wireless Access Point (A) SecureEasySetup<sup>™</sup> oder AOSS<sup>™</sup> nicht unterstützt, folgen Sie den Anweisungen auf Seite 43.

Macintosh<sup>®</sup> Netzwerk (wireless)

# Gerät mit SecureEasySetup™ oder AOSS™ für ein Wireless-Netzwerk konfigurieren

#### Wichtig

#### Vergewissern Sie sich, dass das Gerät wie in Schritt 1 *Inbetriebnahme des Gerätes* auf den Seiten 5 bis 11 beschrieben vorbereitet wurde.

Einfacher als die manuelle Konfiguration ist es, das Wireless-Netzwerk mit der SecureEasySetup<sup>™</sup>- oder AOSS<sup>™</sup>-Software einzurichten. Durch Drücken der entsprechenden Taste am WLAN-Router oder Access Point können Sie sowohl das Wireless-Netzwerk einrichten als auch die Sicherheitseinstellungen vornehmen. Ihr Router oder Access Point muss dazu ebenfalls SecureEasySetup<sup>™</sup> oder AOSS<sup>™</sup> unterstützen. Informationen dazu finden Sie im Benutzerhandbuch Ihres WLAN-Routers oder Access Points. Wenn Ihr WLAN-Router oder Access Point kein SecureEasySetup<sup>™</sup> oder AOSS<sup>™</sup> unterstützt, lesen Sie auf Seite 43 weiter.

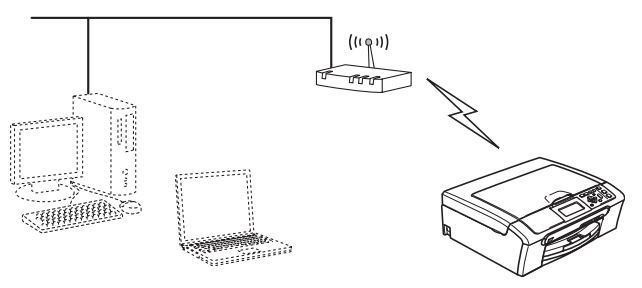

# 🖉 Hinweis

Router oder Access Points, die SecureEasySetup™ unterstützen, tragen das unten abgebildete SecureEasySetup™-Symbol.

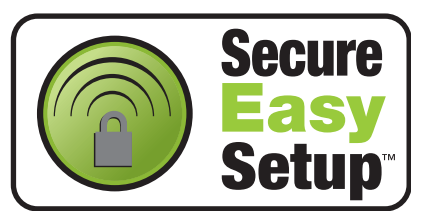

# 🖉 Hinweis

Router oder Access Points, die AOSS™ unterstützen, tragen das unten abgebildete AOSS™-Symbol.

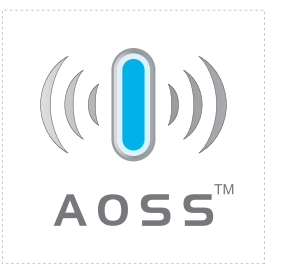

# 🖉 Hinweis

Vergewissern Sie sich, dass das Gerät durch Anschließen des Netzsteckers eingeschaltet ist.

1 Stellen Sie Ihr Brother-Gerät in die Nähe des SecureEasySetup™- oder AOSS™-Routers oder -Access Points.

### 🚫 Nicht möglich

Wenn Sie die Wireless-Einstellungen des Gerätes vorher schon einmal konfiguriert haben, müssen Sie erst die Netzwerkeinstellungen (LAN) zurücksetzen, bevor Sie die Wireless-Einstellungen erneut konfigurieren können. Drücken Sie am Gerät Menü. Wählen Sie mit A oder V LAN und drücken Sie dann OK. Wählen Sie mit A oder V Werkseinstell. und drücken Sie dann OK.

Drücken Sie 🕂, um Ja zu wählen. Drücken Sie 🕂, um Ja zu wählen.

- 2 Drücken Sie die SecureEasySetup<sup>™</sup> -oder AOSS<sup>™</sup>-Taste an Ihrem WLAN-Router oder Access Point. Lesen Sie das Benutzerhandbuch Ihres WLAN-Routers oder Access Points für weitere Informationen.
- 3 Drücken Sie an Ihrem Gerät Menü. Wählen Sie mit ▲ oder ▼ LAN und drücken Sie dann OK.

Wählen Sie mit ▲ oder ▼ WLAN und drücken Sie dann **OK**.

Wählen Sie mit ▲ oder ▼ SecureEasySetup oder AOSS und drücken Sie dann OK. Wenn Netzwerk I/F ist auf WLAN

eingestellt angezeigt wird, drücken Sie OK zur Bestätigung oder drücken Sie Storno zum Abbrechen. Bei Verwendung von SecureEasySetup™ oder AOSS™ wird der Status der WLAN-Verbindung angezeigt: Verbinde WLAN, AOSS einstellen oder AOSS verbinden.

Warten Sie, bis entweder Verbunden oder Verbind.-Fehler (Keine Verbindung) angezeigt wird.

Verbunden wird angezeigt, wenn der DCP-Server erfolgreich eine Verbindung zu Ihrem Router oder Access-Point hergestellt hat. Sie können Ihr Gerät nun in einem Wireless-Netzwerk verwenden.

Verbind.-Fehler (Keine Verbindung) wird angezeigt, wenn der DCP-Server keine erfolgreiche Verbindung zu Ihrem Router oder Access-Point hergestellt hat. Versuchen Sie es noch einmal ab Schritt **1**. Wenn dieselbe Meldung wieder erscheint, setzen Sie den DCP-Server auf die Werkseinstellungen zurück und versuchen es dann noch einmal.

(Siehe Netzwerkeinstellungen auf die werkseitigen Einstellungen zurücksetzen auf Seite 50.)

# Hinweis

Wenn Sie die Installation nicht erfolgreich beenden können, sollten Sie Ihr Gerät vorübergehend näher am Access Point aufstellen und erneut bei Schritt **2** beginnen.

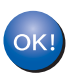

4

Das Wireless-Setup ist jetzt abgeschlossen. Zur Installation der MFL-Pro Suite fahren Sie mit Schritt **11** auf Seite 45 fort.

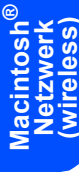

# Wireless-Einrichtung über das Funktionstastenfeld mit dem Setup-Assistenten im LAN-Menü

#### Wichtig

Vergewissern Sie sich, dass das Gerät wie in Schritt 1 *Inbetriebnahme des Gerätes* auf den Seiten 5 bis 11 beschrieben vorbereitet wurde.

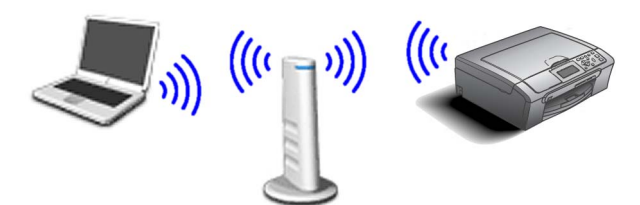

Notieren Sie sich die Wireless-Einstellungen Ihres Access Points oder WLAN-Routers. SSID (Service Set ID oder Netzwerkname)

WEP-Schlüssel (soweit erforderlich)

WPA/WPA2-PSK (TKIP oder AES) (soweit erforderlich)

Der WEP-Schlüssel wird für 64- oder 128-Bitverschlüsselte Netzwerke verwendet und kann sowohl Ziffern als auch Buchstaben enthalten. Genauere Informationen finden Sie in der Dokumentation Ihres Access Points oder WLAN-Routers. Der WEP-Schlüssel ist ein 64- oder 128-Bit-Wert, der im ASCII- oder Hexadezimal-Format einzugeben ist.

#### Zum Beispiel:

| 64 Bit (ASCII):           | Verwendet 5 Textzeichen,<br>z. B. "Hallo" (unterschieden nach<br>Groß- und Kleinschreibung)                 |
|---------------------------|----------------------------------------------------------------------------------------------------|
| 64 Bit<br>(Hexadezimal):  | Verwendet 10 Zeichen im Hexa-<br>dezimal-Datenformat,<br>z. B. "71f2234aba"                                 |
| 128 Bit (ASCII):          | Verwendet 13 Textzeichen,<br>z. B. "Wirelesscomms" (unter-<br>schieden nach Groß- und Klein-<br>schreibung) |
| 128 Bit<br>(Hexadezimal): | Verwendet 26 Zeichen im Hexa-<br>dezimal-Datenformat, z. B.<br>"71f2234ab56cd709e5412aa3ba"                 |

WPA/WPA2-PSK (Wi-Fi<sup>®</sup> Protected Access Pre-Shared Key) ist eine Verschlüsselungsmethode, die es Ihrem Brother Wireless-Gerät ermöglicht, Verbindung zu Access Points aufzunehmen, die TKIP- und AES-Verschlüsselung (WPA-Personal) verwenden. WPA/WPA2-PSK (TKIP oder AES) verwendet einen Pre-Shared-Schlüssel (PSK) von mehr als 8 und weniger als 63 Zeichen Länge. *Weitere Informationen dazu finden Sie im Netzwerkhandbuch.* 

#### Hinweis

2

Vergewissern Sie sich, dass das Gerät durch Anschließen des Netzsteckers eingeschaltet ist.

### **Nicht möglich**

Wenn Sie die Wireless-Einstellungen des Gerätes vorher schon einmal konfiguriert haben, müssen Sie erst die Netzwerkeinstellungen (LAN) zurücksetzen, bevor Sie die Wireless-Einstellungen erneut konfigurieren können. Drücken Sie an Ihrem Gerät Menü. Wählen Sie mit ▲ oder ▼ LAN und drücken Sie dann OK.

Wählen Sie mit ▲ oder V Werkseinstell. und drücken Sie dann OK.

Drücken Sie +, um Ja zu wählen. Drücken Sie +, um Ja zu wählen.

Drücken Sie an Ihrem Gerät Menü. Wählen Sie mit ▲ oder V LAN und drücken Sie dann OK. Wählen Sie mit ▲ oder V WLAN und drücken Sie dann OK. Wählen Sie mit ▲ oder V Setup-Assist. und drücken Sie dann OK. Wenn Netzwerk I/F ist auf WLAN eingestellt angezeigt wird, drücken Sie OK zur Bestätigung. Dies startet den Wireless Setup-Assistenten. Drücken Sie Storno zum Abbrechen. 3 Das Gerät sucht nach verfügbaren SSIDs. Falls mehrere SSIDs angezeigt werden, wählen Sie mit ▲ oder ▼ die in Schritt 1 notierte SSID und drücken Sie dann OK. Gehen Sie danach zu Schritt 7.

### 🖉 Hinweis

Es dauert einige Sekunden, bis die Liste der verfügbaren SSIDs angezeigt wird.

Falls keine SSID gefunden wird, weil an Ihrem Access Point das Senden der SSID-Kennung deaktiviert ist, müssen Sie die SSID manuell hinzufügen. Gehen Sie dazu zu Schritt **4**.

- 4 Wählen Sie mit ▲ oder ▼ <Neue SSID> und drücken Sie dann OK.
- Geben Sie die SSID ein, die Sie in Schritt 1 notiert haben. Verwenden Sie die Tasten ▲ und ▼ zur Auswahl der Buchstaben und Ziffern. Mit den Tasten und können Sie den Cursor nach links oder rechts bewegen. Um z. B. den Buchstaben a einzugeben, drücken Sie einmal die Zifferntaste ▲. Um die Ziffer 3 einzugeben, halten Sie die Taste ▲ so lange gedrückt, bis die Ziffer erscheint.

Die Zeichen erscheinen in der Reihenfolge: Kleinbuchstaben, Großbuchstaben, Ziffern und Sonderzeichen.

(Siehe *Texteingabe* auf Seite 50.) Drücken Sie **OK**, wenn Sie alle Zeichen eingegeben haben.

Wählen Sie mit ▲ oder ▼ Infrastruktur und drücken Sie dann OK.

Wählen Sie mit ▲, ▼ und **OK** eine der folgenden Optionen: (Wenn Ihr Netzwerk für Authentifizierung und Verschlüsselung konfiguriert ist, müssen Ihre am Gerät vorgenommenen Einstellungen mit denen des Netzwerkes übereinstimmen.)

Keine Authentifizierung und Verschlüsse-

lung: Wählen Sie Offenes System, drücken Sie OK, wählen Sie dann Keine als Verschlüsselung? und drücken Sie OK. Wählen Sie + (Ja) um die Einstellungen zu übernehmen. Gehen Sie zu Schritt 10.

#### Keine Authentifizierung mit WEP-Verschlüsselung: Wählen Sie

Offenes System, drücken Sie OK, wählen Sie dann mit ▲ oder ▼ die Einstellung WEP als Verschlüsselung? und drücken Sie OK. Gehen Sie zu Schritt 8. Authentifizierung mit WEP-Verschlüsselung: Wählen Sie Shared Key und drücken Sie OK. Gehen Sie zu Schritt **8**.

Authentifizierung mit WPA/WPA2-PSK (TKIP oder AES) Verschlüsselung: Wählen Sie WPA/WPA2-PSK und drücken Sie OK. Gehen Sie zu Schritt **9**.

Die Zeichen erscheinen in der Reihenfolge: Kleinbuchstaben, Großbuchstaben, Ziffern und Sonderzeichen.

(Siehe Texteingabe auf Seite 50.)

Drücken Sie **OK**, wenn Sie alle Zeichen eingegeben haben. Drücken Sie + (Ja) zum Übernehmen der Einstellungen. Gehen Sie dann zu Schritt **10**.

Die meisten Access Points und Router können mehr als einen Schlüssel speichern, es wird jedoch jeweils nur ein Schlüssel zur Authentifizierung und Verschlüsselung benutzt.

9

8

Drücken Sie ▲ oder ▼, um TKIP oder AES für Verschlüsselung? zu wählen und drücken Sie OK.

Geben Sie den in Schritt **1** notierten WPA/WPA2-PSK-Schlüssel ein. Verwenden Sie die Tasten ▲ oder ▼ zur Auswahl der Buchstaben und Ziffern. Mit den Tasten und können Sie den Cursor nach links oder rechts bewegen. Um z. B. den Buchstaben a einzugeben, drücken Sie einmal die Taste ▲. Um die Ziffer 3 einzugeben, halten Sie die Taste ▲ so lange gedrückt, bis die Ziffer erscheint.

Die Zeichen erscheinen in der Reihenfolge: Kleinbuchstaben, Großbuchstaben, Ziffern und Sonderzeichen.

(Siehe Texteingabe auf Seite 50.)

Drücken Sie **OK**, wenn Sie alle Zeichen eingegeben haben. Drücken Sie + (Ja) zum Übernehmen der Einstellungen. Gehen Sie dann zu Schritt **10**.

6

7

# **Treiber und Software installieren**

**10** Das Gerät versucht nun, mit den von Ihnen eingegebenen Informationen eine Verbindung zu Ihrem Wireless-Netzwerk herzustellen. Bei Erfolg erscheint im Display kurz die Anzeige Verbunden.

> Wenn das Gerät keine erfolgreiche Verbindung zum Netzwerk herstellen kann, sollten Sie die Schritte **2** bis **9** wiederholen, um sicherzustellen, dass Sie die richtigen Informationen eingeben haben.

> Ist an Ihrem Access Point kein DHCP aktiviert, müssen Sie IP-Adresse, Subnetzmaske und Gateway des Gerätes manuell an Ihr Netzwerk anpassen. Einzelheiten hierzu finden Sie im Netzwerkhandbuch auf der CD-ROM.

OK!

Das Wireless-Setup ist jetzt abgeschlossen. Ein vierstufiger Indikator unten im Display des Gerätes zeigt die Stärke des Wireless-Signals Ihres Access Points bzw. Routers an. Zur Installation der MFL-Pro Suite fahren Sie mit Schritt **11** fort.

### Hinweis

- Wenn Sie Mac OS<sup>®</sup> X 10.2.0 bis 10.2.3 benutzen, sollten Sie Ihr System auf Mac OS<sup>®</sup> X 10.2.4 oder höher aktualisieren. (Neueste Informationen zu Mac OS<sup>®</sup> X finden Sie unter http://solutions.brother.com.)
- Vergewissern Sie sich, dass sich keine Speicherkarte und kein USB-Stick (USB-Flash-Speicher) in den Einschüben bzw. im USB-Direktanschluss an der Vorderseite des Gerätes befinden.
- **11** Schalten Sie den Macintosh<sup>®</sup> ein.
- 12 Legen Sie die mitgelieferte CD-ROM in das CD-ROM-Laufwerk ein.

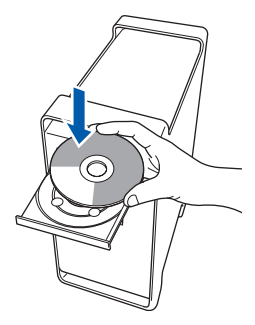

**13** Doppelklicken Sie auf **Start Here OSX**, um mit der Installation zu beginnen.

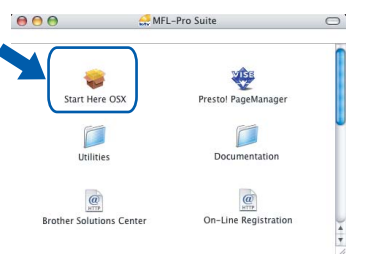

#### 14 Wählen Sie Drahtlose Netzwerkverbindung und klicken Sie dann auf Weiter.

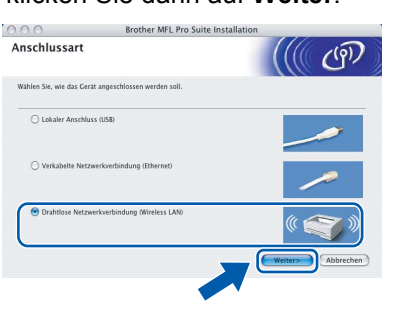

Macintosh Netzwerk (wireless) **15** Aktivieren Sie das Kontrollkästchen Überprüft und bestätigt und klicken Sie auf Weiter. Folgen Sie den Anweisungen auf dem Bildschirm.

| 000                                                                             | Brother MFL Pro Suite                                                                                                    | e Installation                                                                                                    |
|---------------------------------------------------------------------------------|----------------------------------------------------------------------------------------------------|----------------------------------------------------------------------------------------------------|
| Wichtiger Hir                                                                   | ıweis                                                                                                    | ((( GP)                                                                                                    |
| Bevor Sie                                                                       | auf "Weiter" klicken, bestätigen Sie bitte                                                                                                    | Folgendes:                                                                                                    |
| 1. Bevor Sie mit o<br>Wireless-Netzwe<br>konfiguriert sind<br>und wählen Sie "I | ler Installation der "MFL-Pro Suite" fortfa<br>rk anschließen möchten, sicherstellen, da<br>. Drücken Sie dazu am Funktionstastenfe<br>LAN", dann "WLAN" (Wireless LAN) und "S | hren, sollten Benutzer, die Ihr Gerät in einem<br>is die Netzwerkeinstellungen am Gerät richtig<br>id des Gerätes die Taste "Menü" (bzw. "Menu")<br>etup-Assist.". |
| Weitere Informati                                                               | ionen dazu finden Sie in der Installations                                                                                                    | anleitung.                                                                                                    |
| 2. Hinweis: Sie ki<br>SecureEasySetup<br>Dokumentation,                         | innen Ihr Gerät schnell und einfach konfi<br>oder AOSS** (AirStation One-Touch See<br>die mit Ihrem WLAN-Router oder Access                                                    | gurieren, wenn Ihr WLAN-Router oder Access Point<br>ure System) unterstützt. Lesen Sie dazu bitte die<br>Point geliefert wurde.                                    |
| 0berprüft un                                                                    | d bestätigt                                                                                                    |                                                                                                    |
|                                                                                 | 0                                                                                                    | <zurück weiter=""> Abbrechen</zurück>                                                                                                    |

Bitte warten Sie, das Installieren der Software dauert einige Sekunden. Nach der Installation klicken Sie auf **Neustart**, um die Installation abzuschließen.

**16** Die Brother-Software sucht nach dem Brother-Gerät. Währenddessen wird das folgende Fenster angezeigt:

| ( | MFL-P     | ro Suite |  |
|---|-----------|----------|--|
|   | Bitte war | ten      |  |
|   |           |          |  |

# 🖉 Hinweis

 Falls Ihr Gerät für das Netzwerk konfiguriert ist, wählen Sie es in der Liste aus und klicken Sie auf OK. Wenn nur ein Gerät im Netzwerk angeschlossen ist, wird es automatisch ausgewählt und dieses Fenster erscheint nicht. Gehen Sie zu Schritt 17.

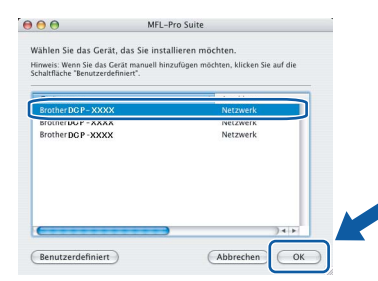

• Wenn dieses Fenster erscheint, klicken Sie auf **OK**.

|   | Der Computername ist nicht registriert.                                                                                                   |
|---|----------------------------------------------------------------------------------------------------|
| A | Klicken Sie auf OK und geben Sie einen Computernamen ein,<br>der dann bei Verwendung der Scanner-Funktionen im Display<br>angezeigt wird. |
|   |                                                                                                    |

Geben Sie für Ihren Macintosh<sup>®</sup> unter **Computername** einen Namen von bis zu 15 Zeichen Länge ein und klicken Sie auf **OK**. Gehen Sie dann zu Schritt **17**.

| Name des Gerätes ang                                                                                                    | eben                                      |
|----------------------------------------------------------------------------------------------------|-------------------------------------------|
| mDNS-Servicename :                                                                                                    | Brother DCP-XXXX [XXXXXXXXXXXXX]          |
|                                                                                                    |                                           |
| Computername<br>(max. 15 Zeichen)<br>(XXXX<br>Scanner-Tasten-Kennwort fi                                                          | ür diesen Computer festlegen              |
| Computername<br>(max. 15 Zeichen)<br>XXXX<br>Scanner-Tasten-Kennwort fi<br>Kennwort-Schutz ei<br>Kennwort<br>(°° bis '9°, viersti | ur diesen Computer festlegen<br>nschalten |

- Um die Scanner-Taste im Netzwerk zu verwenden, müssen Sie Computer zur Verwendung der Scanner-Taste des Gerätes registrieren aktivieren.
- Der von Ihnen festgelegte Name wird nach Drücken der Scanner-Taste und Auswahl einer Scan-Funktion im Display des Gerätes angezeigt. (Mehr Informationen zum Scannen im Netzwerk finden Sie im Software-Handbuch auf der CD-ROM.)
- **17** Wenn dieses Fenster erscheint, klicken Sie auf **OK**.

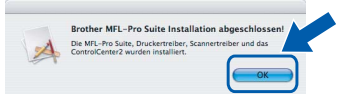

- Unter Mac OS<sup>®</sup> X 10.3.x oder höher: Die MFL-Pro Suite, die Brother Druckerund Scannertreiber sowie das Brother ControlCenter2 sind nun installiert und die Installation ist abgeschlossen. Lesen Sie bei Schritt **22** weiter.
- **18** Unter Mac OS<sup>®</sup> X 10.2.4 bis 10.2.8: Klicken Sie auf **Hinzufügen**.

OK!

| 000                    | Druc Ste  |                   | 0 |
|------------------------|-----------|-------------------|---|
| Als Standard verwenden | Hinzufüge | Nen Konfiguration |   |
| Name                   | 🔺 Status  |                   |   |
|                        |           |                   |   |
|                        |           |                   |   |
|                        |           |                   |   |
|                        |           |                   |   |
|                        |           |                   |   |

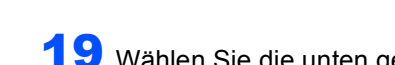

**19** Wählen Sie die unten gezeigte Option.

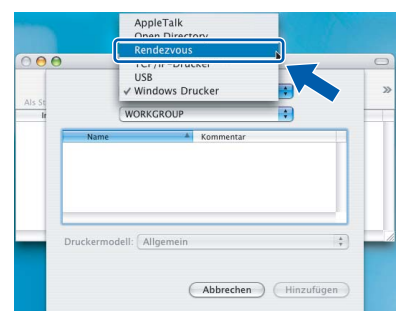

20 Wählen Sie DCP-XXXX (XXXX steht für den Namen Ihres Modells) und klicken Sie dann auf Hinzufügen.

| 000     | Druckerliste               | 0       |
|---------|----------------------------|---------|
|         | Rendezvous                 |         |
| Bevorzu | Brother DCP-XXXX local.    | 0 ist   |
|         |                            | Ă.<br>Y |
|         | Druckermodell: Brother Ink |         |
|         | Abbrechen Hinzu            | fügen   |

21 Klicken Sie auf Print Center und dann auf Print Center beenden.

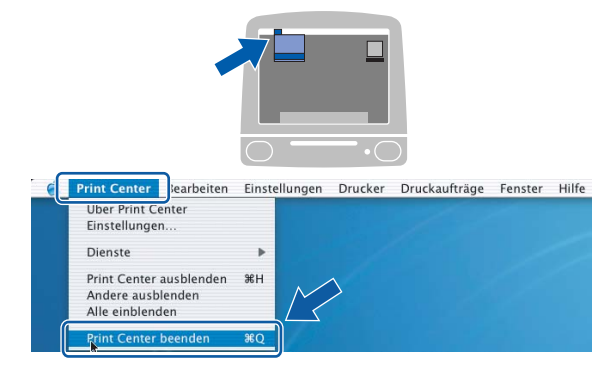

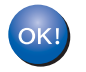

Die MFL-Pro Suite, die Brother Druckerund Scannertreiber sowie das Brother ControlCenter2 sind nun installiert und die Installation ist abgeschlossen.

22 Um den Presto!<sup>®</sup> PageManager<sup>®</sup> zu installieren, doppelklicken Sie auf das Symbol **Presto! PageManager** und folgen Sie den Anweisungen auf dem Bildschirm.

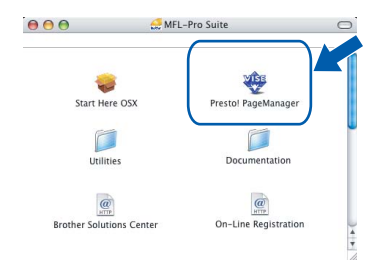

Unter Mac OS<sup>®</sup> X 10.2.4 bis 10.3.8: Wenn dieser Bildschirm erscheint, klicken Sie auf **Weiter**, um die Software von der Brother Solutions Center Website herunterzuladen.

| 000                                      | Brother Solutions Center                                                                  |
|------------------------------------------|-------------------------------------------------------------------------------------------|
| Besuchen S<br>Installation<br>herunterzu | ile das Brother Solutions Center, um das<br>Isprogramm für Presto! PageManager<br>Iladen. |
| Internetzu                               | Abbrechen                                                                                 |

# 🖉 Hinweis

Presto!<sup>®</sup> PageManager<sup>®</sup> enthält ein Texterkennungsprogramm, mit dem Sie die Scan-to-Text-Funktion des Brother ControlCenter2 verwenden können. Sie können mit dem Presto!<sup>®</sup> PageManager<sup>®</sup> auch Fotos und Dokumente einfach einscannen und verwalten.

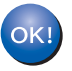

Presto!<sup>®</sup> PageManager<sup>®</sup> ist nun installiert und die Installation ist abgeschlossen.

# Konfigurationsprogramm BRAdmin Light (für Windows<sup>®</sup>)

BRAdmin Light ist ein Dienstprogramm für die Erstinstallation von netzwerkfähigen Brother-Geräten. Mit diesem Programm können Sie auch nach Brother-Geräten im Netzwerk suchen, deren Status anzeigen und grundlegende Netzwerkeinstellungen, wie die IP-Adresse, konfigurieren.

Weitere Informationen über BRAdmin Light erhalten Sie unter http://solutions.brother.com.

### 🖉 Hinweis

Wenn Sie ein erweitertes Druckerverwaltungsprogramm benötigen, sollten Sie die neuste Version von Brother BRAdmin Professional verwenden. Sie können diese von <u>http://solutions.brother.com</u> herunterladen.

# **BRAdmin Light installieren**

1 Klicken Sie im Hauptmenü auf Andere Treiber/Programme installieren.

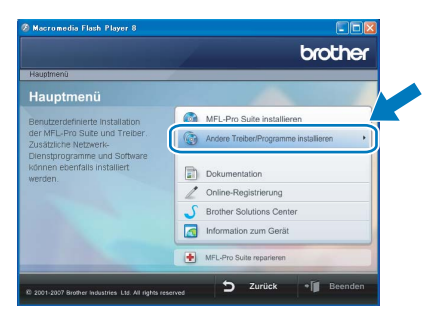

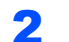

Klicken Sie auf **BRAdmin Light** und folgen Sie den Anweisungen auf dem Bildschirm.

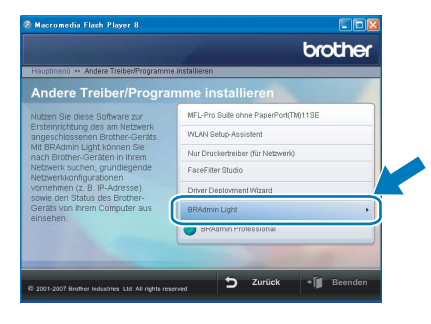

# IP-Adresse, Subnetzmaske und Gateway mit BRAdmin Light einstellen

### 🖉 Hinweis

1

Wenn ein DHCP/BOOTP/RARP-Server in Ihrem Netzwerk vorhanden ist, müssen Sie die folgenden Schritte nicht ausführen. Das Gerät erhält in diesem Fall seine IP-Adresse automatisch.

Starten Sie BRAdmin Light. BRAdmin Light sucht automatisch nach neuen Geräten.

| uche nach Geräten                   |               |
|-------------------------------------|---------------|
| Vetzwerksuche 6 Sekunden.           | Suche stoppen |
|                                     |               |
| Neue Geräte: 1 (Nicht konfiguriert: | 1)            |

2 Doppelklicken Sie auf das nicht konfigurierte Gerät.

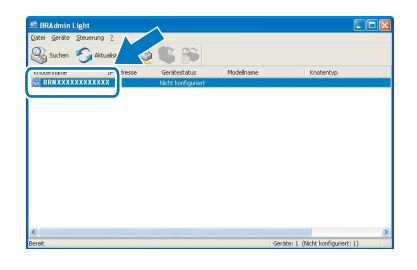

Wählen Sie Statisch als Boot-Methode. Geben Sie die IP-Adresse, die Subnetzmaske und das Gateway ein und klicken Sie dann auf OK.

| CP/IP-Adres  | ise konfigurieren            | Σ                  |
|--------------|------------------------------|--------------------|
| neterior .   |                              |                    |
|              | Boot-Methode                 |                    |
|              | OAUTO                        |                    |
|              | <ul> <li>Statisch</li> </ul> |                    |
|              | ODHCP                        |                    |
|              | ORARP                        |                    |
|              | BOOTP                        |                    |
|              |                              |                    |
|              |                              |                    |
| IP-Adresse   |                              | XXX XXX XXX XXX    |
|              |                              |                    |
| Subnetzmaske |                              | 255.255.255.0      |
| Cabauran     |                              |                    |
| <u>a</u> a   | teway                        | X00C 20 X0X        |
|              |                              |                    |
|              |                              | OK Abbrechen Hilfe |
|              |                              |                    |

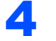

Die Angaben werden im Gerät gespeichert.

# Konfigurationsprogramm BRAdmin Light (für Mac OS<sup>®</sup> X)

BRAdmin Light ist ein Dienstprogramm für die Erstinstallation von netzwerkfähigen Brother-Geräten. Sie können mit diesem Programm unter Mac OS<sup>®</sup> X 10.2.4 oder höher auch nach Brother-Geräten im Netzwerk suchen, deren Status anzeigen und grundlegende Netzwerkeinstellungen, wie die IP-Adresse, konfigurieren.

BRAdmin Light wird automatisch mit dem Druckertreiber installiert. Wenn Sie den Druckertreiber bereits installiert haben, müssen Sie ihn nicht erneut installieren. Weitere Informationen über BRAdmin Light finden Sie unter http://solutions.brother.com.

Δ

5

6

# IP-Adresse, Subnetzmaske und Gateway mit BRAdmin Light einstellen

Doppelklicken Sie auf nicht konfigurierte Gerät.

|                                      |       | 8RAdmin Light |            |           |          |         |       |
|--------------------------------------|-------|---------------|------------|-----------|----------|---------|-------|
| File(1) Devices(2) Control(3) Help(4 | 0     |               |            |           |          |         |       |
| Search 😏 Befresh 🏠 🌒                 |       |               |            |           |          |         |       |
| nour name                            | dress | Device Status | Nodel Name | Node Type | Location | Contact |       |
| Da XX-XX-XX-XX-XX-XX                 |       | Unconfigured  |            |           |          |         | È     |
|                                      |       |               |            |           |          |         | Π     |
|                                      |       |               |            |           |          |         | L     |
|                                      |       |               |            |           |          |         |       |
|                                      |       |               |            |           |          |         | ų     |
|                                      |       |               |            |           |          |         | L     |
|                                      |       |               |            |           |          |         |       |
|                                      |       |               |            |           |          |         |       |
|                                      |       |               |            |           |          |         |       |
|                                      |       |               |            |           |          |         |       |
|                                      |       |               |            |           |          |         |       |
|                                      |       |               |            |           |          |         |       |
|                                      |       |               |            |           |          |         |       |
|                                      |       |               |            |           |          |         |       |
|                                      |       |               |            |           |          |         |       |
|                                      |       |               |            |           |          |         |       |
|                                      |       |               |            |           |          |         |       |
|                                      |       |               |            |           |          |         | 4 4 ( |

- Hinweis
- Wenn ein DHCP/BOOTP/RARP-Server in Ihrem Netzwerk vorhanden ist, müssen Sie die folgenden Schritte nicht ausführen. Das Gerät erhält in diesem Fall seine IP-Adresse automatisch.
- Vergewissern Sie sich, dass die Java™-Client-Version 1.4.1\_07 oder h
  öher auf Ihrem Computer installiert ist.
- Doppelklicken Sie auf Ihrem Desktop auf das Symbol Macintosh HD.

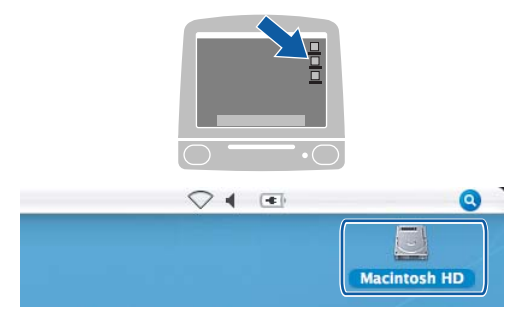

2 Wählen Sie Library, Printers, Brother und dann Utilities.

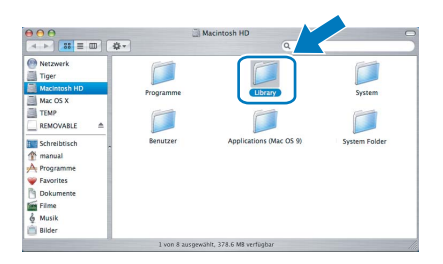

3 Doppelklicken Sie auf die Datei BRAdmin Light.jar, um die Software zu starten. BRAdmin Light sucht automatisch nach neuen Geräten.

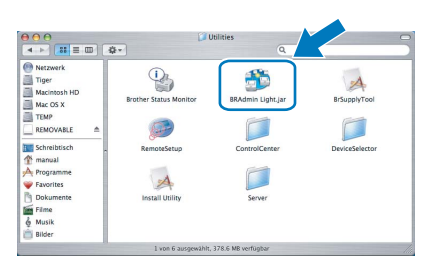

Wählen Sie **STATIC** als **Boot Method**. Geben Sie **IP Address**, **Subnet Mask** und **Gateway** ein und klicken Sie dann auf **OK**.

| thod                |
|---------------------|
| UTO                 |
| TATIC               |
| HCP                 |
| ARP                 |
| DOTP                |
|                     |
| ess XXX.XXX.XXX.XXX |
| Mask 255.255.255.0  |
| y XXX.XXX.XXX.XXX   |
|                     |
| Cancel              |
|                     |

Die Angaben werden im Gerät gespeichert.

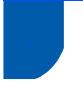

# Texteingabe

Drücken Sie ▲ oder ▼ so oft, bis das gewünschte Zeichen angezeigt wird. Die Zeichen erscheinen in der Reihenfolge:

abcdefghijklmnopqrstuvwxyzABCDEFGHIJKLMNOP QRSTUVWXYZ0123456789

(Leerzeichen)!"#\$%&'()\*+,-./:;<=>?@[\]^\_`{|}~ Mit den Tasten ◀ oder ► können Sie den Cursor nach links oder rechts bewegen.

# 🖉 Hinweis

### Korrigieren

Um Zeichen zu korrigieren, bewegen Sie den Cursor mit der Taste e oder v unter das falsch geschriebene Zeichen.

Wählen Sie mit ▲ und ▼ das richtige Zeichen und drücken Sie dann , um den Cursor wieder zum Ende des Textes zu bewegen.

# Netzwerkeinstellungen auf die werkseitigen Einstellungen zurücksetzen

Um alle Netzwerkeinstellungen des internen DCP-Servers auf die werkseitigen Einstellungen zurückzusetzen, gehen Sie wie folgt vor:

- 1 Vergewissern Sie sich, dass das Gerät nicht mit einer anderen Funktion beschäftigt ist und ziehen Sie dann alle Kabel (außer dem Netzkabel) vom Gerät ab.
- 2 Drücken Sie Menü.
- 3 Drücken Sie ▲ oder ▼, um LAN zu wählen. Drücken Sie OK.
- Crücken Sie ▲ oder ▼, um Werkseinstell. zu wählen. Drücken Sie OK.
- 5 Drücken Sie 🕂, um Ja zu wählen.
- **6** Drücken Sie **+**, um Ja zu wählen.
- 7 Das Gerät startet nun neu. Schließen Sie nach dem Neustart alle Kabel wieder an.

# FaceFilter Studio Hilfe installieren (für Windows<sup>®</sup>)

Für Anweisungen zur Verwendung von FaceFilter Studio, downloaden und installieren Sie die FaceFilter Studio Hilfe. Dazu muss Ihr Computer mit dem Internet verbunden sein.

# FaceFilter Studio Hilfe installieren

- 1 Um das FaceFilter Studio zu starten, wählen Sie Start/Alle Programme/FaceFilter Studio.
- 2 Klicken Sie auf ? in der oberen rechten Ecke des Bildschirms.
- 3 Klicken Sie auf Nach Updates suchen, um auf der Website von Reallusion nach Updates zu suchen.

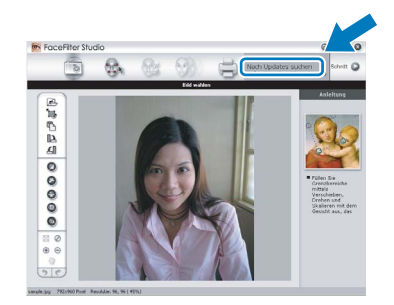

4 Klicken Sie auf die Schaltfläche Download und wählen Sie das Verzeichnis, in dem Sie die Datei speichern wollen.

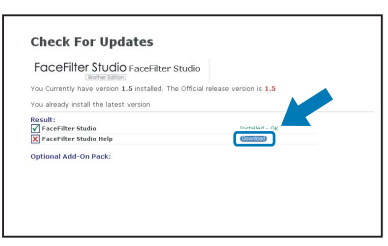

5 Schließen Sie das FaceFilter Studio bevor Sie das Installationsprogramm für die FaceFilter Studio Hilfe starten. Doppelklicken Sie auf die heruntergeladene Datei in dem von Ihnen angegebenen Verzeichnis und folgen Sie den Installationsanweisungen auf Ihrem Bildschirm.

### Hinweis

Zur Ansicht der vollständigen FaceFilter Studio Hilfe wählen Sie Start/Alle Programme/FaceFilter Studio/ FaceFilter Studio Hilfe auf Ihrem Computer.

# Verbrauchsmaterialien

Wenn eine Tintenpatrone ersetzt werden muss, erscheint im Display eine entsprechende Meldung. Weitere Informationen zu den Verbrauchsmaterialien finden Sie bei dem Brother-Vertriebspartner, bei dem Sie das Gerät gekauft haben, oder unter <u>http://solutions.brother.com</u>.

# Tintenpatronen

| Schwarz  | Gelb    | Cyan    | Magenta |
|----------|---------|---------|---------|
| LC1000BK | LC1000Y | LC1000C | LC1000M |
|          |         |         |         |

#### Was ist Innobella™?

Innobella™ ist eine neue Reihe von Verbrauchsmaterialien, die von Brother angeboten werden.

Der Name "Innobella™" leitet sich von den Begriffen "Innovation" und " Bella" (was auf italienisch "schön" bedeutet) ab und repräsentiert eine "innovative" Technologie, die den Brother-Kunden "schöne" und "langlebige" Druckergebnisse liefert.

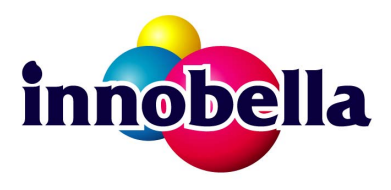

#### Warenzeichen

Das Brother Logo ist ein eingetragenes Warenzeichen von Brother Industries, Ltd.

Brother ist ein eingetragenes Warenzeichen von Brother Industries, Ltd.

Multi-Function Link ist ein eingetragenes Warenzeichen der Brother International Corporation.

Microsoft und Windows sind eingetragene Warenzeichen der Microsoft Corporation in den USA und/oder anderen Ländern. Windows Vista ist entweder ein eingetragenes Warenzeichen oder ein Warenzeichen der Microsoft Corporation in den USA und/oder anderen Ländern.

Macintosh und TrueType sind eingetragene Warenzeichen von Apple Inc.

Nuance, das Nuance Logo, PaperPort und ScanSoft sind Warenzeichen bzw. eingetragene Warenzeichen der Nuance Communications, Inc. bzw. angeschlossener Gesellschaften in den USA und/oder anderen Ländern.

Presto! PageManager ist ein eingetragenes Warenzeichen der NewSoft Technology Corporation.

PictBridge ist ein Warenzeichen.

FaceFilter Studio ist ein Warenzeichen von Reallusion, Inc.

BROADCOM, SecureEasySetup und das SecureEasySetup-Logo sind Warenzeichen bzw. eingetragene Warenzeichen der Broadcom Corporation in den USA und/oder anderen Ländern.

AOSS ist ein Warenzeichen von Buffalo Inc.

Alle Firmen, deren Programmnamen in diesem Handbuch erwähnt sind, haben spezielle Lizenzvereinbarungen für die zu ihrem Eigentum gehörenden Programme.

Alle anderen in diesem Handbuch erwähnten Produktnamen und Produktbezeichnungen sind Warenzeichen oder eingetragene Warenzeichen der betreffenden Firmen.

#### Zu dieser Installationsanleitung

Dieses Handbuch wurde unter der Aufsicht von Brother Industries Ltd. erstellt und veröffentlicht. Es enthält die technischen Angaben und Produktinformationen entsprechend dem aktuellen Stand vor der Veröffentlichung.

Der Inhalt des Handbuches und die technischen Daten des Produktes können ohne vorherige Ankündigung geändert werden. Die Firma Brother behält sich das Recht vor, Änderungen bzgl. der technischen Daten und der hierin enthaltenen Materialien ohne vorherige Ankündigung vorzunehmen. Brother übernimmt keine Haftung bei offensichtlichen Druck- und Satzfehlern.

Copyright und Lizenz ©2007 Brother Industries, Ltd. Dieses Produkt enthält Software, die von den folgenden Anbietern entwickelt wurde. ©1998-2007 TROY Group, Inc. ©1983-2007 PACIFIC SOFTWORKS, INC. Dieses Produkt enthält die KASAGO TCP/IP Software, die von ELMIC WESCOM, Inc. entwickelt wurde. ©2007 Devicescape Software, Inc.

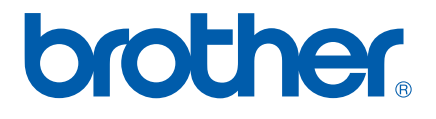

GER/AUS/SWI-GER